# カタログギフト受付システム

# 操作マニュアル

作成日:2021/3/16 更新日:2021/5/19

© NEUROTEC SYSTEM CORP. All Rights Reserved.

| 1. ログ | インを行う              | P4  |
|-------|--------------------|-----|
|       |                    |     |
| 1-1   | ログインを行う            | P4  |
| 1-2   | ホームについて            | P5  |
|       |                    |     |
| 2. カダ | クログ申込を行う           | P7  |
| 2-1   | 利田田途を選択する          | P7  |
| 21    |                    | 17  |
| 2-2   | ご依頼主情報の入力を行う       | P8  |
| 2-3   | お届け先の登録方法を選択する     | P18 |
| 2-4-1 | カタログを選択する          | P19 |
| 2-4-2 | カタログの数量入力を行う       | P23 |
| 2-4-3 | お届け先情報の個別入力を行う     | P26 |
| 2-4-4 | カタログ一覧について         | P31 |
| 2-4-5 | お届け先情報の一括アップロードを行う | P34 |
| 2-5   | 申込内容を確認する          | P37 |
| 2-6   | 申込完了               | P41 |

目次

## 3. 申込履歴を参照する

| 3-1 | 申込履歴一覧について | P42 |
|-----|------------|-----|
| 3-2 | 申込履歴を参照    | P45 |

## 4. お届け先情報フォーマット

4-1 EXCELファイルのダウンロードを行う

P42

P47

P47

| 5. 請求 | <b>ド明細書ダウンロード</b> | P48 |
|-------|-------------------|-----|
| 5-1   | 請求明細書一覧について       | P48 |
| 5-2   | 請求明細書のダウンロードを行う   | P50 |
|       |                   |     |
| 6. 取  | 及個所情報の変更          | P51 |
| 6-1   | 取扱個所情報の変更を行う      | 51  |
|       |                   |     |
| 7. ご  | 依頼主情報の変更          | P54 |
| 7-1   | ご依頼主一覧について        | P54 |
| 7-2   | ご依頼主情報の変更を行う      | P56 |
|       |                   |     |
| 8. 申注 | ひ明細書ダウンロード        | P64 |
| 8-1   | 申込明細書一覧について       | P64 |

目次

8-2 申込明細書のダウンロードを行う

P66

## 1. ログインを行う

## 1-1. ログインを行う

1. 下記、ログインページにアクセスし、 ログインID、パスワードを入力し、「ログイン」ボタンをクリックします。

| 感動のそばに、い   | つも。                             | 「丁丁」 感動のそばに、いつも。 |
|------------|---------------------------------|------------------|
| ログサイト追加テスト |                                 | カタログサイト追加テスト     |
|            | ログインロ                           | ログインID           |
|            | バスワード バスワードを表示する                |                  |
|            | <u>ログイン</u>                     | パスワード            |
|            |                                 | パスワードを表示する       |
|            | © JTB Corp. All Rights Reserved |                  |
|            |                                 | ログイン             |
|            |                                 |                  |

### ※パスワードの表示/非表示について

「パスワードを表示する」にチェックを入れると、入力したパスワードが見える状態となり、 確認用入力欄への入力が不要となります。

チェックを外すことで再度、パスワードが見えない状態に戻ります。

|  | 画 | 面 |
|--|---|---|
|--|---|---|

|                  | パスワード      |
|------------------|------------|
|                  |            |
|                  | パスワードを表示する |
| password         | パスワード      |
| パスワード パスワードを表示する | password   |
| <b>_</b>         |            |

© JTB Corp. All Rights Reserved

## 1-2. ホームについて

| アレビストレー         アレビストレー         <                                                                                                    | ■PC画面                                                   |                               |              | スマートフォン画                              |
|----------------------------------------------------------------------------------------------------|---------------------------------------------------------|-------------------------------|--------------|---------------------------------------|
| カタログサイト論及デスト       ボーム       ボーム         ホーム       1       パラログ申込         ガタログ申込       ・       ・         利用用油       ・       ・         ガタログ申込       ・       ・         印込瓶加       ・       ・         ガタログ申込       ・       ・         1       パラログキルしんど       ・         1       ・       ・         1       ・       ・         1       ・       ・         1       ・       ・         ガタログキル       ・       ・         1       ・       ・         ガタログキル       ・       ・         1       ・       ・         1       ・       ・         1       ・       ・         1       ・       ・         1       ・       ・         1       ・       ・         1       ・       ・         1       ・       ・         1       ・       ・         1       ・       ・         1       ・       ・         1       ・       ・         1       ・       ・                                                                                                    | 感動のそばに、いつも。                                             |                               | אפיעפם 🔂     | からしていたいので、                            |
| ホーム       カタログ申込       1       1       1       1       1       1       1       1       1       1       1       1       1       1       1       1       1       1       1       1       1       1       1       1       1       1       1       1       1       1       1       1       1       1       1       1       1       1       1       1       1       1       1       1       1       1       1       1       1       1       1       1       1       1       1       1       1       1       1       1       1       1       1       1       1       1       1       1       1       1       1       1       1       1       1       1       1       1       1       1       1       1       1       1       1       1       1       1       1       1       1       1       1       1       1       1       1       1       1       1       1       1       1       1       1       1       1       1       1       1       1       1       1       1       1       1                                                                                                    | カタログサイト追加テスト                                            |                               |              | ホーム                                   |
| カタログ申込          ・・・・・・・・・・・・・・・・・・・・・・・・・・・・・                                                                                                    | ホーム                                                     |                               |              | カタログ申込                                |
| 利用用注                                                                                                    | カタログ申込                                                  |                               |              | 利用用途                                  |
| 利用強       ·       ·       ハクワグを吸し込         カクログを吸し込       ・       ・       ・       ・       ・       ・       ・       ・       ・       ・       ・       ・       ・       ・       ・       ・       ・       ・       ・       ・       ・       ・       ・       ・       ・       ・       ・       ・       ・       ・       ・       ・       ・       ・       ・       ・       ・       ・       ・       ・       ・       ・       ・       ・       ・       ・       ・       ・       ・       ・       ・       ・       ・       ・       ・       ・       ・       ・       ・       ・       ・       ・       ・       ・       ・       ・       ・       ・       ・       ・       ・       ・       ・       ・       ・       ・       ・       ・       ・       ・       ・       ・       ・       ・       ・       ・       ・       ・       ・       ・       ・       ・       ・       ・       ・       ・       ・       ・       ・       ・       ・       ・       ・       ・       ・       ・       ・       ・       ・       ・       ・       ・                                                                                                    |                                                         |                               |              |                                       |
| カタロクサレ込む       1       40.5       40.5       40.5       40.5       40.5       40.5       40.5       40.5       40.5       40.5       40.5       40.5       40.5       40.5       40.5       40.5       40.5       40.5       40.5       40.5       40.5       40.5       40.5       40.5       40.5       40.5       40.5       40.5       40.5       40.5       40.5       40.5       40.5       40.5       40.5       40.5       40.5       40.5       40.5       40.5       40.5       40.5       40.5       40.5       40.5       40.5       40.5       40.5       40.5       40.5       40.5       40.5       40.5       40.5       40.5       40.5       40.5       40.5       40.5       40.5       40.5       40.5       40.5       40.5       40.5       40.5       40.5       40.5       40.5       40.5       40.5       40.5       40.5       40.5       40.5       40.5       40.5       40.5       40.5       40.5       40.5       40.5       40.5       40.5       40.5       40.5       40.5       40.5       40.5       40.5       40.5       40.5       40.5       40.5       40.5       40.5       40.5       40.5       40.5                                                                                                    | 利用用途                                                    | ~                             |              | カタログを申し込む                             |
| <ul> <li>中込風歴</li> <li>申込明細書</li> <li>中込明細書のダウンロード</li> <li>市込明細書のダウンロード</li> <li>市込明細書のダウンロード</li> <li>市込明細書のダウンロード</li> <li>市込明細書のダウンロード</li> <li>市込明細書のダウンロード</li> <li>市込明細書のダウンロード</li> <li>「日辺 明細書のダウンロード</li> <li>「日辺 明晶 「日辺 明晶」</li> <li>「日辺 明晶」</li> <li>「日辺 明晶</li></ul>                                                                                                    |                                                         | カタログを申し込む                     |              | · · · · · · · · · · · · · · · · · · · |
| 申込屈歴       申込明細書       3       中心屈型を参照する       申心日明細書のグウンロード       3       中心回避を参照する       ●中心回避を参照する       ●中心回避を参加する       ●中心回避を参加する       ●中心回避を参加する      ●中心回避を参加する <td></td> <td></td> <td></td> <td><b>2</b> <sup>申込履歴</sup></td>                                                                                                    |                                                         |                               |              | <b>2</b> <sup>申込履歴</sup>              |
| 申込屈歴       申込明細書のグウンロード       3       ● 心明細書         申込原歴を参照する       申込明細書のグウンロード       3       ● 心明細書         方届け先情報フォーマット       「「大明細書」のグウンロード       5       4       ● 心明温』のグウンロード         方届け先情報フォーマット       「「大明細書のグウンロード」       5       4       ● 心明温』のグウンロード         たCCELファイルのグウンロード       「「大明細書のグウンロード」       5       4       ● 心明温』のグウンロード         利用者情報の変更       「「大明山田」」       「「大明山田」」       5       「「大明山田」」         レビロビレー       「「大明山田」」       「「大明山田」」       5       1       1         シビ佐領主情報の変更       「「大明山田」」       「「大明山田」」       5       1       1         レビレビレレレレレレレレレレレレレレレレレレレレレレレレレレレレレレレレレ                                                                                                    |                                                         |                               |              | 申込履歴を参照する                             |
| 申込用磁音のダウンロード       3       ●込用磁音のダウンロード         方届け先情報フォーマット       請求明細書       5       4         広区にファイルのダウンロード       請求明細書のダウンロード       4         近次日常       請求明細書のダウンロード       4         加お洗情報フォーマット       「おぶ洗情報フォーマット」         正次にしファイルのダウンロード       5       4         「おぶ洗情報フォーマット」       「おぶ洗情報フォーマット」         正次日常       「おぶ洗情報フォーマット」       5         「おぶ洗情報フォーマット」       「おぶ洗情報フォーマット」         「おぶ洗情報フォーマット」       「おぶ洗情報フォーマット」         「おぶ洗情報の変更       「おぶ用画書のグウンロード」         ・ご広頼主情報の変更       「おぶ見画市のグウンロード」         ・コロシロー       「おぶ見画市のグウンロード」                                                                                                    | 甲込履歴                                                    | 甲込明細書                         | 3            | · · · · · · · · · · · · · · · · · · · |
| お届け先情報フォーマット       第求明細書       5       4       #3.411448921マット         上XCELファイルのダウンロード       第求明細書のダウンロード       お届け先情報フォーマット       上び日ンフィイルのダウンロード         利用者情報の変更       第以項明情報の変更       第.411454148921-100000000000000000000000000000000000                                                                                                    | 申込履歴を参照する                                               | 申込明細書のダウンロ                    | р— К         | 3 申込明細書                               |
| お届け先情報フォーマット       請求明細書       5       4       お船け洗備報フォーマット         正XCELファイルのダウンロード       請求明細書のダウンロード       4       お船け洗備報フォーマット         利用者情報の変更       「「「「」」」」」       「「」」「」」」       5       4       「」」         シ DXの母所情報の変更       「」」       「」」       「」」       1       1       1         ● UTB Corp. LIWENS       ● UTB Corp. LIWENS       <                                                                                                    |                                                         |                               |              | 申込明細書のダウンロード                          |
| シゴズ 合計     調求の知識     3       EXCELファイルのダウンロード     請求明細書のダウンロード       利用者信報の変更     「「「「」」」」」」       シゴム 領土 信報の変更     「「」」」」       ・ ご仏 領土 信報の変更     「」」」       ・ ご仏 領土 信報の変更     「」」」       ・ ご仏 領土 信報の変更     「」」」                                                                                                    |                                                         |                               |              |                                       |
| EXCELファイルのダウンロード       請求明細菌のダウンロード         利用者情報の変更       「読求明細菌のダウンロード<br>・ ご依頼主情報の変更        「読求明細菌のダウンロード<br>・ ご依頼主情報の変更<br>・ コ田 Corp. All rights Reserved<br>・ ロロ Corp. All rights Reserved<br>・ ロロ Corp. All rights Reserved                                                                                                    | の通り元间報ノオーマット                                            | 詞水叻和首                         |              | お届け先情報フォーマット                          |
| 利用者情報の変更 ▶ 取扱感所情報の変更 ▶ ご依領主情報の変更 ● JTB Corp. All Rights Reserved 6 初期者報の変更                                                                                                    | EXCELファイルのダウンロード                                        | 請求明細書のダウンロ                    | э <b>—</b> К | EXCELファイルのダウンロード                      |
| <ul> <li>利用者情報の変更</li> <li>              武成個所情報の変更          </li> <li>             ご依頼主情報の変更         </li> <li>             G 1月者音報の変更         </li> <li>             G 1月者音報の変更         </li> </ul>                                                                                                    |                                                         |                               |              |                                       |
| NJ/TELIFIKU/2 反     DIXUU QUT HINKU/2 反     DIXUU QUT HINKU/2 反     DIXUU QUT HINKU/2 反     DIXUU QUT HINKU/2 C     DIXUU QUT HINKU/2 C     DI | 利田老信祝の亦再                                                |                               |              | 請求明細書                                 |
| ▶ 取扱協庁消費税の変更<br>▶ ご依頼主情報の変更<br>● JTB Corp. All Rights Reserved 6 利用者情報の変更                                                                                                    |                                                         |                               |              |                                       |
| ● JTB Corp. All Rights Reserved 6 利用者情報の変更                                                                                                    | <ul> <li><u>取扱圖所情報の変更</u></li> <li>ご依頼主情報の変更</li> </ul> |                               |              |                                       |
| © JTB Corp. All Rights Reserved 6 月相省情報の変更                                                                                                    |                                                         |                               |              |                                       |
|                                                                                                    | e                                                       | JTB Corp. All Rights Reserved |              | 6                                     |

## 1 カタログ申込

カタログをお申込みいただけます。 詳細は「2.カタログ申込を行う」をご参照ください。

### 2 申込履歴

お申込いただいたカタログ情報の履歴を参照いただけます。 詳細は 「3. 申込履歴を参照する」をご参照ください。

### 3 申込明細書

月毎の申込明細書をダウンロードいただけます。。 詳細は 「8. 申込明細書ダウンロード」をご参照ください。 © JTB Corp. All Rights Reserved

### 4 お届け先情報フォーマット

カタログを一括でお申込みいただくためのExcelファイルをダウンロードいたします。 詳細は「4. お届け先フォーマット」をご参照ください。

### 5 請求明細書ダウンロード

月毎の請求明細書をダウンロードいただけます。 詳細は「5.請求明細書ダウンロード」をご参照ください。

### 6 利用者情報の変更

・取扱個所情報の変更 ログインしている個所情報を変更することが可能です。 詳細は「6.取扱個所情報の変更」をご参照ください。

### ・ご依頼主情報の変更

カタログ申込のご依頼主情報入力(2-2.ご依頼主情報の入力を行うを参照)で登録 いただいたご依頼主情報を変更することが可能です。 詳細は「7.ご依頼主情報の変更」をご参照ください。

## 2-1. 利用用途を選択する

1. 利用用途を選択して、「カタログを申し込む」ボタンをクリックします。

2. ご依頼主情報入力へ遷移します。

※利用用途を選択せず、「カタログを申し込む」ボタンをクリックすると、エラーメッセージが表示されます。

## ■ PC画面

| カタログ申込<br>利用用途 | カタログ申込                       |
|----------------|------------------------------|
| カタログを申し込む      | 利用用途<br>・<br>カタログを申し込む ・・・・・ |

- 1. ご依頼主情報を入力して、「ご依頼主情報を登録して次へ」または「ご依頼主情報を登録せずに 次へ」ボタンをクリックします。
- 2. お届け先情報入力方法を選択する画面に遷移します。

| ■スマー | トフォ | ン画面 |
|------|-----|-----|
|------|-----|-----|

| 「 原動のそはに、いつも。                                                 |
|---------------------------------------------------------------|
| カタログサイト追加テスト                                                  |
| ご依頼主情報の入力                                                     |
| ①他開主団体の入力 ▶ ②人力方法展沢 ▶ ③カタログ展沢 ▶ ④北部は先情報を入力 ▶ ③中設内部の確認 ▶ ④中以元了 |
| 業務担当省情報を入力してください。                                             |
| 120月 業務担当者名                                                   |
| ご依頼主情報を入力してください。                                              |
| 23項 名称選択                                                      |
| · 必须 郵便當号                                                     |
|                                                               |
| あの     市区町村名・番地等                                              |
| 建物名 · 創屋番号等                                                   |
|                                                               |
| 送り主情報を入力してください。                                               |
| 別の送り主を指定する                                                    |
| この依頼主情報を登録して次へこの依頼主情報を登録せず次へ                                  |
| ホームへ戻る                                                        |
| © JTB Corp. All Rights Reserved                               |

| <b>那</b> 感動のそばに、いつも。 | •              |
|----------------------|----------------|
| カタログサイト追加テスト         |                |
| ご依頼主情報の入力            |                |
| @##8+###@1+          |                |
| U ROAD               |                |
| ②入力方法运択              |                |
| ぶんタログ連択              |                |
| 御お雇け先情報を入力           |                |
| ③申込内約の確認             |                |
| ▼                    |                |
| 3年弘完了                |                |
| 業務担当者情報を入力してください     | λ <sub>ο</sub> |
| ◎ (2) 業務担当者名         |                |
|                      |                |
|                      |                |
| ご依頼主情報を入力してください。     |                |
|                      |                |
| 必须 名称選択 依据主情制作       | :甲出            |
| 個人 企業                |                |
| _                    | _              |
| 233 郵便當号             | -              |
|                      |                |
| 20月 都道府県             | _              |
|                      | - L.           |
|                      | - I-           |
| ◎◎◎ 市区町村名・番地等        |                |
|                      |                |
|                      |                |
| 建物名・部屋番号等            | -              |
|                      | _              |
| (2) (元話番号)           |                |
|                      |                |
|                      |                |
|                      |                |
| 送り主情報を入力してください。      |                |
| 間の送り主奏指定する           |                |
|                      |                |
|                      |                |
| この依頼主法級を登録してから       |                |
|                      | -              |
| この依頼主情報を登録せず次へ       |                |
|                      |                |
| ホームへ戻る               |                |
|                      |                |
|                      |                |

■PC画面

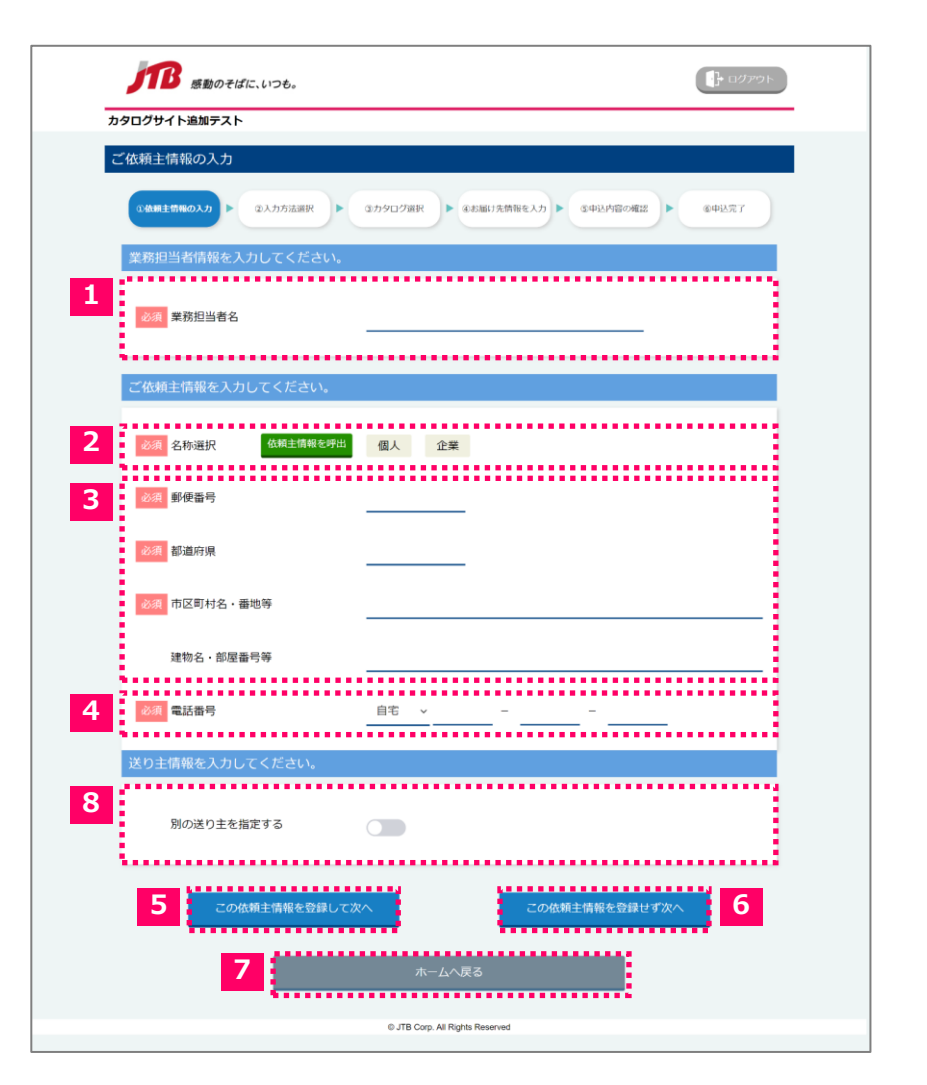

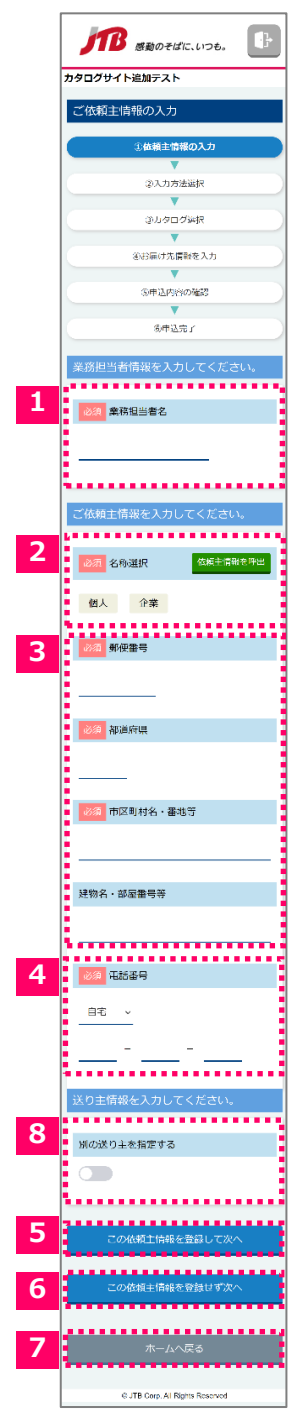

### **1** 業務担当名

「業務担当名」を入力します。

### 2 名称選択

"個人"または"法人"を選択して、「お名前」または「企業・会社名」、そして「フリガナ」を入 力します。

「依頼主情報を呼出」ボタンをクリックし、登録いただいたご依頼主情報がモーダルで表示され ます。

### ○「名称選択」の"個人"を選択した場合

「お名前」「フリガナ」の入力項目が表示されます。

■ PC画面

必須 名称選択

必須お名前

必須フリガナ

■スマートフォン画面 依頼主情報を呼出 依頼主情報を呼出 必須 名称選択 企業 個人 企業 姓 名 必須お名前 姓 名 姓 名 必須 フリガナ 姓 名

### ○「名称選択」の"法人"を選択した場合

「企業・会社名」「フリガナ」の入力項目が表示されます。

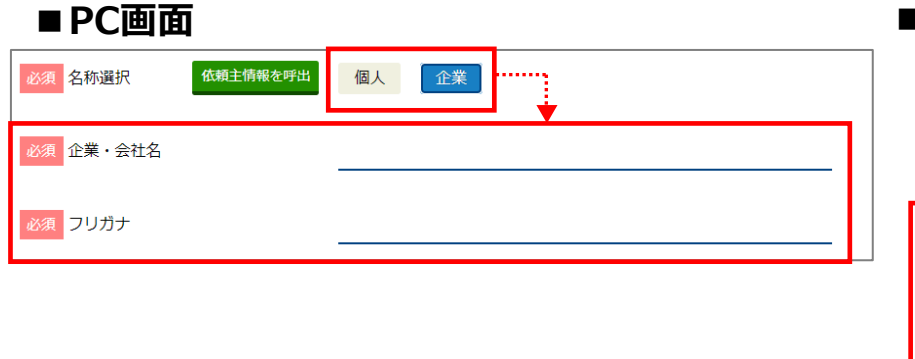

## 2-2. ご依頼主情報の入力を行う

### ○「依頼主情報を呼出」ボタンをクリックした場合

|       |                 | PC      | 迪       | Ī    | 9                        |                     |                   |            |          |            |       |                     |                 |                   |                                       | スマート    | フォン               | 画面   |
|-------|-----------------|---------|---------|------|--------------------------|---------------------|-------------------|------------|----------|------------|-------|---------------------|-----------------|-------------------|---------------------------------------|---------|-------------------|------|
|       | 必须              | 1 名称    | 選       | R    | ſ                        | 达頼主情報               | 眼を呼出              | :          | 個        | ۲.         |       | 企業                  |                 |                   | 必須                                    | 名称選択    | 依頼                | と情報を |
| L     |                 |         |         |      |                          |                     |                   |            |          |            |       |                     | _               |                   | ـــــــــــــــــــــــــــــــــــــ |         |                   |      |
| 乙酰胆主情 | Q-92            |         |         |      |                          |                     | 7                 |            |          |            |       |                     |                 |                   |                                       | ご依頼主情   | 報一覧               |      |
|       | 2482 <b>8</b> 4 | 2087    |         | -    | 1942 <b>1910 1840</b> 10 |                     | 1216-9            | 通り主 おもの止果も | 通り主 フリガナ | 101 B (104 | -     | 101 01004 - 800     | 101 886 - 888-9 | 101 1000 100      |                                       | お名前/企業名 |                   |      |
| Rit   | デスト観察           | 7213950 | 5540001 | 大阪府  | 大阪市広市正常展开スト町名・創始」        | F7.1868-52641       | 清蒂 112-2223-3334  |            |          |            |       |                     |                 |                   |                                       | テスト更新   |                   |      |
| 887   | デストデスト          | デストデスト  | 3333000 | 住所   | 町6                       | 816                 | 携帯 121-232-3434   |            |          |            |       |                     |                 |                   |                                       | 711#1+  |                   |      |
| an a  | 名称 さん           | ナマエサン   | 5490001 | 大阪府  | 大阪市憲住台区今時                | 港地名 化盐酸甲1           | 携帯 121-8545-3242  |            |          |            |       |                     |                 |                   |                                       | 22157   |                   |      |
| atin  | 2220000         | 777444  | 0000001 | 38   | 80                       | 00                  | 動展売 121-3445-3242 |            |          |            |       |                     |                 |                   |                                       | テストコワシン |                   |      |
| 2010  | ら相よん            | ナマエヨン   | 5590001 | 大能府  | 大阪市園遺営下寺wa               | 10                  | 唐朝 123-4353-3214  |            |          |            |       |                     |                 |                   |                                       | 郵便番号    |                   |      |
| 785   | 77.5            | 725     | 1110000 | -007 | 16-85                    | デスト通信6・単位番号<br>2015 | 創作売 11-222-3333   | 77210001   | 275.777  | 4490001    | +127  | + (「木小口丁甘口」」、二道は町く) | an Dilation St  | 200 Add 001 7711  |                                       | 5540001 |                   |      |
| 2017  | 28              | ++=2    | 1000002 | #PE  | デビロに意味が起きるとなら、新生         | アスト連約5・新聞番号         | 唐朝 1111-2223-3333 | CFCTabas   |          |            | 20000 | State and a second  | Somerator.      | 200 00 100 122 11 |                                       | 和法庭日    |                   |      |
| RBR   | 名称いち            | ナマエイチ   | 1000001 | 東京都  | ******                   | 港16                 | 日布 112-2222-3333  | 28.955     | フリカナ     | 2220001    | #X118 | 現代大学北戸市内内内・豊た谷      | 206-12096       | 副務先 090-0000-2222 |                                       | 都但们乐    |                   |      |
| aux.  | 68 C            | ナマエニ    | 5540001 | 大規府  | 大阪市此用空幕員                 | デスト連約名・部理師号1        | 目号 112-2223-3334  | 28.225     | フリガナ     | 4480001    | \$10A | 刘益市并少益町             | きつき間時間の名(       | 動務元 091-0003-2222 |                                       | 大阪府     |                   |      |
| atir  | ダストご            | ダストゴ    | 3320001 | 45A  | (CTMB                    | 896                 | 携帯 121-232-3434   |            |          |            |       |                     |                 |                   |                                       | 市区町村名・番 | 地等                |      |
|       |                 |         |         |      |                          | 2                   | MCo               |            |          |            |       |                     |                 |                   |                                       | 大阪市此花区高 | 見テスト町名・番<br>===== | 地1   |
|       |                 |         |         |      |                          |                     |                   |            |          |            |       |                     |                 |                   |                                       | テスト建物名  | うせ<br>部屋番号1       |      |

### 1 選択ボタン

選択した依頼主情報をご依頼主情報入力項目に表示します。 ※ 結果は次ページを参照

### 2 閉じるボタン

依頼主情報呼出のモーダルを閉じます。 入力項目は変更されません。

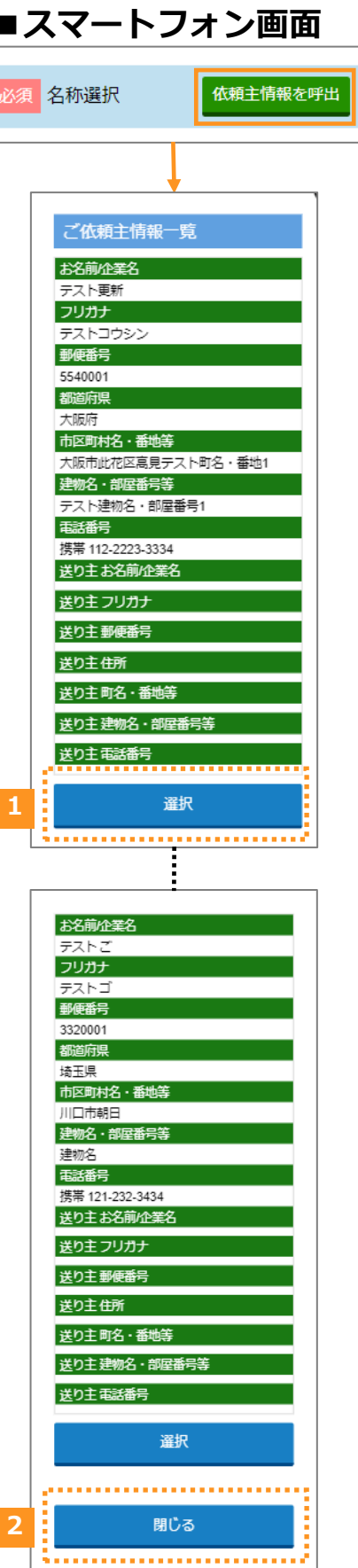

○「依頼主情報を呼出」ボタンをクリックした場合

| 「那」感動のそばに、いつも。      |                                           | アウト |
|---------------------|-------------------------------------------|-----|
| ログサイト追加テスト          |                                           |     |
| 衣頼主情報の入力            |                                           |     |
| ◎依頼主情報の入力 ▶ ②人力方法選択 | ▶ ①カタログ選択 ▶ ④お掘け先精解を入力 ▶ ③中込内容の確認 ▶ ◎中込充了 | D   |
| 業務担当者情報を入力してください    | •                                         |     |
| 必須 業務担当者名           | 業務担当                                      |     |
| ご依頼主情報を入力してください。    |                                           |     |
| 必須 名称選択 依頼主情報を呼     | 出 個人 企業                                   |     |
| 必須企業・会社名            | テスト更新                                     |     |
| 必須フリガナ              | テストコウシン                                   |     |
| 必須 郵便番号             | 5540001                                   |     |
| 必須 都道府県             | 大阪府                                       |     |
| 必須市区町村名・番地等         | 大阪市此花区高見テスト町名・番地1                         | _   |
| 建物名・部屋番号等           | テスト建物名・部屋番号1                              |     |
| 必須電話番号              | 携带 - 112 - 2223 - 3334                    |     |
| 送り主情報を入力してください。     |                                           |     |
| 別の送り主を指定する          |                                           |     |
| この依頼主情報を登録し         | この依頼主情報を登録せず次へ                            |     |
|                     | ホームへ戻る                                    |     |

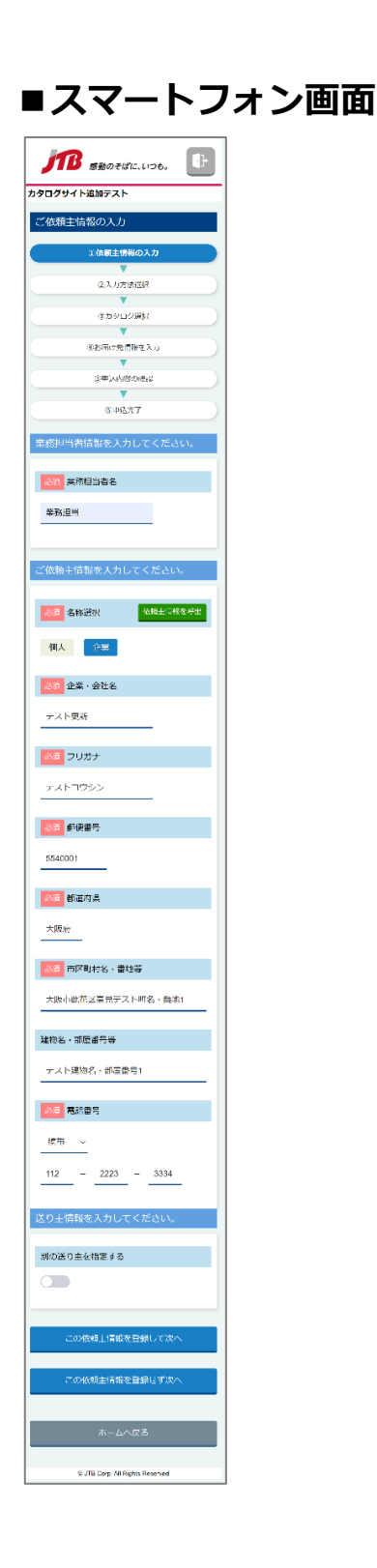

3 郵便番号、都道府県、市区町村名·番地等、建物名·部屋番号等

ご依頼主の郵便番号、都道府県、市区町村名・番地等、建物名・部屋番号等を入力します。 郵便番号を入力していただくと、郵便番号に従って住所が自動で入力されます。

### 4 電話番号

ご依頼主の「自宅」「勤務先」「携帯」から連絡先を選択していただき、電話番号を入力します。

### 5 ご依頼主情報を登録して次へ

入力いただいたご依頼主情報を登録して、お届け先の登録方法を選択画面に遷移します。 登録していただくと、次回から「依頼主情報を呼出」ボタンから呼び出すことが可能になります。 ご依頼主情報を変更(「7. ご依頼主情報を変更」を参照)から情報変更も可能になります。

### 6 ご依頼主情報を登録せずに次へ

入力いただいたご依頼主情報を登録せずに、お届け先の登録方法を選択画面に遷移します。

### 7 ホームへ戻る

ホームに遷移します。登録内容は維持されません。

### 8 別の送り主を指定する

■PC画面

送り主の情報を入力します。

送り主を指定するにチェックすると、送り主情報を入力する項目が表示されます。

※送り主情報の入力項目については次のページを参照してください。

| 送り主情報を入力してください。<br>別の送り主を指定する |       | 送り主情報を入力してください。      |   |
|-------------------------------|-------|----------------------|---|
| 送り主情報を入力してください。               |       |                      | , |
| 別の送り主を指定する                    |       | 送り主情報を入力してください。      |   |
| 必須 名称選択                       | 個人 企業 | 別の送り主を指定する           |   |
| 必須 郵便番号                       |       |                      |   |
| 必須 都道府県                       |       | 必須 名称選択              |   |
| 必須市区町村名・番地等                   |       | 個人 企業                |   |
| 建物名・部屋番号等                     |       | 必須 郵便番号              |   |
| 必須電話番号                        | ·     |                      |   |
|                               |       | 必須都道府県               |   |
|                               |       |                      |   |
|                               |       | 必須市区町村名・番地等          |   |
|                               |       |                      |   |
|                               |       | 建物夕,如民乘马竿            |   |
|                               |       | 定100 <b>石</b> ,中注角户夺 |   |
|                               |       |                      |   |
|                               |       | 必須 電話番号              |   |
|                               |       | v                    |   |
|                               |       |                      |   |

#### ■ PC画面 送り主情報を入力してください。 別の送り主を指定する ..... ...... 9 必須 名称選択 個人 企業 ............ ..... ...... 必須 郵便番号 10 j, 必須 都道府県 必須市区町村名・番地等 建物名・部屋番号等 ..... . . . . . . . . . . . . . 必須 電話番号 ~ 11 \_\_\_\_\_

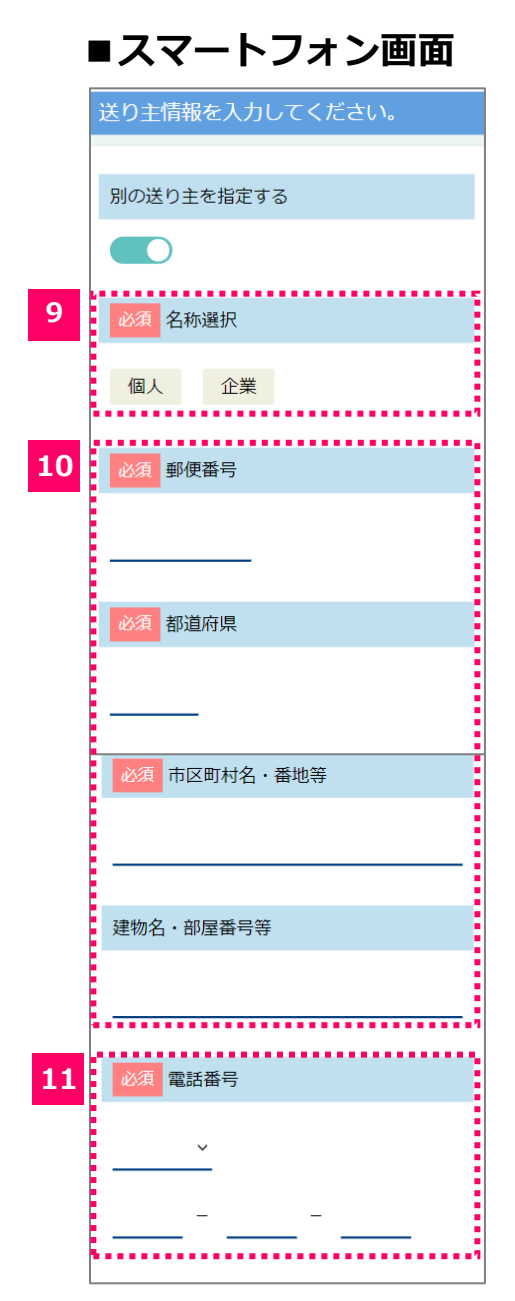

### 9 名称選択

"個人"または"法人"を選択して、「お名前」または「企業・会社名」、そして「フリガナ」を入 力します。

「依頼主情報を呼出」ボタンをクリックし、登録いただいたご依頼主情報がモーダルで表示され ます。

### ○「名称選択」の"個人"を選択した場合

「お名前」「フリガナ」の入力項目が表示されます。

| ■PC画面   |      |   |         | ■スマートフォン画面   |
|---------|------|---|---------|--------------|
| 必須 名称選択 | 個人企業 |   |         | 必須 名称選択      |
| 必須お名前   | 姓    | 名 |         | 個人企業         |
| 必須 フリガナ | 姓    | 名 | <b></b> | 必須お名前        |
|         |      |   |         | 姓            |
|         |      |   |         | <u>۶</u>     |
|         |      |   |         | ▲<br>必須 フリガナ |
|         |      |   |         | 姓            |
|         |      |   |         | 名            |

### ○「名称選択」の"法人"を選択した場合

「企業・会社名」「フリガナ」の入力項目が表示されます。

## ■PC画面

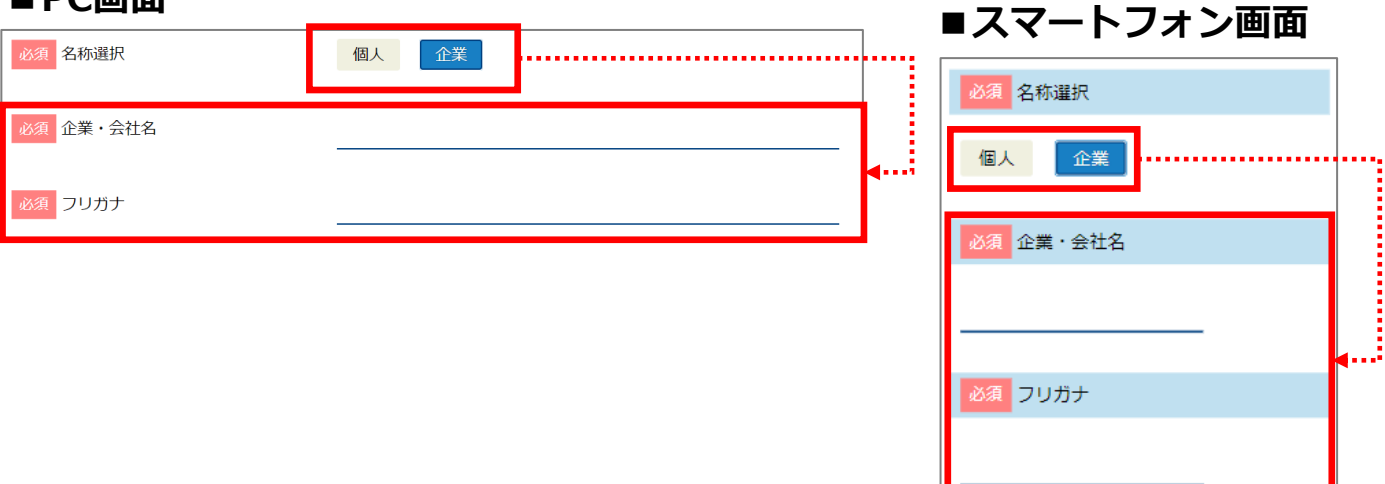

## 2-2. ご依頼主情報の入力を行う

※ 各入力項目について

10 郵便番号、都道府県、市区町村名·番地等、建物名·部屋番号等

ご依頼主の郵便番号、市区町村名・番地等、建物名・部屋番号等を入力します。 郵便番号を入力していただくと、郵便番号に従って住所が自動で入力されます。

### 11 電話番号

ご依頼主の「自宅」「勤務先」「携帯」から連絡先を選択していただき、電話番号を入力します。

- 1. お届け先情報入力の方法を選択します。
- 2. 「個別に入力して登録」をクリックした場合、詳細 「2-4-1. カタログを選択する」から 「2-4-3. お届け先情報の個別入力を行う | を参照してください。
- 3. 「ファイルからー括で登録」をクリックした場合、詳細「2-4-4. カタログー覧について」から 「2-4-5.お届け先情報の一括アップロードを行う」を参照してください。

| ■ PC画面                                                        | ■スマートフォン画面                   |
|---------------------------------------------------------------|------------------------------|
| たまたした。<br>感動のそばに、いつも。<br>カタログサイト追加テスト                         |                              |
| お届け先情報を入力                                                     | カタログサイト追加テスト                 |
| ①依頼主情報の入力 ▶ ②入力方法巡訳 ▶ ③力9ログ選択 ▶ ④志届け先情報を入力 ▶ ③中込内容の確認 ▶ ④中込完了 | お届け先情報を入力                    |
| お届け先の登録方法を選択してください。                                           | ①依頼主情報の入力                    |
| 1     個別に入力して登録     2     ファイルから一括で登録                         | ②入力方法選択                      |
|                                                               | ▼<br>③カタログ選択                 |
| 3 この<br>位頼主情報入力へ戻る                                            | <ul><li>④お届け先情報を入力</li></ul> |
| © JTB Corp. All Rights Reserved                               | ⑤申込内容の確認                     |
|                                                               | ⑥申込完了                        |
|                                                               |                              |

個別に入力して登録

お届け先情報を5件まで入力し、登録することができます。 クリックしていただくと、カタログ選択画面に遷移します。

### ファイルから一括で登録

5件より多くお届け先情報がある場合、EXCELファイルか ら登録することができます。 クリックしていただくと、カタログ一覧画面に遷移します。

### この依頼主情報入力へ戻る

クリックしていただくと、ご依頼主情報を入力画面に戻り ます。

| 原動のそばに、いつも。                        |
|------------------------------------|
| カタログサイト追加テスト                       |
| お届け先情報を入力                          |
| ①佐頓主信報の1カ                          |
|                                    |
| ②入力方法選択                            |
| V                                  |
| ③カタログ選択                            |
| <b>•</b>                           |
| ④お届け先情報を入力                         |
| ▼                                  |
| ⑤申込内容の確認                           |
| ▼                                  |
| ⑥申込完了                              |
| お油げ先の登録方法を選択してくたさい。<br>1 個別に入力して登録 |
| 2 ファイルから一括で登録                      |
| この依頼主情報入力へ戻る                       |
| @ ITD Corp. All Dichts Deserved    |

- 1. 絞り込みたい条件を入力して、「検索」ボタンをクリックしていただくと、条件に一致するカタ ログ商品情報が表示されます。
- 2. 申し込みたいカタログ商品を選択し、「申込数を入力する」ボタンをクリックしていただくとカ タログ数量入力画面に遷移します。

| 「下路 感動のそばに、いつも。           |                                | אפידיים 🕞   | 51                 | 5 感動のそばに、いつも。                            |
|---------------------------|--------------------------------|-------------|--------------------|------------------------------------------|
| ログサイト追加テスト                |                                |             | カタログち              | イト追加テスト                                  |
| タログ選択                     |                                |             | カタロ                | フ選択                                      |
|                           |                                |             |                    | <ol> <li>①依頼主情報の入力</li> <li>▼</li> </ol> |
| ◎依頼主情報の入力 ▶ ◎入力方法選択 ▶ ◎カタ | ログ選択  ● ④お届け先情報を入力  ● ⑤申込内容の確認 | ▶ ⑧申込完了     |                    | <ul><li>②入力方法選択</li><li>▼</li></ul>      |
| カタログを絞り込む                 | ※いずれかの条件を指定することでカ              | タログを絞り込めます。 |                    | ③カタログ選択<br>▼                             |
|                           |                                |             |                    | ③お届け先情報を入力                               |
| カタログ会社 シャディ               | <b>~</b>                       |             |                    | ③申込内容の確認                                 |
| 本体価格                      | ~                              |             |                    | 6申込完了                                    |
| カタログブランド                  |                                |             | カタロ                | プを絞り込む<br>かの多さを將宅することでもタロググ              |
|                           |                                |             | ÖLAI               | 5.<br>5.                                 |
| 8                         | 検索する                           |             | カタロ                | プ会社                                      |
|                           |                                |             | 545                | · · ·                                    |
|                           |                                |             | 本体価                | ž                                        |
| 商品番号 CTLG0009             |                                |             |                    | ~                                        |
|                           | ログギコト 2021                     |             | カタロ                | プブランド                                    |
| J9U9+JF2021 J9            |                                |             |                    |                                          |
| Conservation and a        | コース名                           |             |                    | 検索する                                     |
| Fine Choice.              |                                |             |                    |                                          |
| - ALIEN                   | 10日1111年 ※システム科別地の要            |             | 商品書                |                                          |
| A LANK                    | サイズ                            |             | カタ                 | ログギフト2021                                |
|                           | 4-m                            | <b>4</b>    | カタ                 | コグギフト2021                                |
|                           |                                |             |                    | Fine Choice                              |
|                           | 有効期間                           |             |                    | SADER                                    |
|                           | 掲載カテゴリ                         |             |                    | <b>MANA</b>                              |
| HARMONICK                 |                                |             |                    |                                          |
|                           |                                |             |                    |                                          |
|                           | 選択する                           |             |                    | HARMONICS                                |
|                           |                                |             | <b>コース</b><br>カタログ | ギフト2021                                  |
|                           |                                |             | 商品代表               | ・ ※システム料別途必要                             |
| 甲込数を入力する                  | お届け先の登録方法選択                    | Tano        | 50,000円            |                                          |
|                           | JTB Corp. All Rights Reserved  |             | 住様                 |                                          |
|                           |                                |             | ¥51920401          |                                          |
|                           |                                |             | 掲載力を               | 39                                       |
|                           |                                |             |                    |                                          |
|                           |                                |             |                    | 選択する                                     |
|                           |                                |             |                    |                                          |
|                           |                                |             | ····>              | 申込数を入力する                                 |

## ■PC画面

|   | <b>ア 感動のそばに、いつも。</b>                                                               |   | 「「「」」 感動のそばに、いつも。                   |
|---|------------------------------------------------------------------------------------|---|-------------------------------------|
| t | タログサイト追加テスト                                                                        |   | カタログサイト追加テスト                        |
| 2 | コタログ選択                                                                             |   | カタログ選択                              |
|   | ①名称主情節の入力 ▶ ②入力方法選択 ▶ ③力 <b>クログ派択 ▶</b> ④お飯け元倍階を入力 ▶ ③中以内部の確認 ▶ ④中以元7              |   | ①依頼主情報の入力                           |
|   | カタログを絞り込む ※いずれかの条件を指定することでカタログを絞り込めます。                                             |   | ②入力方法逛択                             |
| 1 | カタログ会社 シャディ マ                                                                      |   | ③カタログ選択<br>▼                        |
|   | 本体価格 ~                                                                             |   | ④お届け先情報を入力                          |
|   | カタログブランド                                                                           |   | ③申込内容の確認                            |
|   |                                                                                    |   | ⑧申込完了                               |
|   | 検索する                                                                               |   | カタログを絞り込む<br>※いずれかの条件を指定することでカタログを絞 |
|   |                                                                                    |   | り込めます。                              |
|   | 版品番号 CTLG0009                                                                      | 1 | カタログ会社                              |
|   | カタログギフト2021カタログギフト2021                                                             |   | <u></u><br><br>本体価格                 |
|   | <b>7-X2</b>                                                                        |   | ~                                   |
|   | Princ Choice         カタログギフト2021           回日代を、メンステム時期後の夏         日日代を、メンステム時期後の夏 |   | <u> </u>                            |
|   | 50.00017                                                                           |   | - ×                                 |
|   | 947                                                                                |   |                                     |
|   |                                                                                    |   | 検索する<br>                            |
|   |                                                                                    |   | ·i                                  |
|   | HARDELU                                                                            |   | 商品番号 CTLG0009                       |
|   |                                                                                    |   | カタログギフト2021<br>カタログギフト2021          |
|   | 2<br><sub>選択する</sub>                                                               |   | and the second second               |
|   |                                                                                    |   | Fine Choice                         |
|   | 3 中込数を入力する 4 お届け先の登録方法選択へ戻る                                                        |   |                                     |
|   | © JTB Corp. All Rights Reserved                                                    |   |                                     |
|   |                                                                                    |   |                                     |
|   |                                                                                    |   | налириск                            |
|   |                                                                                    |   | コース名                                |
|   |                                                                                    |   | カタログギフト2021<br>商品代金 ※システム料別途必要      |
|   |                                                                                    |   | 50,000円<br>サイズ                      |
|   |                                                                                    |   | 住様                                  |
|   |                                                                                    |   | 有効期間                                |
|   |                                                                                    |   | 掲載カテゴリ                              |
|   |                                                                                    |   |                                     |
|   |                                                                                    | 2 | 選択する                                |
|   |                                                                                    | 3 | 申込数を入力する                            |
|   |                                                                                    |   | お届け先の登録方法選択へ戻る                      |

■スマートフォン画面

4

© JTB Corp. All Rights Re

### 1 カタログを絞り込む

カタログ会社、本体価格、カタログブランドを指定し、「検索」ボタンをクリックしていただく と、検索結果表示エリアに検索条件に一致するカタログ商品が表示されます。

### 2 選択

- 1. 申し込みたいカタログ商品の「選択する」ボタンをクリックしていただくと、そのカタログ 商品は選択済みになります。
- 2. 選択を取り消したい場合は、「選択済み」ボタンをクリックしてください。

## ■PC画面

| 商品番号 CTLG0009                    |                                                                                                    |
|----------------------------------|----------------------------------------------------------------------------------------------------|
| カタログギフト2021 カタロ                  | グギフト2021                                                                                                    |
|                                  | <ul> <li>フース名</li> <li>カタログギフト2021</li> <li>斎品代金 ※システム科防造必要</li> <li>50,000円</li> <li>サイズ</li> <li>仕様</li> <li>有効期間</li> <li>歴史カテゴリ</li> </ul> |
| TABIOPUCK                        | 選択する                                                                                                    |
|                                  |                                                                                                    |
| 西品番号 CTLG0009     カタログギフト2021カタロ | ヴギフト2021                                                                                                    |
|                                  | コース名<br>カタログギフト2021<br>続き(金 ※システム単気法必要<br>50,000円<br>サイズ<br>仕だ<br>有文(示局<br>総載)カテゴリ                                                             |
|                                  | 選択済み                                                                                                    |

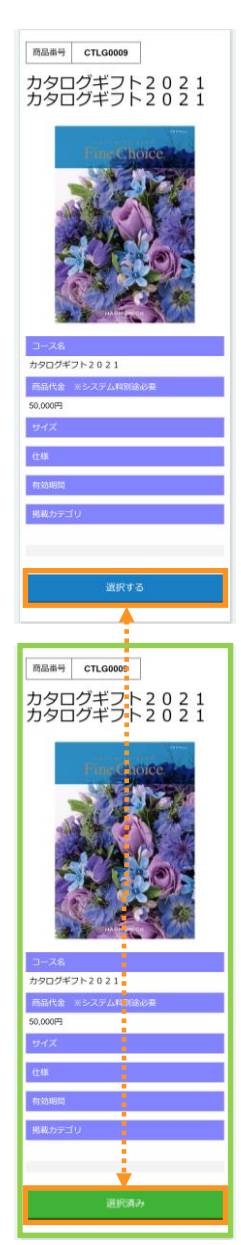

### 3 申込数を入力する

カタログ商品を選択し、「申込数を入力する」ボタンをクリックしていただくと、カタログ数量 入力画面に遷移します。

一商品以上選択がない場合は、遷移しません。

### 4 お届け先の登録方法を選択へ戻る

お届け先の登録方法を選択画面に戻ります。

- 1. 選択いただいたカタログ商品が一覧表示されます。
- 2. 申込を行うカタログ商品の数量を入力します。
- 3. 「カタログを申し込む」ボタンをクリックして、「お届け先情報入力」画面へ遷移します。

## ■PC画面

| <b>那</b> 感動のそばに | 、いつも。                                                              | 1 1979 F                 |
|-----------------|--------------------------------------------------------------------|--------------------------|
| カタログサイト追加テスト    |                                                                    |                          |
| カタログ申込数入力       |                                                                    |                          |
| ①依頼主情報の入力       | ②入力方法選択 ▶ ③ <b>カタログ選択 ▶</b> ④お届け先                                  | 備報を入力 ▶ ③申込内容の確認 ▶ ④申込完了 |
| 選択したカタログ一覧      | Ĩ                                                                  |                          |
|                 | ハーモニック<br>CTLG0001<br>カタログギフト2021 カタログギフト2<br>021<br>本体価格 50,000 円 | 数量 0 期除                  |
|                 | ハーモニック<br>CTLG0002<br>ファインチョイス カタログギフト2022<br>本体価格 50,000 円        | 数量 0                     |
|                 | 大和<br>CTLG0005<br>カタログギフト2021カタログギフト2<br>021<br>本体価格 50,000 円      | 数量 0 例除                  |
| л               | タログを申し込む                                                           | d                        |

| JB          | 感動のそばに、いつも。       |
|-------------|-------------------|
| 900971      | ・追加テスト            |
| カタログ申       | 込数入力              |
|             | ①依頼主情報の入力         |
|             |                   |
|             | ②入力方法選択           |
| -           |                   |
|             |                   |
|             | ④お届け先情報を入力        |
|             | 全国に内容の研究          |
|             |                   |
|             | ⑥申込完了             |
|             |                   |
| 選択したカ       | タロク一覧             |
| pro company | ハーモニック            |
| 80.2        | CTLG0001          |
| 3           | カタログギフト202        |
|             | 1 カタロクキフト20<br>21 |
|             | 本体価格 50,000 円     |
| 数量          | 0                 |
|             |                   |
| Rentling    | ハーモニック            |
| 1.1         | CTLG0002          |
| Ser.        | ファインチョイスカタ        |
|             | 本体価格 50,000 円     |
| 数量          | SO MIRA           |
| 文里          |                   |
| -           | +10               |
| -           | CTLG0005          |
|             | カタログギフト202        |
|             | 1 カタログギフト20<br>21 |
|             | 本体価格 50,000 円     |
| 数量          | O MIRA            |
|             |                   |
|             |                   |
|             | カタログを申し込む         |
|             |                   |
|             | カタログを選び直す         |
|             |                   |

## ■ PC画面

| 「「」」 感動のそばに  | いつも。                                                              | לפיעלים   |
|--------------|-------------------------------------------------------------------|-----------|
| カタログサイト追加テスト |                                                                   |           |
| カタログ申込数入力    |                                                                   |           |
| ● 低頼主情報の入力 ▶ | 2入力方法選択 ▶ ③力タログ選択 ▶ ④お届け先猜督を入力 ▶ ④中込内管の確認                         | ● ④申込完了   |
| 選択したカタログ一覧   |                                                                   |           |
|              | ハーモニック<br>CTLG0001<br>カタログギフト2021カタログギフト2<br>021<br>本体価格 50,000 円 | 2<br>Mil# |
|              | ハーモニック<br>CTLG0002<br>ファインチョイス カタログギフト2022<br>本体価格 50,000 円       | 削除        |
|              | 大和<br>CTLG0005<br>カタログギフト2021カタログギフト2<br>021<br>本体価格 50,000 円     | 削除        |
| <b>3</b> カ   | タログを申し込む 4 カタログを選び直す                                              |           |
|              | © JTB Corp. All Rights Reserved                                   |           |

### 1 数量

申し込みたいカタログ商品の数量を入力します。

| Г |                                 |
|---|---------------------------------|
|   | 原動のそばに、いつも。                     |
| た | コタログサイト追加テスト                    |
|   | カタログ申込数入力                       |
| ζ | ①依頼主情報の入力                       |
|   | ②入力方法選択                         |
|   | <b>V</b>                        |
|   | ③カタログ選択                         |
|   | ④お届け先情報を入力                      |
|   | 「中心内容の確認                        |
|   | V V                             |
|   | ⑥申込完了                           |
|   | 選択したカタログ一覧                      |
|   |                                 |
|   | ハーモニック                          |
|   |                                 |
|   | 1 カタログギフト20<br>21               |
|   | 本体価格 50,000 円                   |
|   | 数量 0 削除                         |
|   | ······                          |
|   | ハーモニック                          |
|   | CTLG0002                        |
|   | ファインチョイス カダ<br>ログギフト2022        |
|   | 本体価格 50,000 円                   |
|   | 数量 0 削除                         |
|   |                                 |
|   | 大和                              |
|   | カタログギフト202                      |
|   | 1 カタログギフト20<br>21               |
|   | 本体価格 50,000 円                   |
|   | 数量 0 削除                         |
|   | カタログを申し込む                       |
|   |                                 |
|   | カタログを選び直す                       |
|   | © JTB Corp. All Rights Reserved |

2 削除

「削除」ボタンをクリックすると、選択されたカタログ商品が一覧表示から削除されて申込対 象外となります。

削除

削除

削除

......

| ■ PC画□      | 5                           |    |   |
|-------------|-----------------------------|----|---|
| Fire Choice | バーモニック<br>【CTLG0002】        |    |   |
| ()          | ファインチョイス カタログギフト2022        | 数量 | 0 |
| A CO        |                             |    |   |
|             |                             |    |   |
| 選択したカタログー   | 覧                           |    |   |
|             | ハーモニック<br>[CTLG0001]        |    |   |
|             | カタログギフト2021 カタログギフト2<br>021 | 数量 | 0 |
|             | 本体価格(税別) 50.000 円           |    |   |

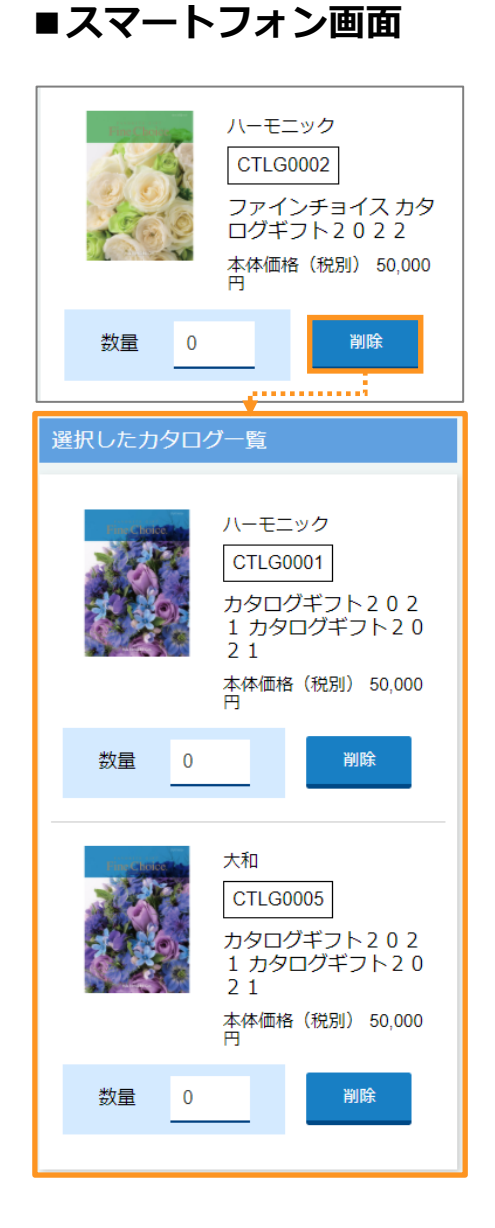

### 3 カタログを申し込む

大和

021

CTLG0005

本体価格(税別) 50,000 円

カタログギフト2021 カタログギフト2

数量 0

カタログ商品の数量を入力し、ボタンをクリックしていただくとお届け先情報個別入力画面に 遷移します。

### 4 カタログを選び直す

カタログ選択画面に戻ります。

- 1. お届け先情報を入力します。
- 2.5件まで入力が可能です。
- 3. 入力後に「確認画面へ」ボタンをクリックしていただくと、「内容確認画面」へ遷移します。

| <b>がか</b> 感動のそばに<br>タログサイト追加テスト | .いつも,                                                                                          | <b>()</b> n7) |
|---------------------------------|------------------------------------------------------------------------------------------------|---------------|
| 漏け先情報人力                         |                                                                                                |               |
| Ør#deffskkkan ►                 | 20.75287 • (0.942594) • (0.942594) • (0.942594)                                                | KV46/382      |
| お届け先情報1                         |                                                                                                |               |
| 企業・会社名                          |                                                                                                |               |
| フリガナ                            |                                                                                                |               |
| 所伝・復職名                          |                                                                                                |               |
| お名物                             | 堆                                                                                              |               |
| レリカナ                            | 姓名                                                                                             |               |
| 必须 和侵馬号                         |                                                                                                |               |
|                                 |                                                                                                |               |
| 必须 中区町村名・栗2                     | 19 <del>4</del>                                                                                |               |
| 読物名・部屋高に                        | 3 <del>11</del>                                                                                |               |
| 20月 合語集号                        |                                                                                                | _             |
| のし、包装紙の設定                       |                                                                                                |               |
| ಹಿಕೆ ಡಿಟ                        | 有り無し                                                                                           |               |
| <i>水溪</i> 包装                    | 有り 無し                                                                                          |               |
| _                               |                                                                                                |               |
| のし、包装印刷)                        | 70M4                                                                                           |               |
| あいいつ文等の間<br>て)                  | 5条約(説明につい) 名型なり 名型なし                                                                           |               |
| 納品希望日の設定                        |                                                                                                |               |
| 心不 約品等型日                        | ■短日枚希望する 〜 年 〜 年                                                                               | — v Л — v Ш   |
| お届け数量の入力                        |                                                                                                |               |
|                                 | ハーエニック<br>CLG0001<br>カタロジオフト2021カタロジオフト2<br>の21<br>水晶帯を1681:5000円<br>システム体(1681:5000円          | 0 市法務務量 10    |
|                                 | ハーモニック<br>「TLGG022<br>ファインチョイスカタ1/2年フト2022<br>本門45 (188) 5300円<br>S-2-2 APF (1893) 1000円       | 0 申込税放置 10    |
|                                 | 大和<br>「町,6005」<br>力タロクホント 2 0 2 1 カタログホント 2<br>の 2 1<br>末代時後(1980) 5000 月<br>システムド(第2)、1,000 円 | 6 中決於教学 10    |
| のし、包装に関する資                      | 樹                                                                                              |               |
| のし、包装に開き                        | <b>する資料ファイル</b> ファイルを選択 済沢されていません                                                              |               |
|                                 | 1月月1日月1日日 - 3                                                                                  |               |
|                                 |                                                                                                |               |

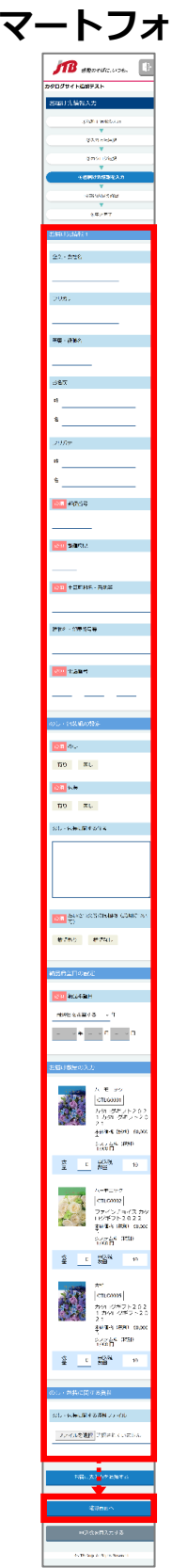

### ■ PC画面

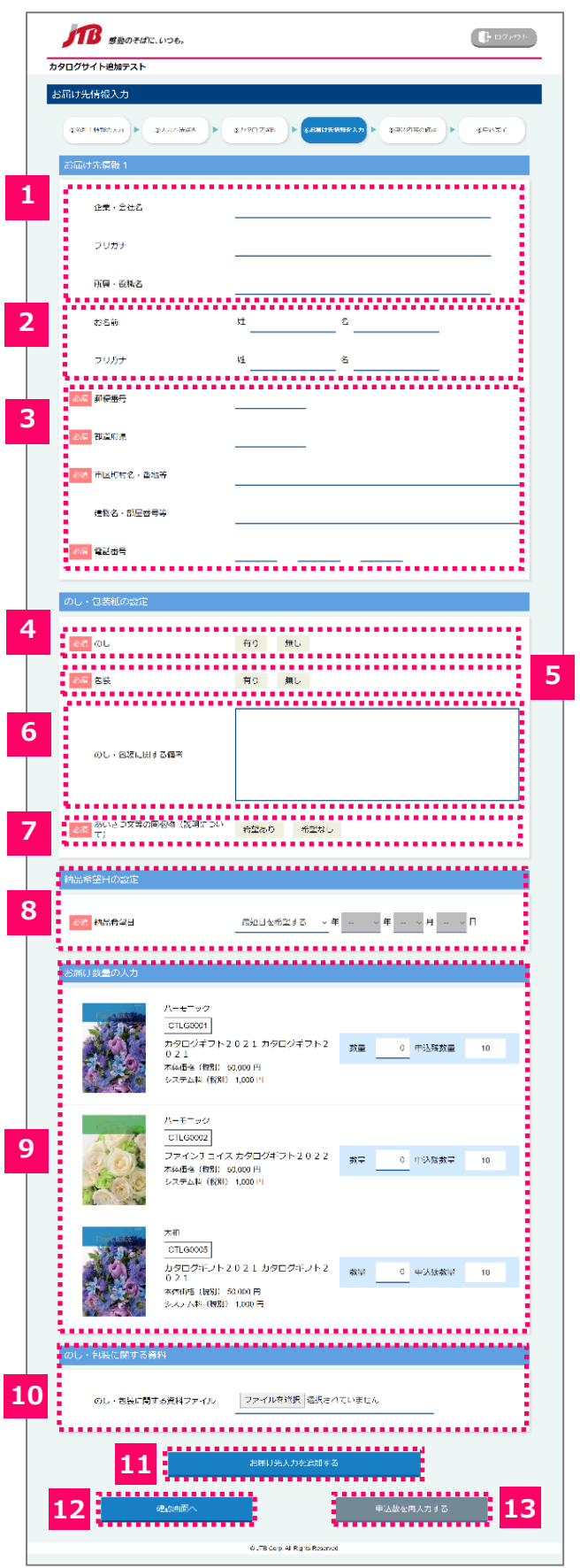

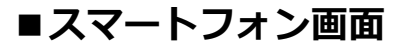

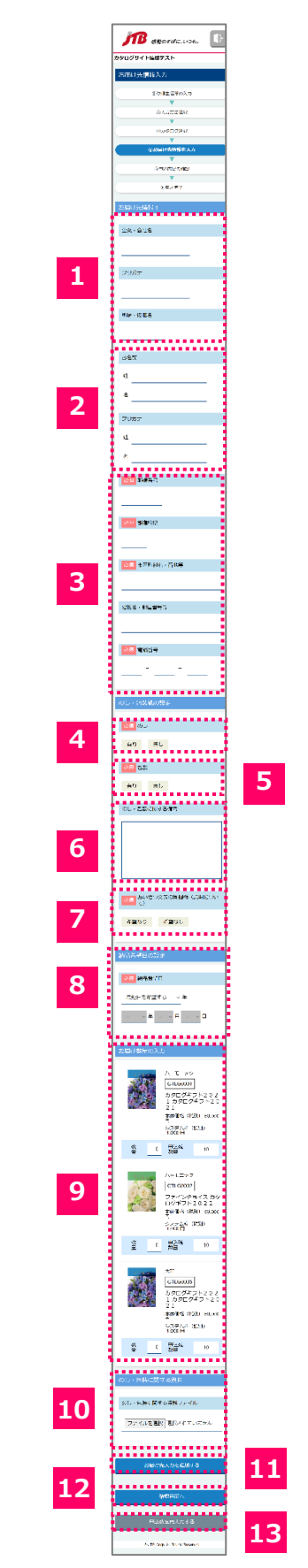

### **1** 企業名称

企業・会社名、フリガナ、所属・役職名を入力します。 企業・会社名を入力された場合は、所属・役職名は必須入力になります。 フリガナの入力は任意です。 企業・会社名に入力がある場合は、お名前の入力は任意となります。

### **2** お名前

お名前、フリガナを入力します。

フリガナは任意ですが、フリガナの姓または名にどちらかに入力がある場合は必須となります。 お名前に入力がある場合は、企業・会社名の入力は任意になります。

### 3 郵便番号、都道府県、市区町村名・番地等、建物名・部屋番号等

郵便番号、都道府県、市区町村名・番地等、建物名・部屋番号等、電話番号を入力します。 建物名・部屋番号等の入力のみ任意です。

### 4 のし

のしの有無を選択します。

有りを選択した場合のみ、「内のし/外のしの設定」「のし用途」「のし上段・下段」の入力項目 が表示されます。

## ■PC画面

|     | 必須のし      | 有り 無し      |  |
|-----|-----------|------------|--|
|     | 内のし/外のし設定 |            |  |
| ••• | のし用途      | <b>v v</b> |  |
|     | のし上段・下段   | ±۲         |  |

| 必須のし      |
|-----------|
| <br>有り 無し |
| 内のし/外のし設定 |
| <b>v</b>  |
| のし用途      |
| <br>• •   |
| のし上段・下段   |
| ±         |
| <u> </u>  |

## 2-4-3. お届け先情報の個別入力を行う

### ※ 各入力項目について

### **5** 包装

包装の有無を遷移します。 必須選択です。

### 6 のし・包装に関する備考

のし・包装に関する備考を入力します。 入力は任意です。

### 7 あいさつ文

あいさつ文の有無を選択します。 必須選択です。

### 8 納品希望日の設定

納品希望日を選択します。

「最短日を希望する」「希望日を指定しない」を選択した場合は、希望日の指定は不可です。 「希望日を指定する」を選択した場合は、本日より10日後から選択可能となります。 必須選択です。

### 9 お届け数量の入力

お届け先にお送りするカタログの数量を入力します。 数量を入力していただくと、申込残数量が減ります。 申込残数量が残っている場合、エラーとなります。

| ■ PC画面                                                                                   |               | ■スマートフォン画面                                                                                                |
|------------------------------------------------------------------------------------------|---------------|----------------------------------------------------------------------------------------------------|
| ハーモニック<br>CTLG0001<br>カタログギフト2021カタログギフト2<br>021<br>本体価格(税別) 50,000円<br>システム料(税別) 1,000円 | 数量 0 申込残数量 10 | バーモニック<br>CTLG0001<br>カタログギフト2021<br>カタログギフト2021<br>カタログギフト2021<br>本体価格(税別) 50,000 円<br>システム料(税別) 1,000 円 |
| ノ、一モニック<br>[CTLG0001]                                                                    |               | 数量 0 申込残数量 10                                                                                             |
| カタログギフト2021カタログギフト2<br>021<br>本体価格(税別) 50,000円<br>システム科(税別) 1,000円                       | 数量 5 申込残数量 5  | ハーモニック<br>CTLG0001<br>カタログギフト2021<br>カタログギフト2021<br>カタログギフト2021<br>本体価格(税別) 50,000 円<br>システム料(税別) 1,000 円 |
|                                                                                          |               | 数量 5 申込殊数量 5                                                                                              |

### 10 のし・包装に関する資料

のし・包装に関する資料を添付します。 有効なファイル形式は「.docx」「.doc」「.xlsx」「.xls」「.pdf」「.txt」のみです。

### 11 お届け先を追加する

ボタンをクリックしていただくと、お届け先情報の入力項目1~9までが追加されます。 最大で4件追加することが可能です。

### 12 確認画面へ

申込内容確認画面へ遷移します。 エラーがある場合は遷移されません。

### 13 カタログを選び直す

カタログ選択画面に戻ります。

- 1. 絞り込みたい条件を入力して、「検索」ボタンをクリックしていただくと、条件に一致するカタ ログ商品情報が表示されます。
- 2. 申し込みたいカタログ商品を選択していただくと、商品番号をコピーします。
- 3. お届け先情報フォーマットのEXCELファイルに使用します。
- ※ 「4. お届け先情報フォーマット」「4-1. EXCELファイルのダウンロードを行う」を参照して ください。
- 4. 「ファイルから一括で登録」ボタンをクリックしてお届け先情報入力画面(「2-4-5. お届け先情 報の一括アップロードを行う」を参照)に遷移します。

| menter.use,                                                                                                    | It was a                                                                                                    |
|----------------------------------------------------------------------------------------------------|----------------------------------------------------------------------------------------------------|
| ログサイト追加テスト                                                                                                    |                                                                                                    |
| 907-1                                                                                                    |                                                                                                    |
| Seastanton + Shittane + Shot                                                                                                    | PARTY & REGULARDER, A PARTY & REALIZE & REALIZE                                                                                                    |
| カタログを飲り込む                                                                                                    | ※いずれかの条件を留面することでからつびを取り込めよす。                                                                                                    |
| 7.95107.50 XAI                                                                                                    | ~                                                                                                    |
| カタログブランド -                                                                                                    |                                                                                                    |
|                                                                                                    |                                                                                                    |
|                                                                                                    |                                                                                                    |
| for an increase in                                                                                                    | •                                                                                                    |
| #11849 CTL08005<br>カタログギフト2021カタ                                                                                                    | ログギフト2021                                                                                                    |
| Press.                                                                                                    | 3-26                                                                                                    |
| Fine Choice                                                                                                    | カタロダギント2021<br>20代金 ×システム科ジネル第                                                                                                    |
| Star Lat                                                                                                    | 53,006H                                                                                                    |
|                                                                                                    | 04X                                                                                                    |
| SCANON-                                                                                                    | (18)<br>600m                                                                                                    |
|                                                                                                    | 見戦力でゴリ                                                                                                    |
| A Composition                                                                                                    |                                                                                                    |
|                                                                                                    |                                                                                                    |
|                                                                                                    | Ram2.1C-90                                                                                                    |
| TELB4 CTLOROS                                                                                                    |                                                                                                    |
| カタログギフト2021 カタ                                                                                                    | ログギフト2021                                                                                                    |
| Fine Chains                                                                                                    | 3-28<br>747072052621                                                                                                    |
| A                                                                                                    | 2025 x527418889                                                                                                    |
|                                                                                                    | 50.0009<br>9:47Z                                                                                                    |
|                                                                                                    | 416                                                                                                    |
| 1 PT 5 6                                                                                                    | 610MID                                                                                                    |
| A CONT                                                                                                    | 880730                                                                                                    |
|                                                                                                    |                                                                                                    |
|                                                                                                    | 向日番号をコピーする                                                                                                    |
|                                                                                                    |                                                                                                    |
| MABA CTLOSOF                                                                                                    |                                                                                                    |
| カタロクギフト2021カタ                                                                                                    | ロクキフト2021                                                                                                    |
| Fine Choice                                                                                                    | 3-34<br>70⊡0≢7⊨2021                                                                                                    |
|                                                                                                    | 第25代金 ×システムH15E20景                                                                                                    |
|                                                                                                    | 30,000円                                                                                                    |
|                                                                                                    | 30.000B<br>977Z                                                                                                    |
|                                                                                                    | 80.00円<br>サイズ<br>州県                                                                                                    |
|                                                                                                    | 2000म<br>छन्द्र<br>संब                                                                                                    |
|                                                                                                    | 3.009<br>974<br>9699<br>86098<br>860910                                                                                                    |
|                                                                                                    | a keq<br>ev/2<br>ma<br>Reset<br>Reset/10                                                                                                    |
|                                                                                                    | 8.009<br>1927<br>198<br>198<br>198<br>198<br>199<br>199<br>199<br>199<br>199<br>199                                                                                                    |
|                                                                                                    | 8309<br>907<br>190<br>190<br>190<br>190<br>190<br>190<br>190<br>190<br>190<br>190                                                                                                    |
| asat         crosses           byOD/4752021 b/9         crosses                                                                                                    | a xxe<br>10-2<br>11-2<br>11-2<br>12-2<br>12-2<br>ログギフト2021                                                                                                    |
| Image: state state | a KKR<br>1072<br>118<br>118<br>118<br>118<br>118<br>118<br>118<br>11                                                                                                    |
| ARR#         cr.ssee           D/D C/F 7 P-2 0 2 1 1 D/P                                                                                                    | a XMR<br>1977<br>1987<br>1987<br>1977<br>1977<br>1977<br>1977<br>1977<br>1977<br>1977<br>1977<br>1977<br>197 |
| ###         crass           h9DJFF7h2021h9                                                                                                    | ۵.00           ۲۰۰۶           ۲۰۰۶           ۳۵.00           ۳۵.00           ۳۵.00           ۳۵.00           ۳۵.00           ۳۵.00           ۳۵.00           ۳۵.00           ۳۵.00           ۳۵.00           ۳۵.00           ۳۵.00           ۳۵.00           ۳۵.00           ۳۵.00           ۳۵.00           ۳۵.00           ۳۵.00           ۳۵.00           ۳۵.00           ۳۵.00           ۳۵.00                                                                                                    |
| xmax         transmit           xmax         transmit           xbpc)x27 tr20 c 2 1 bp         transmit                                                                                                    | ۵.00           ۲۰۰۶           ۲۰۰۶           ۲۰۰۶           ۲۰۰۶           ۲۰۰۶           ۲۰۰۶           ۲۰۰۶           ۲۰۰۶           ۲۰۰۶           ۲۰۰۶           ۲۰۰۶           ۲۰۰۶           ۲۰۰۶           ۲۰۰۶           ۲۰۰۶           ۲۰۰۶           ۲۰۰۶           ۲۰۰۶           ۲۰۰۶           ۲۰۰۶           ۲۰۰۶           ۲۰۰۶           ۲۰۰۶           ۲۰۰۶           ۲۰۰۶           ۲۰۰۶           ۲۰۰۶           ۲۰۰۶           ۲۰۰۶           ۲۰۰۶           ۲۰۰۶           ۲۰۰۶           ۲۰۰۶           ۲۰۰۶           ۲۰۰۶           ۲۰۰۶           ۲۰۰۶           ۲۰۰۶           ۲۰۰۶           ۲۰۰۶           ۲۰۰۶           ۲۰۰۶           ۲۰۰۶           ۲۰۰۶           ۲۰۰۶           ۲۰۰۶           ۲۰۰۶           ۲۰۰۶           ۲۰۰۶                                                                                                    |
| *###         cnows           >>DDDJ#D+2021.pp                                                                                                    |                                                                                                    |
| ۸۳۵         ۲۰۰۰           ۸۳۵         ۲۰۰۰           ۲         ۲۰۰۰           ۲         ۲۰۰۰                                                                                                    |                                                                                                    |
| ▲ 1000000000000000000000000000000000000                                                                                                    | المراج           المراج           المراح                                                                                                    |
| ▲ Trace ]<br>カタログギント2021カタ                                                                                                    | Not       Not                                                                                                    |
| ABEX       Encanol         カタログギント2021 カダ                                                                                                    | المراج           المراج                                                                                                    |

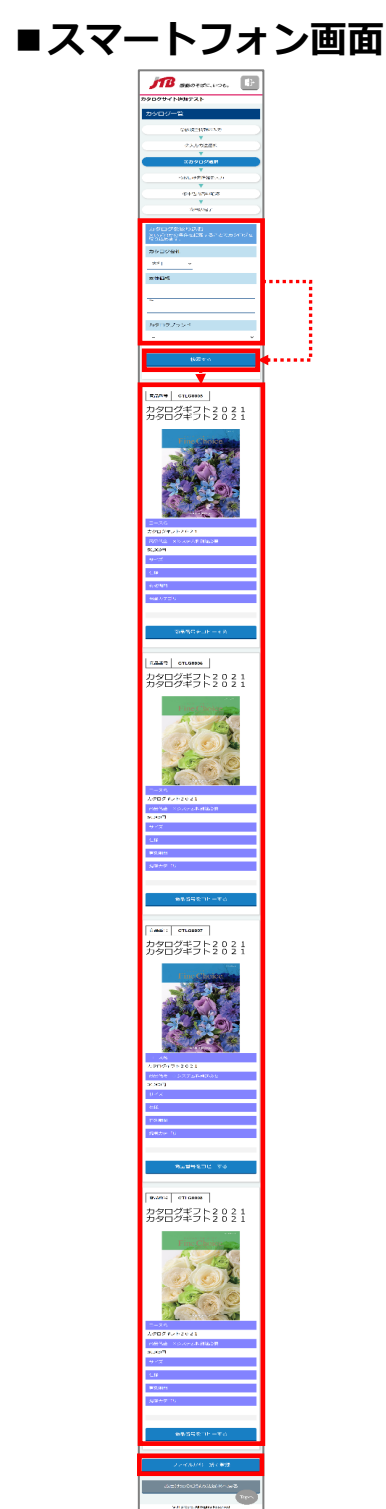

| TUPOPI + READY AND AND AND AND AND AND AND AND AND AND                                                                                                    | 64657<br>33004 cu 4 |
|----------------------------------------------------------------------------------------------------|---------------------|
| • 2022#         • 2023#         • 2023#         • 2023#         • 2023#         • 2023#         • 2023#         • 2023#         • 2023#         • 2023#         • 2023#         • 2023#         • 2023#         • 2023#         • 2023#         • 2023#         • 2023#         • 2023#         • 2023#         • 2023#         • 2023#         • 2023#         • 2023#         • 2023#         • 2023#         • 2023#         • 2023#         • 2023#         • 2023#         • 2023#         • 2023#         • 2023#         • 2023#         • 2023#         • 2023#         • 2023#         • 2023#         • 2023#         • 2023#         • 2023#         • 2023#         • 2023#         • 2023#         • 2023#         • 2023#         • 2023#         • 2023#         • 2023#         • 2023#         • 2023#         • 2023#         • 2023#         • 2023#         • 2023#         • 2023#         • 2023#         • 2023#         • 2023#         • 2023#         • 2023#         • 2023#         • 202         • 2023#         • 2023#         • 2023#         • 2023#         • 2023#         • 2023#         • 2023#         • 2023#         • 2023#         • 2023#         • 2023#         • 2023#         • 2023#         • 2023#         • 2023#         • 2023#         • 2023#         • 2023#         • 2023#         • 2023#         • 2023#         • 2023#         • 2023#         • 2023#         • 2023#         • 2023#         • 2023#         • 2023#         • 2023#         • 2023#         • 2023#         • 2023#         • 2023#         • 2023#         • 2023#         • 2023#         • 2023#         • 2023#         • 2023#         • 2023#         • 2023#         • 2023#         • 2023#         • 2023#         • 2023#         • 2023#         • 2023#         • 2023#         • 2023#         • 2023#         • 2023#         • 2023#         • 2023#         • 2023#         • 2023#         • 2023#         • 2023#         • 2023#         • 2023#         • 2023#         • 2023#         • 2023#         • 2023#         • 2023#                                                                         | 64937<br>3302044    |
| 2000/2000       xm         2000/2000       xm         200/2000       xm         200/2000       xm         200/2000       xm         200/2000       xm         200/2000       xm         200/2000       xm         200/2000       xm         200/2000       xm </td <td></td>                                                                                                    |                     |
|                                                                                                    |                     |
| ####                                                                                                    |                     |
| 292752*                                                                                                    |                     |
| Image: Cruccows       1000000000000000000000000000000000000                                                                                                    |                     |
| • τ.cosse             • σ.cosse             • σ.cosse            • σ.cosse             • σ.cosse             • σ.cosse             • σ.cosse             • σ.cosse             • σ.cosse             • σ.cosse             • σ.cosse             • σ.cosse             • σ.cosse             • σ.cosse             • σ.cosse             • σ.cosse             • σ.cossee </td <td></td>                                                                                                    |                     |
| •••••••••••••••••••••••••••••                                                                                                    |                     |
| JUSE UP 4 7 4 20 211 JUSE UP 4 20 211         Image: Substrate Up 4 20 211 JUSE UP 4 20 21         Image: Substrate UP 4 20 21 JUSE UP 4 20 21         Image: Substrate UP 4 20 21         Image: Substrate UP 4 20 21         Image: Substrate UP 4 20 21         Image: Substrate UP 4 20 21         Image: Substrate UP 4 20 21         Image: Substrate UP 4 20 21         Image: Substrate UP 4 20 21         Image: Substrate UP 4 20 21         Image: Substrate UP 4 20 20 21         Image: Substrate UP 4 20 20 21         Image: Substrate UP 4 20 20 21         Image: Substrate UP 4 20 20 21         Image: Substrate UP 4 20 20 21         Image: Substrate UP 4 20 20 21 JUS 4 20 20 21         Image: Substrate UP 4 20 20 21 JUS 4 20 20 21         Image: Substrate UP 4 20 20 21 JUS 4 20 20 21         Image: Substrate UP 4 20 20 21 JUS 4 20 20 21         Image: Substrate UP 4 20 20 21 JUS 4 20 20 21         Image: Substrate UP 4 20 20 21 JUS 4 20 20 21         Image: Substrate UP 4 20 20 21 JUS 4 20 20 21         Image: Substrate UP 4 20 20 21 JUS 4 20 20 21         Image: Substrate UP 4 20 20 21 JUS 4 20 20 21         Image: Substrate UP 4 20 20 21 JUS 4 20 20 20 20 20 20 20 20 20 20 20 20 20                                                                                                    |                     |
|                                                                                                    |                     |
|                                                                                                    |                     |
|                                                                                                    |                     |
| μ       μ         2       μ         2       μ                                                                                                    |                     |
| 2       CLEARCE CLARK         CALL       CLEARCE CLARK         CALL       CLEARCE CLARK         CALL       CLEARCE CLARK         CALL       CLEARCE CLARK         CALL       CLEARCE CLARK         CALL       CLEARCE CLARK         CALL       CLEARCE CLARK         CALL       CLEARCE CLARK         CALL       CLEARCE CLARK         CALL       CLEARCE CLARK         CALL       CLEARCE CLARK         CALL       CLEARCE CLARK         CALL       CLEARCE CLARK         CLEARCE CLARK       CLEARCE CLARK         CLEARCE CLARK       CLEARCE CLARK         CLEARCE CLARK       CLEARCE CLARK         CLEARCE CLARK       CLEARCE CLARK         CLEARCE CLARK       CLEARCE CLARK         CLEARCE CLARK       CLEARCE CLARK         CLEARCE CLARK       CLEARCE CLARK         CLEARCE CLARK       CLEARCE CLARK         CLEARCE CLARK       CLEARCE CLARK         CLEARCE CLARK       CLEARCE CLARK         CLEARCE CLARK       CLEARCE CLARK                                                                                                    |                     |
| 2       ΔΔΕΤΕ 21-73         ERAX       CLOSE         DYDDIFT > 2021 DFUTF > 2021       D/D/D/D/21         DYDIFT > 2021 DFUTF > 2021       D/D/D/D/21         DYDIFT > 2021 DFUTF > 2021       D/D/D/D/21         DYDIFT > 2021 DFUTF > 2021       D/D/D/D/21         DYDIFT > 2021 DFUTF > 2021       D/D/D/D/21         DYDIFT > 2021 DFUTF > 2021       D/D/D/D/21         DYDIFT > 2021 DFUTF > 2021       D/D/D/D/21         DYDIFT > 2021 DFUTF > 2021       D/D/D/D/21         DYDIFT > 2021 DFUTF > 2021       D/D/D/D/21         DYDIFT > 2021 DFUTF > 2021       D/D/D/D/21         DYDIFT > 2021 DFUTF > 2021       D/D/D/D/21         DYDIFT > 2021 DFUTF > 2021       D/D/D/D/21         DYDIFT > 2021 DFUTF > 2021 DFUTF > 2021       D/D/D/21         DYDIFT > 2021 DFUTF > 2021 DFUTF > 2021       D/D/D/21         DYDIFT > 2021 DFUTF > 2021 DFUTF > 2021       D/D/D/21         DYDIFT > 2021 DFUTF > 2021 DFUTF > 2021       D/D/D/21         DYDIFT > 2021 DFUTF > 2021 DFUTF > 2021       D/D/D/21         DYDIFT > 2021 DFUTF > 2021 DFUTF > 2021       D/D/D/21         DYDIFT > 2021 DFUTF > 2021 DFUTF > 2021       D/D/D/21         DYDIFT > 2021 DFUTF > 2021 DFUTF > 2021       D/D/D/21         DYDIFT > 2021 DFUTF > 2021 DFUTF > 2021       D/D/D/2                                                                                                    |                     |
| 2       ΔΞΞΤΕΞΖ-ΤΑ         ΦΙΣΗ Ο ΤΟΙ ΟΙ ΟΙ ΟΙ ΟΙ ΟΙ ΟΙ ΟΙ ΟΙ ΟΙ       ΞΑΙΟ         ΦΙΣΗ ΟΙ ΟΙ ΟΙ ΟΙ ΟΙ ΟΙ ΟΙ ΟΙ ΟΙ ΟΙ ΟΙ ΟΙ       ΞΑΙΟ         ΦΙΣΗ ΟΙ ΟΙ ΟΙ ΟΙ ΟΙ ΟΙ ΟΙ ΟΙ ΟΙ ΟΙ ΟΙ ΟΙ ΟΙ       ΞΑΙΟ         ΦΙΣΗ ΟΙ ΟΙ ΟΙ ΟΙ ΟΙ ΟΙ ΟΙ ΟΙ ΟΙ ΟΙ ΟΙ ΟΙ ΟΙ                                                                                                    |                     |
| • π.ακσι <b>π</b> /σ/7/1-2021 <b>π</b> /σ/7/1-2021 <b>π</b> /σ/7/1-2021 <b>π</b> /σ/7/1-2021 <b>π</b> /σ/7/1-2021 <b>π</b> /σ/7/1-2021 <b>π</b> /σ/7/1-2021 <b>σ</b> /σ/7/1-2021 <b>σ</b> /σ/σ/1-202                                                                                                    |                     |
|                                                                                                    |                     |
| カタビクキントと2021 カタビクキント2021<br>「「「「「」」」」」<br>「「」」」」<br>「」」」<br>「」」」」<br>「」」」<br>「」」<br>「」」<br>「」<br>「 |                     |
| <ul> <li></li></ul>                                                                                                    |                     |
| Вала станова         9000000000000000000000000000000000000                                                                                                    |                     |
| уки       ики         ики       ики         ики                                                                                                    |                     |
| 63           БАКДУСТИКИ           ВАКДУСТИКИ           ВАКДУСТИК                                                                                                    |                     |
| кажес         кажес           кажес         кажес           кажес         кажес           важе         споког           лого         сложог           лого         сложог           лого         сложог           лого         сложо           исс         сложог           го         сложо           го         сложо           го         сложо           го         сложо           го         сложо           го         сложо           го         сложо           го         сложо           го         сложо           го         сложо           го         сложо           го         сложо           го         сложо                                                                                                    |                     |
|                                                                                                    |                     |
| EREW CILGORY         DFORDIFY DE 02 01 D DFORDIFY DE 02 02 1         Service Status         Service Status         Service Status         Service Status         Service Status         Service Status         Service Status         Service Status         Service Status         Service Status         Service Status         Service Status                                                                                                    |                     |
| ###       ст. конот         カクログギフト2021 カクログギフト2021         「                                                                                                    |                     |
| лусц/470-2021 лусц/470-2021         услуг         услуг                                                                                                    |                     |
| 1-2.4         2-2.4         2-2.4         2-2.4         2-2.4         2-2.4         2-2.4         2-2.4         2-2.4         2-2.4         2-2.4         2-2.4         2-2.4         2-2.4         2-2.4         2-2.4         2-2.4         2-2.4         2-2.4         2-2.4         2-2.4         2-2.4         2-2.4         2-2.4         2-2.4         2-2.4         2-2.4         2-2.4         2-2.4         2-2.4         2-2.4         2-2.4         2-2.4         2-2.4         2-2.4         2-2.4         2-2.4         2-2.4         2-2.4         2-2.4         2-2.4         2-2.4         2-2.4         2-2.4         2-2.4         2-2.4         2-2.4         2-2.4         2-2.4         2-2.4         2-2.4                                                                                                    |                     |
| EBBL C CLUMME           EBBL C CLUMME                                                                                                    |                     |
| دردهمین<br>دردممین<br>دردمین<br>دردمین<br>دردمین<br>درمین<br>درمین<br>درمین<br>درمین<br>درمین<br>درمین<br>درمین<br>درمین<br>درمین<br>درمین<br>درمین<br>درمین<br>درمین<br>درمین<br>درمی                                                                                                    |                     |
|                                                                                                    |                     |
|                                                                                                    |                     |
| <u>発売が下すい</u><br>発売成号をつビーする<br>系売業で CTL66008                                                                                                    |                     |
| 商品書号をコピー+3<br>R書号 CTL-6008                                                                                                    |                     |
| 原品語で、コピー45 原品語で、コピー45                                                                                                    |                     |
| ※品册号 CTLG0008                                                                                                    |                     |
|                                                                                                    |                     |
| カタログギフト2021 カタログギフト2021                                                                                                    |                     |
| Fine Charge 201                                                                                                    |                     |
| 日本に シシステム科制度必要     30.000円                                                                                                    |                     |
| 947                                                                                                    |                     |
| 145 ·                                                                                                    |                     |
| FRAT.                                                                                                    |                     |
| A Angenta Contraction                                                                                                    |                     |
| 商品番号をコピーチる                                                                                                    |                     |
|                                                                                                    |                     |

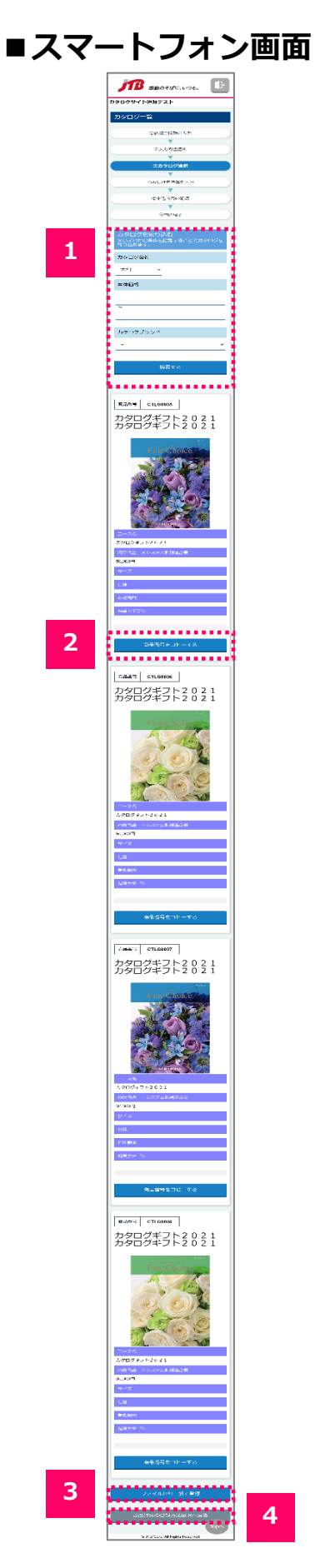

### 1 カタログを絞り込む

カタログ会社、本体価格、カタログブランドを指定し、「検索」ボタンをクリックしていただく と、検索結果表示エリアに検索条件に一致するカタログ商品が表示されます。

### 2 商品番号をコピーする

ボタンをクリックしていただくと、そのカタログ商品の商品番号をコピーします。

### 3 ファイルから一括で登録

お届け先情報入力画面に遷移します。(「2-4-5. お届け先情報の一括アップロードを行う」を参照してください。)

### 4 お届け先の登録方法選択へ戻る

お届け先の登録方法を選択画面に戻ります。

■PC画面

- 1. お届け先情報のEXCELファイルを指定し、「アップロードを実行する」ボタンをクリックしてい ただくと、申込内容確認画面へ遷移します。
- ※ お届け先情報の入力テンプレートEXCELファイルが必要な場合は「EXCELファイルのダウンロー ド」ボタンをクリックしてください。

| 「ア 感動のそばに、いつも。                                          | (1:00/201) 原動のそばに、いつも。                |
|---------------------------------------------------------|---------------------------------------|
| タログサイト追加テスト                                             | カタログサイト追加テスト                          |
| S届け先情報入力                                                | お届け先情報入力                              |
| ①依頼主情報の入力 ▶ ②入力方法選択 ▶ ③力与口グ選択 ▶ ④お馬け先病務を入力 ▶ ③申込内容の確認 ▶ | ④申込売了 ①依頼主情報の入力                       |
|                                                         | <b>▼</b>                              |
| お届け先情報の入力テンプレート                                         | ②入力方法選択                               |
|                                                         | <b>▼</b>                              |
|                                                         | ③カタログ選択                               |
| EXCELファイルのダウンロード                                        | · · · ·                               |
|                                                         | ④お届け先情報を入力                            |
|                                                         | ▼                                     |
|                                                         | ③申込内容の確認                              |
| お届け先情報のアップロード                                           | ▼                                     |
|                                                         | ⑥甲込完了                                 |
| び須 EXCELファイル指定 ファイルを選択 選択されていません                        | お届け先情報の入力テンプレート                       |
|                                                         |                                       |
| のし・包装に関する資料                                             | EXCELファイルのダウンロー                       |
|                                                         |                                       |
| のし・包装に関する資料ファイル ファイルを選択 選択されていません                       |                                       |
|                                                         | お居け生信報のマップロード                         |
|                                                         |                                       |
| 資料のアップロード                                               |                                       |
|                                                         | 必須 EXCELファイル指定                        |
|                                                         |                                       |
| · · · · · · · · · · · · · · · · · · ·                   | ファイルを選択 選択されていま                       |
| アップロードを実行するカタログ一覧へ戻る                                    |                                       |
|                                                         |                                       |
|                                                         | のし、気装に明まる各料                           |
| w JTB Corp. All Rights Reserved                         |                                       |
|                                                         |                                       |
|                                                         | のし・包装に関する資料ファイル                       |
|                                                         |                                       |
|                                                         | ファイルを選択 選択されていま                       |
|                                                         | · · · · · · · · · · · · · · · · · · · |

## ■スマートフォン画面

資料のアップロード

© JTB Corp. All Rights Reserved

| 「「「」「感動のそばに、いつも。              |                       |              |    | アン 感動のそばに、いつも。              |
|-------------------------------|-----------------------|--------------|----|-----------------------------|
| タログサイト追加テスト                   |                       |              |    | グサイト追加テスト                   |
| る届け先情報入力                      |                       |              | お履 | は先情報入力                      |
| ①依頼主情報の入力 ▶ ②入力方法選択 ▶ ③力夕口グ選択 | マート ④お届け先情報を入力 ト ③申込内 | 溶の確認 ▶ ⑥申込完了 |    | ①依頼主情報の入力                   |
|                               |                       |              |    |                             |
| お届け先情報の入力テンプレート               |                       |              |    | ②入刀方法进伏                     |
|                               |                       |              |    | <ul> <li>③カタログ選択</li> </ul> |
|                               |                       |              |    | ▼                           |
|                               | ァイルのダウンロード            |              |    | ④お届け先情報を入力                  |
|                               |                       |              |    | •                           |
|                               |                       |              |    | ⑤申込内容の確認                    |
| お届け先情報のアップロード                 |                       |              |    | •                           |
|                               |                       |              |    | ⑥甲込完了                       |
| 必須 EXCELファイル指定 ファイル           | を選択 選択されていません         |              | お雇 | け先情報の入力テンプレ-                |
| ••••••                        |                       |              |    |                             |
| のし・包装に関する資料                   |                       |              |    | EXCELファイルのタウンロ              |
| のし、句法に聞する資料ファイル、ファイル          | を選択 選択されていません         |              |    |                             |
|                               |                       | —            | お届 | け先情報のアップロード                 |
| 4 资料                          | のアップロード               |              |    | 須 EXCELファイル指定               |
|                               |                       |              | 2  | ファイルを選択 選択されてい              |
|                               |                       |              |    |                             |

#### 1 EXCELファイルのダウンロード

お届け先情報入力のためのフォーマット(お届け先情報テン プレート.xlsx)をダウンロードします。

#### 2 お届け先情報のアップロード

お届け先情報を入力したEXCELファイルを指定します。 有効なファイル形式は「.xlsx」のみです。

### のし・包装に関する資料

のし・包装に関する資料を添付します。 有効なファイル形式は「.docx」「.doc」「.xlsx」「.xls」 「.pdf」「.txt」のみです。

のし・包装に関する資料ファイル

ファイルを選択選択されていません

資料のアップロード

アップロードを実行する

© JTB Corp. All Rights Reserved

3

Δ

5

6

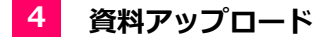

のし包装に関する資料を一時アップロードします。

### 5 アップロードを実行する

クリックしていただくと、内容確認画面へ遷移します。 アップロードしていただいたEXCELファイルの内容にエラーがある場合は、遷移されません。

### 6 カタログー覧へ戻る

カタログ一覧へ戻ります。

- 1. お届け先情報の個別入力またはお届け先情報のEXCELファイルアップロードで入力いただいた申 込内容を確認できます。
- 2. 内容に不備がない場合は、「申込完了」ボタンをクリックしてください。

|                                                                                                    | Result       Euron         Result       Second         Second       Second         Second       Second                                                                                                    | C画面                              |                              |                |                |                        |
|----------------------------------------------------------------------------------------------------|----------------------------------------------------------------------------------------------------|----------------------------------|------------------------------|----------------|----------------|------------------------|
| Pri Harzi     Pri Harzi     Pri H                                                                                                    | Barbar     Barbar     Barbar <th><b>B</b> 感動のそばに、いつも。</th> <th></th> <th></th> <th></th> <th>רמייטה 🕞</th>                                                                                                    | <b>B</b> 感動のそばに、いつも。             |                              |                |                | רמייטה 🕞               |
|                                                                                                    | 3       3       3       3       3       3       3       3       3       3       3       3       3       3       3       3       3       3       3       3       3       3       3       3       3       3       3       3       3       3       3       3       3       3       3       3       3       3       3       3       3       3       3       3       3       3       3       3       3       3       3       3       3       3       3       3       3       3       3       3       3       3       3       3       3       3       3       3       3       3       3       3       3       3       3       3       3       3       3       3       3       3       3       3       3       3       3       3       3       3       3       3       3       3       3       3       3       3       3       3       3       3       3       3       3       3       3       3       3       3       3       3       3       3       3       3       3       3       3                                                                                                          | サイト追加テスト                         |                              |                |                |                        |
|                                                                                                    | 1     1     1     1     1     1     1     1     1     1     1     1     1     1     1     1     1     1     1     1     1     1     1     1     1     1     1     1     1     1     1     1     1     1     1     1     1     1     1     1     1     1     1     1     1     1     1     1     1     1     1     1     1     1     1     1     1     1     1     1     1     1     1     1     1     1     1     1     1     1     1     1     1     1     1     1     1     1     1     1     1     1     1     1     1     1     1     1     1     1     1     1     1     1     1     1     1     1     1     1     1     1     1     1     1     1     1     1     1     1     1     1     1     1     1     1     1     1     1     1     1     1     1     1     1     1     1     1     1     1     1     1     1     1     1     1 </td <td>音の確認</td> <td></td> <td></td> <td></td> <td></td>                                                                                                    | 音の確認                             |                              |                |                |                        |
|                                                                                                    |                                                                                                    | #1.情報の入力 🕨 金入力内害選択               | ► \$55000 ► \$450            | り先情報マスカ ト (3中) | 込内容の確認         | ► @# <u>2.87</u>       |
|                                                                                                    |                                                                                                    | 賴主情報                             |                              |                |                |                        |
| $ \begin{array}{c} 3,2,2 \\ 3,2,2 \\ 3,2,2 $                                                                                                    |                                                                                                    | 企業·会社名                           | テスト更新                        |                |                |                        |
|                                                                                                    | 35       35001       370         70       35001       370         80       370       370         80       370       370         90       370       350         70       350       370         90       370       350         70       350       370         90       370       350         70       350       370         90       370       370         90       370       370         90       370       370         90       370       370         90       370       370         90       370       370         90       370       370         90       370       370         90       370       370         90       370       370         90       370       370         90       370       370         90       370       370         90       370       370         90       370       370         90       370       370         90       370       370                                                                                                    | フリガナ                             | テストコウシン                      |                |                |                        |
|                                                                                                    | c.       gene       me         Ref, frith, frith, fr                                                                     | 郵便番号                             | 5540001                      |                |                |                        |
|                                                                                                    | Applicit part of the set of the set of          | 都道府県                             | 大阪府                          |                |                |                        |
|                                                                                                    |                                                                                                    | 市区町村名、番助等                        | 大阪市此花区高見テスト                  | ·町名 · 番地1      |                |                        |
| Babe     Bit 12 223 2334     Bit 12 223 2344     Bit 12 223 2344     Bit 12 234     Bit 12 234     Bit                                                                                                    | a     b     b     b     b     b     b     b     b     b     b     b     b     b     b     b     b     b     b     b     b     b     b     b     b     b     b     b     b     b     b     b     b     c     c </td <td>建物名・部屋番号等</td> <td>テスト建物名・部屋番号</td> <td>1</td> <td></td> <td></td>                                                                                                    | 建物名・部屋番号等                        | テスト建物名・部屋番号                  | 1              |                |                        |
| 101     102       202     2027       2027     2027       2028     2027       2028     2027       2028     2027       2028     2027       2028     2027       2028     2027       2028     2027       2028     2027       2028     2027       2028     2027       2028     2027       2028     2027       2028     2027       2028     2027       2028     2027       2028     2027       2028     2027       2029     2029       2029     2029       2029     2029       2029     2029       2029     2029       2029     2029       2029     2029       2029     2029       2029     2029       2029     2029       2029     2029       2029     2029       2029     2029       2029     2029       2029     2029       2029     2029       2029     2029       2029     2029       2029     2029       2029     2029                                                                                                    | N       N. 6.1       N. 6.1         77       250 × 4       N. 6.1       N. 6.1         100001       00001       N. 6.1       N. 6.1       N. 6.1         101       00001       00001       N. 6.1       N. 6.1                                                                                                    | uiter -                          | 携蒂 112 - 2223 - 3334         |                |                |                        |
| sha     N. 0x     So x 4     So x 4                                                                                                    | a       0.6.0.1       0.0001         status       a.82       0.0001         max       a.82       0.0001         max       a.82       0.0001         max       a.82       0.0001         max       a.82       0.0001         a.62       0.0001       0.0001         a.62       0.0001       0.0001         a.62       0.0001       0.0001         a.62       0.0001       0.0001         a.62       0.0001       0.0001         a.62       0.0001       0.0001         a.62       0.0001       0.0001         b.72       0.0005       0.0001         1/2.22       0.0007       0.0001         1/2.22       0.0001       0.0001         1/2.22       0.0002       0.0001         1/2.22       0.0002       0.0001         1/2.22       0.0002       0.0001         1/2.22       0.0002       0.0001         1/2.22       0.0002       0.0001         1/2.22       0.0002       0.0001         1/2.22       0.0002       0.0001         1/2.22       0.0002       0.0001         1/2.22                                                                                                    | 主情報                              |                              |                |                |                        |
| 9.007     305 × 4     10001     10001     10001     10001     10001     10001     10001     10001     10001     10001     10001     10001     10001     10001     10001     10001     10001     10001     10001     10001     10001     10001     10001     10001     10001     10001     10001     10001     10001     10001     10001     10001     10001     10001     10001     10001     10001     10001     10001     10001     10001     10001     10001     10001     10001     10001     10001     10001     10001     10001     10001     10001     10001     10001     10001     10001     10001     10001     10001     10001     10001     10001     10001     10001     10001     10001     10001     10001     10001     10001     10001     10001     10001     10001     10001     10001     10001     10001     10001     10001     10001     10001     10001     10001     10001     10001     10001     10001     10001     10001     10001     10001     10001     10001     10001     10001     10001     10001     10001     10001     10001     10001     10001     10001     10001                                                                                                    | $35 \times 1$ $6.000$ $6.0000$ $3000$ $6.00000$ $30000$ $6.000000$ $9.00000$ $6.000000$ $9.000000$ $6.0000000$ $9.000000000000000000000000000000000000$                                                                                                    | お名前                              | 個人 めい                        |                |                |                        |
| наята     лаята     лаята     лаята       1000000000000000000000000000000000000                                                                                                    | a     accord     >>>       r     #####     >>       a     do do do do do do do do do do do do do d                                                                                                    | フリガナ                             | コジン メイ                       |                |                |                        |
| ф. ст. и     4.000     4.000     1.000     1.000     1.000     1.000     1.000     1.000     1.000     1.000     1.000     1.000     1.000     1.000     1.000     1.000     1.000     1.000     1.000     1.000     1.000     1.000     1.000     1.000     1.000     1.000     1.000     1.000     1.000     1.000     1.000     1.000     1.000     1.000     1.000     1.000     1.000     1.000     1.000     1.000     1.000     1.000     1.000     1.000     1.000     1.000     1.000     1.000     1.000     1.000     1.000     1.000     1.000     1.000     1.000     1.000     1.000     1.000     1.000     1.000     1.000     1.000     1.000     1.000     1.000     1.000     1.000     1.000     1.000     1.000     1.000     1.000     1.000     1.000     1.000     1.000     1.000     1.000     1.000     1.000     1.000     1.000     1.000     1.000     1.000     1.000     1.000     1.000     1.000     1.000     1.000     1.000     1.000     1.000     1.000     1.000     1.000     1.000     1.000     1.000     1.000     1.000     1.000     1.000     1.000     1.000                                                                                                    | Image: Market State     Image: State     Image: State                                                                                                    | 郵便番号                             | 1000001                      |                |                |                        |
| 1 125 / 11 / 125 / 125                                                                                                    | A : dBA: HA     BUSTATES - SEACH     BUSTATES - SEACH       A : dBA: HA     BUSTATES - SEACH     BUSTATES - SEACH       B : DSATES - SEACH     B : DSATES - SEACH     B : DSATES - SEACH       Marrier - SEACH     B : DSATES - SEACH     B : DSATES - SEACH       Marrier - SEACH     B : DSATES - SEACH     B : DSATES - SEACH <t< td=""><td>約直府県</td><td>東京都</td><td></td><td></td><td></td></t<>                                                                                                    | 約直府県                             | 東京都                          |                |                |                        |
| 10242     0.2074/0.400     0.400     0.400     0.400     0.400     0.400     0.400     0.400     0.400     0.400     0.400     0.400     0.400     0.400     0.400     0.400     0.400     0.400     0.400     0.400     0.400     0.400     0.400     0.400     0.400     0.400     0.400     0.400     0.400     0.400     0.400     0.400     0.400     0.400     0.400     0.400     0.400     0.400     0.400     0.400     0.400     0.400     0.400     0.400     0.400     0.400     0.400     0.400     0.400     0.400     0.400     0.400     0.400     0.400     0.400     0.400     0.400     0.400     0.400     0.400     0.400     0.400     0.400     0.400     0.400     0.400     0.400     0.400     0.400     0.400     0.400     0.400     0.400     0.400     0.400     0.400     0.400     0.400     0.400     0.400     0.400     0.400     0.400     0.400     0.400     0.400     0.400     0.400     0.400     0.400     0.400     0.400     0.400     0.400     0.400     0.400     0.400     0.400     0.400     0.400     0.400     0.400     0.400     0.400     0.400     0.400 </td <td>A: detail     B: detail     Ferrit       A:     B: detail     B: detail       A:     B: detail     B: detail       A:     B: det</td> <td>市区町村名・番胞等</td> <td>干代田区千代田</td> <td></td> <td></td> <td></td>                                                                                                    | A: detail     B: detail     Ferrit       A:     B: detail     B: detail       A:     B: detail     B: detail       A:     B: det                                                                                                    | 市区町村名・番胞等                        | 干代田区千代田                      |                |                |                        |
| 1000000000000000000000000000000000000                                                                                                    | A       B       600 + 01 + 222       Image: Section of the section of the section                                                     | 建物名・部屋番号等                        | 送り主テスト建物名・部                  | 區番号            |                |                        |
|                                                                                                    |                                                                                                    | <b>453</b> 4                     | 自宅 090-111-2222              |                |                |                        |
| A APTICAS     APTICAS     APTICAS <td>μητη τ/θ     ττ 4488     10000000     1000000     20000000     1000000     1000000     1000000     1000000     1000000     1000000     1000000     10000000     1000000     10000000     10000000     10000000     10000000     10000000     10000000     10000000     10000000     10000000     10000000     10000000     100000000     100000000     100000000     100000000     100000000     100000000     1000000000     10000000000     10000000000     1000000000000000000000000000000000000</td> <td>け<del>9.</del>信報</td> <td></td> <td></td> <td></td> <td>_</td>                                                                                                    | μητη τ/θ     ττ 4488     10000000     1000000     20000000     1000000     1000000     1000000     1000000     1000000     1000000     1000000     10000000     1000000     10000000     10000000     10000000     10000000     10000000     10000000     10000000     10000000     10000000     10000000     10000000     100000000     100000000     100000000     100000000     100000000     100000000     1000000000     10000000000     10000000000     1000000000000000000000000000000000000                                                                                                    | け <del>9.</del> 信報               |                              |                |                | _                      |
| λ γγγ/δ         ¥ 4486 (150)         λ χ <sub>1</sub> χ <sub>1</sub> /4 (15)         x x         x 4 (15)           1/27/2 / 201         50.004         1.0044         3         106.0047           1/27/2 / 201         50.0044         1.0044         4         40.0047           1/27/2 / 201         50.0044         1.0044         4         40.0047           1/27/2 / 201         50.0044         1.0044         4         40.0047           27/2 / 201         50.0044         1.0044         4         40.0047           27/2 / 201         50.0044         1.0044         5         50.0047           27/2 / 201         50.0044         1.0044         7         50.0047           1/27/2 / 201         50.0047         1.0044         7         50.0047           27/2 / 201         50.0047         1.0044         6         64           27/2 / 201         50.0047         1.0044         6         64           27/2 / 201         50.0047         1.0047         50.0047         6           27/2 / 201         50.0047         1.0047         50.0047         6           27/2 / 201         50.0047         1.0047         50.0047         6           27/2 / 201 / 201 / 201 / 201 / 201                                                                                                    | λ9/10/20       ¥4468 (K0)       ¥2×20 (L (K)       ¥2       \$66.000)       1.00.000       3       1.00.000         1/2       50.0000       1.00.000       0       4.00.000       4.00.000         1/2       7       50.0000       1.00.001       7       30.0000         1/2/12       50.0000       1.00.001       7       30.0000       1.0001       3         1/2/12       50.0000       1.00001       7       30.0000       1.0001       3       30.0000         1/2/12       50.0000       1.00001       7       30.0000       30.0001       30.00001         1/2/2/2/2/2/2/2/2/2/2/2/2/2/2/2/2/2/2/2                                                                                                    | 5                                |                              |                |                | 詳細を確認                  |
| 27/2 1/2 0 2 1     50.00 μg     1.00 μg     0     100.00 μg       17/2 1/2 0 2 2     50.00 μg     1.00 μg     0     60.00 μg       17/2 1/2 0 2 1     50.00 μg     1.00 μg     0     20.00 μg       17/2 1/2 0 2 1     50.00 μg     1.00 μg     0     20.00 μg       17/2 1/2 0 2 1     50.00 μg     1.00 μg     0     20.00 μg       17/2 1/2 0 2 1     50.00 μg     1.00 μg     7     90.00 μg       17/2 1/2 0 2 1     50.00 μg     1.00 μg     7     90.00 μg       27/2 1/2 0 2 1     50.00 μg     1.00 μg     7     90.00 μg       27/2 1/2 0 2 1     50.00 μg     1.00 μg     7     90.00 μg       27/2 1/2 0 2 1     50.00 μg     1.00 μg     7     90.00 μg       27/2 1/2 0 2 1     50.00 μg     1.00 μg     7     90.00 μg       27/2 1/2 0 2 1     50.00 μg     1.00 μg     3     20.00 μg       27/2 1/2 1/2 0 μg     50.00 μg     1.00 μg     3     20.00 μg       27/2 1/2 1/2 0 μg/2 1/2 1/2 0 μg/2 1/2 1/2 1/2 0 μg/2 1/2 1/2 1/2 0 μg/2 1/2 1/2 1/2 0 μg/2 1/2 1/2 0 μg/2 1/2 1/2 1/2 0 μg/2 1/2 1/2 1/2 0 μg/2 1/2 1/2 0 μg/2 1/2 1/2 0 μg/2 1/2 1/2 0 μg/2 1/2 1/2 0 μg/2 1/2 1/2 0 μg/2 1/2 1/2 0 μg/2 1/2 1/2 0 μg/2 1/2 1/2 0 μg/2 1/2 1/2 0 μg/2 1/2 1/2 0 μg/2 1/2 1/2 0 μg/2 1/2 1/2 0 μg/2 1/2 0 μg/2 1/2 1/2 0 μg/2 1/2 0 μg/2 1/2 0 μg/2 1/2 0 μg/2 1/2 0 μg/2 1/2 0 μg/2 1/2 0 μg/2 1/2 0 μg                                                                                                    | k1       0.0009       1.0009       0.0009         k1       0.0009       1.0009       0.0009         k2       0.0009       1.0009       0.0009       0.0009         k2       0.0009       1.0009       0.0009       0.0009         y12       0.0009       1.0009       0.0009       0.0009         y12       0.0009       1.0009       0.0009       0.0009         k2001       0.0009       1.0009       0.0009       0.0009         k2001       0.0009       1.0009       0.0009       0.0009         k2001       0.0009       1.0009       0.0009       0.0009         k2001       0.0009       1.0009       0.0009       0.0009         k2001       0.0009       1.0009       0.0009       0.0009         k2001       0.0009       1.0009       0.0009       0.0009         k2001       0.0009       0.0009       0.0009       0.0009         k2001       0.0009       0.0009       0.0009       0.0009         k2001       0.0009       0.0009       0.0009       0.0009         k2001       0.0009       0.0009       0.0009       0.0009         y274/274/201/201/201                                                                                                    | カタログ名                            | 本体価格 (税別) シ.                 | ステム科(祝 :<br>別) | 故堂             | 金額 (和达)                |
| C2 クチンド2 0 2 2 3 0 000 1 1 000 1 1 0 0 0 0 000 1 1 0 0 0 0 000 1 1 0 0 0 0 0 0 0 0 0 0 0 0 0 0 0 0 0 0 0 0                                                                                                    | λ > 0 2 7       0.0009       1.0009       0       0.0009         μ > 0 2 7       0.0009       1.0009       8       200.0009         μ 2 7       5.0009       1.0009       7       200.7009       200.7009         μ 2 7 1/26       4.6468 (00)       2.525 (10)       2.0009       2.0009       2.0009         μ 2 7 1/26       4.6468 (00)       2.525 (10)       2.0009       2.0009       2.0009         μ 2 7 1/26       4.6468 (00)       7       200.7009       2.0009       2.0009       2.0009         μ 2 7 1/26       1.0009       0       0.0009       2.0009       2.0009       2.0009       2.0009       2.0009       2.0009       2.0009       2.0009       2.0009       2.0009       2.0009       2.0009       2.0009       2.0009       2.0009       2.0009       2.0009       2.0009       2.0009       2.0009       2.0009       2.0009       2.0009       2.0009       2.0009       2.0009       2.0009       2.0009       2.0009       2.0009       2.0009       2.0009       2.0009       2.0009       2.0009       2.0009       2.0009       2.0009       2.0009       2.0009       2.0009       2.0009       2.0009       2.0009       2.0009       2.0009       2.0                                                                                                    | ログボフト2021                        | 50,000FJ                     | 1,000円         | а              | 166,300円               |
| まえ くすど         ごぼしえめご         ごぼしえめご         ごぼしえめご         ごぼしえめご         ごぼしえめご         ごぼしえめご         ごぼしえめご         ごぼしえんご         ごぼしえんご         ごぼしえんご         ごぼしえんご         ごぼしえんご         ごぼしえんご         ごぼしえんご         ごぼしえんご         ごぼしえんご         ごぼしえんご         ごぼしえんご         ごぼしえんご         ごぼしえんご         ごぼしえんご         ごぼしま         ごぼしま         ごぼしま         ごぼしま         ごぼしま         ごぼしま         ごぼしま         ごぼしま         ごぼしま         ごぼしま         ごぼしま         ごぼしま         ごぼしま         ごぼしま         ごぼしま         ごぼしま         ごぼしま         ごぼしま         ごぼしま         ごぼしま         ごぼしま         ご         ご         ごごしま         ご         ご         ごごしま         ご         ごごしま         ご         ご                                                                                                    | rft       rft       rft       000000000000000000000000000000000000                                                                                                    | コグギフト2022                        | 50,000HJ<br>50,000HJ         | 1,000(4)       | 10<br>5        | 561,000F9<br>280,500F9 |
| No. C C (1)         ・・・・・・・・・・・・・・・・・・・・・・・・・・・・・・・・・・・・                                                                                                    | パタイレンタ       ネスキ人共 (文) かんアンノム (文) かんアンノム (文) かんアンノム (文) かんアン (文) かんアン (文) かんアン (マン・アン・ノン) (シン・アン・ノン) (シン・アン・アン・ノン) (シン・アン・ノン) (シン・アン・) (シン・アン) (シン・アン)                                    | チラノオト                            |                              |                |                | att fall de sille att. |
| ハイノマ         レイレ ロ         レイレ ロ         レーレ ロ         レーレ ロ <t< td=""><td>Control (1) 2007 (2) 2007 (2) 2</td><td>140.1/20</td><td>*///</td><td>フテム村 /55</td><td>***</td><td></td></t<> | Control (1) 2007 (2) 2007 (2) 2 | 140.1/20                         | *///                         | フテム村 /55       | ***            |                        |
| 12 2 2 2 2 2 2 2 2 2 2 2 2 2 2 2 2 2 2                                                                                                     | トクリシスシ       50,0001y       1,0001y       0       91y         トクリシスシ       50,0001y       1,0001y       6       280,0001y         トクリシスシ       1,0001y       6       280,0001y       1,0001y       1,0001y         シンシ       シンシ       1,0001y       6       280,0001y       1,0001y       1,0001y </td <td>7/21/2<del>8</del><br/>ログギフト2021</td> <td>50,000FJ</td> <td>1,000/4</td> <td>7</td> <td>392,700円</td>                                                                                                    | 7/21/2 <del>8</del><br>ログギフト2021 | 50,000FJ                     | 1,000/4        | 7              | 392,700円               |
| 2007年2月2日2日2日<br>1000円1100円1100円100円100円100円100円100円100円                                                                                                    | ハト 2 0 2 1       9000011       9000011         クシログタ       秋田       2000011         シンセ       カクログタ       秋田       全地 (秋山)         インファインフェロス カクログタブン 2 0 2 1 カッログタブン 2 0 2 1       10       901,000円         クラログタブン 2 0 2 1 カッログタブン 2 0 2 1       10       901,000円         プラインフェース ス カタログタブン 2 0 2 1       10       901,000円         プラインフェース ス カタログタブン 2 0 2 1       10       901,000円         プラインフェース ス カタログタブン 2 0 2 1       10       901,000円         水田       10       901,000円         水田       メロシー       10         水田       メロシー       10         水田       メロシー       10         水田       メロシー       10         水田       メロシー       10         水田       メロシー       10         水田       メロシー       10         水田       メロシー       10         水田       メロシー       10         水田       メロシー       10         水田       メロシー       100         シロジ       メロシー       100         シロジ       メロシー       100         シロジ       メロシー       100         シロジ       メロシー       100       100                                                                                                    | クログギフト2022                       | 50.000HJ                     | 1,000[4]       | 0              | 014                    |
| 中価 ケクログン社 カクログ2 シルロ (RAL) 10 シルロ (RAL) 11,000円+ルレ・RR (RAL) 1715円 1,684,815円 ・ パンパラビン 11,683,000円+XH1(RAL) 11,100円+ルレ・RR (RAL) 1715円 1,684,815円 ・ パンパラビン 11,683,000円+XH1(RAL) 11,100円+ルレ・RR (RAL) 1715円 1,684,815円                                                                                                    | 小クログ名         公正         全性 (50.0)           パンド         カクログ名         公正         全性 (50.0)           パンド         カクログ名         0         501.000           パンド         ファインド エイス カタログオフト 20 21 かん ログダマクト 20 21         10         501.000           パンド         ファインド エイス カタログオフト 20 21         10         501.000           パンド         ファインド エイス カタログオフト 20 21         10         501.000           パンド         シーレ         501.000         501.000           パンド         シーレ         501.000         501.000           ジャ         ジャ         501.000         501.000           ジャ         シーレ         501.000         501.000           ジャ         シーレ         501.000         501.000           ジャ         ジャ         501.000         501.000           ジャ         ジャ         501.000         501.000           ジャ         ジャ         501.000         501.000           ジャ         ジャ         501.000         501.000           ジャ         シーレ         501.000         501.000           ジャ         シーン         501.000         501.000           ジャ         シーン         501.000         501.000           ジャ </td <td>コグギント2021</td> <td>50.000[<sup>1</sup>]</td> <td>1,000[']</td> <td>6</td> <td>280,500[']</td>                                                                                                    | コグギント2021                        | 50.000[ <sup>1</sup> ]       | 1,000[']       | 6              | 280,500[']             |
| カクワムは     カクワイム     私国     全後 (833)       ホニーンツ     カクワノクス ひ 2 1 カクワノク ひ 2 1 カクワノク ひ 2 0 1 カクワノク ひ 2 0 1 カクワノク ひ 2 0 1 カクワノク ひ 2 1 カクワノク ひ 2 1 カクワノク ひ 2 1 カクワノク ひ 2 1 カクワノク ひ 2 1 カクワノク ひ 2 1 カクワノク ひ 2 1 カクワノク ひ 2 1 カクワノク ひ 2 1 カクワノク ひ 2 1 カクワノク ひ 2 1 カクワノク ひ 2 1 カクワノク ひ 2 1 カクワノク ひ 2 1 カクワノク ひ 2 1 カクワノク ひ 2 1 カクワノク ひ 2 1 カクワノク ひ 2 1 カクワノク ひ 2 1 カクワノク ひ 2 1 カクワノク ひ 2 1 カクロノク ひ 2 1 カクワノク ひ 2 1 カクワノク ひ 2 1 カクワノク ひ 2 1 カクワノク ひ 2 1 カクワノク ひ 2 1 カクワノク ひ 2 1 カクワノク ひ 2 1 カクワノク ひ 2 1 カクワノク ひ 2 1 カクワノク ひ 2 1 カクワノク ひ 2 1 カクワノク ひ 2 1 カクワノク ひ 2 1 カクワノク ひ 2 1 カクワノク ひ 2 1 カクワノク ひ 2 1 カクワノク ひ 2 1 カクワノク ひ 2 1 カクワノク ひ 2 1 カクワノク ひ 2 1 カクワノク 0 2 1 カクワノク 0 2 1 カクロ 0 2 1 カクロノク 0 2 1 カクロノク 0 2 1 カロノク 0 2 1 カロノク 0 2 1                                                                                                    |                                                                                                    | 明細                               |                              |                |                |                        |
| Comparison Comparison Com                                                                                                    | シンパロマンドとのシンパンパンパンパンパンパンパンパンパンパンパンパンパンパンパンパンパンパンパ                                                                                                    | カタログ公社                           | カタログを                        | (              | 800<br>        | 全額 (税込)                |
| 1 アンサログボントン 2.2 1 カシログボントン 2.2 1 1 からログボントン 2.2 1 1 からログボントン 2.2 1 からログボントン 2.2 1 からログボン 2.2 1 からログボン 2.2 1 からログボン 2.2 1 からログボン 2.2 1 からログボン 2.2 1 からログボン 2.2 1 からログボン 2.2 1 からログボン 2.2 1 からログボン 2.2 1 からログボン 2.2 1 からログボン 2.2 1 からログボン 2.2 1 からログボン 2.2 1 からログボン 2.2 1 からログボン 2.2 1 からログボン 2.2 1                                                                                                    | カタボグギントンD21カタボグキント2021     10     581,000円       小ボ 第レン・ロン・ロン・ロン・ロン・ロン・ロン・ロン・ロン・ロン・ロン・ロン・ロン・ロン                                                                                                    | -T=99 774>Ja47                   | (カタログギフト2022)                |                | 10             | 561,000円               |
| 1,00 + 1 M, - 2 E Tou / 715 m -<br>全部 (税A) : 1,683,000 円 + X H (税A) : 1,100 円 + のし - 代茶 (税A) : 715 円 = 1,684,815 円                                                                                                    | 1,168 7,164 12 129 775 円 +<br>金宿 (税込) : 1,683,000 円+送料 (税込) : 1,100 円+のし - 代茶 (税込) : 715 円 = 1,684,815 円<br>通知時込 単込内育を修正<br>のJ18 Cop. Al logits Atsource                                                                                                    | カタログギフトフ                         | ・Dフ 1 カタログギフトフ D フ I         |                | 10             | 561,000PJ              |
| よつも<br>出版<br>単法内容を修正<br>し<br>し<br>し<br>し<br>し<br>し<br>し<br>し<br>し<br>し<br>し<br>し<br>し                                                                                                    | ・・・・・・・・・・・・・・・・・・・・・・・・・・・・・・・・                                                                                                    | 金旗(飛込):1.683                     | 3,000 <b>円+</b> 送料(脱込):1.100 | 〕円+のし・包装(税)    | 0 : <b>715</b> | 9 = 1,684,815 m        |
|                                                                                                    | 通知時記         2015年2月         2015年4月         2015年4月         2015年4月           ※1月年2日来日本         2015年4月         2015年4月         2015年4月         2015年4月                                                                                                    |                                  | ,                            |                |                |                        |
|                                                                                                    | © JI II Colp. All Kights Reserved                                                                                                    | diiiliida                        |                              | 甲达四            | 内容を修正          |                        |

■PC画面

| 「那」 感動のそばの       | にいつも。           |                        |                     |                   | ייעיעים 🗗        |
|------------------|-----------------|------------------------|---------------------|-------------------|------------------|
| タログサイト追加テスト      |                 |                        |                     |                   |                  |
| 山内容の確認           |                 |                        |                     |                   |                  |
| \$1458#\$1780.77 | ©ATALINR        | 07902994 <b>6</b>      | 080311NEX#          | 2000年10月11日       | ©#64₩7           |
| ご依頼主情報           |                 |                        |                     |                   |                  |
| 企業・会社名           |                 | テスト更新                  |                     |                   |                  |
| フリガナ             |                 | テストコウシン                |                     |                   |                  |
| 郵便番号             |                 | 5540001                |                     |                   |                  |
| 都道府県             |                 | 大阪府                    |                     |                   |                  |
| 市区町村名·墨          | 地等              | 大阪市此花区高見テン             | スト町名・番地1            |                   |                  |
| 建物名・部屋番          | 褐等              | テスト建物名・部屋              | <b>雪</b> 号1         |                   |                  |
| 電話番号             |                 | 携帯 112 - 2223 - 333    | 34                  |                   |                  |
| 送り主情報            |                 |                        |                     |                   |                  |
| お名前              |                 | 個人 めい                  |                     |                   |                  |
| フリガナ             |                 | コジン メイ                 |                     |                   |                  |
| 郵使番号             |                 | 1000001                |                     |                   |                  |
| 都道府県             |                 | 東京都                    |                     |                   |                  |
| 市区町村名・番          | 地等              | 千代田区千代田                |                     |                   |                  |
| 建物名・部屋雪          | 污乎              | 送り主テスト建物名              | ·部屋番号               |                   |                  |
| 電話番号             |                 | 自宅 090-111-2222        |                     |                   |                  |
| お届け先情報           |                 |                        |                     |                   |                  |
| 企業名              |                 |                        |                     | 1                 | 240 <i>3</i> MK  |
| カタログ             | 招               | 本体価格(税別)               | システム料 (税<br>)川)     | 数量                | 金額(税込)           |
| カタログギフト2021      |                 | 50,000[*]              | 1.000[7]            | 3                 | 168,300          |
| カタログギフト2022      |                 | 50,000円                | 1.000円              | 10                | 561,000円         |
| カタログギフト2021      |                 | 50,000円                | 1.000円              | 5                 | 280,500円         |
| なまえ てすと          |                 |                        |                     |                   | 詳細を確認            |
| カタログ             | 14              | 本体価格 (税別)              | システム料 (税<br>別)      | 数量                | 金額(税込)           |
| カタログギフト2021      |                 | 50,000PJ               | 1,000円              | 7                 | 392,700円         |
| カタログギノト2022      |                 | 50,000[ <sup>1</sup> ] | 1,000[1]            | 0                 | o(r)             |
| カタログギフト 2021     |                 | 50,000[P]              | 1,000円              | ũ                 | 280,600円         |
| 商品明細             |                 |                        |                     |                   |                  |
| カタログ会社           |                 | カタログ名                  |                     | 贫重                | 金額 (税込)          |
| ハーモニック           | カタログギフト202      | 1 ルタログギフト 2 0 2 1      |                     | 10                | 561,000円         |
| ハーモニック           | ファインチョイス カタ     | ログギフト2022              |                     | 10                | 561,000 <b>円</b> |
| 人和               | カタロジギフト202      | 1 カタログギフト2021          |                     | 10                | 561,000円         |
| িয়              | (現み) :1,683,000 | )円+送料(税込): <b>1</b> ,  | <b>100</b> 円+のし・包装( | 親込): <b>715</b> 円 | = 1,684,815 m    |
| 2                | お中込             |                        | 3                   | 心内容を修止            |                  |
|                  |                 | Q JTD Care, Al Finlar  | Reserved            |                   |                  |

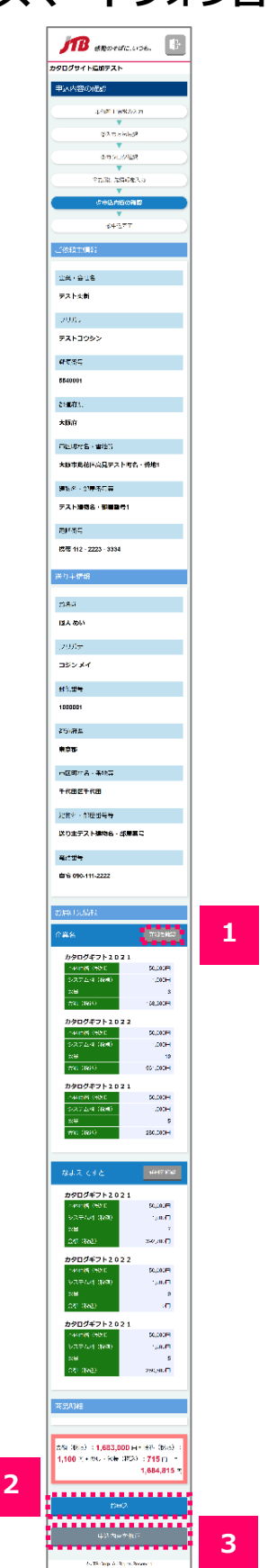

### 1 詳細を確認

\_\_\_\_

- 1. クリックしていただくと、お届け先情報の詳細が表示されます。
- 2. 「詳細を閉じる」ボタンをクリックしていただくと、詳細を隠します。

|                                         |                         | ••••••          |                 | 詳細を確認            | 企業名                     | 詳細を確認         |                                                                        |
|-----------------------------------------|-------------------------|-----------------|-----------------|------------------|-------------------------|---------------|------------------------------------------------------------------------|
|                                         |                         |                 |                 |                  | カタログギフト2021<br>本体価格(税別) | 1<br>50.000円  | _                                                                      |
| カタログ名                                   | 本体価格(税別)                | システム料(税別)       | 数量              | 金額(税込)           | システム料 (税別)              | 1,000円        | 企業名                                                                    |
| フト2021                                  | 50,00 <mark>0</mark> 円  | 1,000円          | 3               | 168,300円         | 数量<br>金額(税込)            | 3<br>168,300円 | おぼけ先                                                                   |
| 7 \> 7 \> 7 \> 7 \> 7 \> 7 \> 7 \> 7 \> | 50.000円                 | 1 000円          | 10              | 561.000円         | カタログギフト2022             | 2             | <ol> <li>金光・会社名</li> <li>金融名</li> </ol>                                |
| 71.2.0.2.1                              | 50.000T                 | 4 000           |                 | 200 500          | 本体価格(税別)                | 50,000円       | 2016.1                                                                 |
| / 1 2 0 2 1                             | 50,000                  | 1,000           | 2               | 280,500(-)       | システム科 (10:09) 数量        | 1,000+9       | **=0*1                                                                 |
|                                         |                         |                 |                 |                  | 金額(税込)                  | 561,000円      | 网络东                                                                    |
| 企業名                                     |                         |                 | 詳細を             | 開じる              | カタログギフト2021<br>本体価格(税別) | 1 50,000円     |                                                                        |
|                                         |                         |                 |                 |                  | システム料(税別)               | 1,000円        | フリカナ                                                                   |
| お周り先                                    |                         |                 |                 |                  | 数量<br>金額(税込)            | 5 280,500円    | 發展當等                                                                   |
| 企業・会社名                                  | 企業名                     |                 |                 |                  |                         |               | 1000002                                                                |
| 711#+                                   | ナギュウイノ                  |                 |                 |                  |                         |               | 普环商業                                                                   |
| 29117                                   | ++=>>1                  |                 |                 |                  |                         |               | 東京都                                                                    |
| お名前                                     |                         |                 |                 |                  |                         |               | <b>由区</b> 则结构;                                                         |
| フリガナ                                    |                         |                 |                 |                  |                         |               | 千代田区早度                                                                 |
|                                         |                         |                 |                 |                  |                         |               | 918-E - 274                                                            |
| <b>男</b> 使带芍                            | 1000002                 |                 |                 |                  |                         |               | 7145                                                                   |
| 都道府県                                    | 東京都                     |                 |                 |                  |                         |               | 123-456-789                                                            |
|                                         |                         |                 |                 |                  |                         |               | のし・包装                                                                  |
| 市区町村名・番地等                               | 千代田区皇居外苑                |                 |                 |                  |                         |               | \$51.                                                                  |
| 建物名・部屋番号等                               |                         |                 |                 |                  |                         |               | <b>#</b> 0                                                             |
|                                         | 100 150 2000            |                 |                 |                  |                         |               | ROLAROL                                                                |
| 184A11175                               | 123-436-7030            |                 |                 |                  |                         |               | 内のし                                                                    |
| のし・包装紙の設定                               |                         |                 |                 |                  |                         |               | solumia                                                                |
| øь                                      | 有り                      |                 |                 |                  |                         |               | のし用途:<br>水引得数:                                                         |
|                                         |                         |                 |                 |                  |                         |               | SU 19-7                                                                |
| 内のし炒のし                                  | 内のし                     |                 |                 |                  |                         |               | 1: 1M                                                                  |
|                                         | のし用途: 内祝                |                 |                 |                  |                         |               | F:                                                                     |
| のし用途                                    | 水引種類: 紅白蝶結び             |                 |                 |                  |                         |               | 22<br>20                                                               |
|                                         |                         |                 |                 |                  |                         |               | 2002<br>2002                                                           |
| のし上段・下段                                 | т: ты<br>т:             |                 |                 |                  |                         |               | 希望なし                                                                   |
|                                         |                         |                 |                 |                  |                         |               | \$11、·包装7                                                              |
| 包核                                      | 無し                      |                 |                 |                  |                         |               |                                                                        |
| あいさつ文等の同梱物 (説明に:                        | JUN attended            |                 |                 |                  |                         |               | 第86帝皇日                                                                 |
| र)                                      | 8240                    |                 |                 |                  |                         |               | · 私知何聲曰<br>- 希望日を留す                                                    |
| のし・包装に関する備考                             |                         |                 |                 |                  |                         |               | 2021年06月0                                                              |
| 納品希望日                                   |                         |                 |                 |                  |                         |               | カタログキ<br>本体で描                                                          |
|                                         | 希望日を出来する                |                 |                 |                  |                         |               | <ul><li>システム4<br/>分里</li></ul>                                         |
| 納品希望日                                   | 型三口で増止する<br>2021年06月01日 |                 |                 |                  |                         |               | seen face.                                                             |
|                                         |                         |                 |                 |                  |                         |               | カタロクキ<br>本体同能に                                                         |
|                                         | 本体価格(8890) シス           | マテム料(税 数量<br>別) | 金額(我送入)         |                  |                         |               | 5000 204<br>2041                                                       |
| カタログ名                                   |                         |                 |                 |                  |                         |               |                                                                        |
| <b>カタログ名</b><br>かタログギフト2021             | 50,000円                 | 1,000円          | 3 168           | ,300円            |                         |               | #6. 986.<br>1/2022                                                     |
| カタログ名<br>カタログギフト2021<br>カタログギフト2022     | 50,000円<br>50,000円      | 1,000円          | 3 168<br>10 561 | (9006)<br>(9000) |                         |               | <ul> <li>(A)</li> <li>カタログキ:</li> <li>本谷山谷 (X)</li> <li>(A)</li> </ul> |

### 2 お申込

クリックしていただくと、下図(※1)のメッセージが表示されます。 「OK」ボタンをクリックしていただくと、申込内容を確定し登録します。 「キャンセル」ボタンをクリックされると、お申込みしません。 申込完了メールを送信して、申込完了画面に遷移します。

| × 1                |                      |  |  |  |  |  |
|--------------------|----------------------|--|--|--|--|--|
| 入力された内容でお申し込みをします。 |                      |  |  |  |  |  |
| よろしいですか?           | し言わませく」              |  |  |  |  |  |
| *01/19/27/99/99    | ※OKホタンをクリック9ると戻れません! |  |  |  |  |  |
|                    |                      |  |  |  |  |  |
| ОК                 | キャンセル                |  |  |  |  |  |
|                    |                      |  |  |  |  |  |

### 申込内容を修正

お届け先の登録方法を選択(「2-3.お届け先の登録方法を選択する」参照)で「個別に入力し て登録」ボタンをクリックした場合、お届け先情報の個別入力画面(「2-4-3.お届け先情報 の個別入力を行う」を参照)に戻ります。

また「ファイルから一括で登録」ボタンをクリックした場合、お届け先情報のお届け先情報の 一括入力画面(「2-4-5. お届け先情報のEXCELファイルアップロード」を参照)に戻ります。

- 1. 申込が完了します。
- 2. 申込内容を再度ご確認される場合は、「3. 申込履歴を参照する」を参照してください。

## ■PC画面

| がか 感動のそばに、いつも。<br>カタログサイト追加テスト                                | 「「」」 感動のそばに、いつも。                |
|---------------------------------------------------------------|---------------------------------|
| 申込完了                                                          | カタログサイト追加テスト                    |
| ①依積主張報の入力 ▶ ②入力方法選訳 ▶ ③力タログ選訳 ▶ ④お脳が充張後を入力 ▶ ③申込内容の構設 ▶ ④申込究7 | 申込完了                            |
| ••••••••••••••••••••••••••••••••••••••                        |                                 |
| © JTB Corp. All Rights Reserved                               | ②入力方法選択                         |
|                                                               | <b>V</b>                        |
| ·                                                             | ③カタログ選択                         |
| ■各項目について                                                      | ▼                               |
|                                                               | ④お届け先情報を入力                      |
|                                                               | ▼                               |
|                                                               | ⑤申込内容の確認                        |
| クリックしていただくとホームに遷移します。                                         | ▼                               |
|                                                               | <u>     ⑥申込完了</u> 1             |
|                                                               | ホームへ戻る                          |
|                                                               | © JTB Corp. All Rights Reserved |
|                                                               | e or b outp. An rughta reaction |

## 3-1. 申込履歴一覧について

- 1. お申込いただいたカタログ情報の履歴が申込日時を降順に一覧表示されます。
- 2. 「閲覧」ボタンをクリックしていただくと、お申込内容の詳細を確認できます。

| PC画        | 面        |                  |                   |                |        |                                                                           | ■スマ | ートフォン                                                                                                    | ン画面 |
|------------|----------|------------------|-------------------|----------------|--------|---------------------------------------------------------------------------|-----|----------------------------------------------------------------------------------------------------|-----|
| <b>J</b> B | 感動のそばに、( | いつも。             |                   |                |        | <b>-</b><br>-<br>-<br>-<br>-<br>-<br>-<br>-<br>-<br>-<br>-<br>-<br>-<br>- |     | DODITAL ST                                                                                                    |     |
| カタログサイト派   | 自加テスト    |                  |                   |                |        |                                                                           |     | Que<br>Su<br>Suist<br>2000/2011/00                                                                                                    |     |
| 申込履歴一覧     |          |                  |                   |                |        |                                                                           |     | Nox<br>Section<br>Constant and Constant and Constant and Constant and Constant and Constant and Constant and Constant and Constant                                                                                                    |     |
|            | 申込No     | 申込日時             | 状況                |                | ご依頼主名称 |                                                                           |     | 8-5.<br>30%                                                                                                    |     |
| 閲覧         | 36       | 2021/05/14 12:01 | 受付済               | テスト更新          |        |                                                                           |     | 2012/0011030<br>2020<br>2027<br>2022/2020<br>2022/2020                                                                                                    |     |
| 閲覧         | 35       | 2021/05/01 10:20 | 受付済               | テスト更新          |        |                                                                           |     | 17216                                                                                                    |     |
| 閲覧         | 34       | 2021/04/27 00:14 | 受付済               | テスト更新          |        |                                                                           |     | 2년<br>- 4월 문년<br>2017년8-27 (* 18<br>20년<br>- 18년<br>- 19년 2                                                                                                    |     |
| 閲覧         | 33       | 2021/04/27 00:05 | 受付済               | テスト更新          |        |                                                                           |     | 200-200<br>224708<br>192                                                                                                    |     |
| 閲覧         | 32       | 2021/04/26 19:44 | 受付済               | テスト更新          |        |                                                                           |     | -5245<br>53<br>                                                                                                    |     |
| 閲覧         | 31       | 2021/04/21 17:23 | 受付済               | テスト テスト        |        |                                                                           |     | 1923<br>(金)(約)<br>                                                                                                    |     |
| 閲覧         | 30       | 2021/04/21 17:19 | 受付済               | テストテスト         |        |                                                                           |     | 5/6-<br>5/16-<br>52                                                                                                    |     |
| 閲覧         | 29       | 2021/04/21 16:02 | 受付済               | 名前 いち          |        |                                                                           |     | =52,009<br>827 (1329) 1644<br>67<br>6 (147)<br>2 (147)<br>2 (147)                                                                                                    |     |
| 閲覧         | 28       | 2021/03/26 14:20 | 受付済               | 名前 いち          |        |                                                                           |     | 72 ~.45<br>172                                                                                                    |     |
| 閲覧         | 27       | 2021/03/26 13:55 | 受付済               | テスト更新          |        |                                                                           |     | =216<br>21<br>-42,821<br>200066291228<br>200                                                                                                    |     |
| 閲覧         | 24       | 2021/03/23 13:54 | 受付済               | 企業             |        |                                                                           |     | 1998年<br>2019年1日日<br>2019年1日日<br>2019年1日<br>2019年<br>1月25日                                                                                                    |     |
| 閲覧         | 23       | 2021/03/23 12:09 | 受付済               | テスト受付企業        |        |                                                                           |     | -ень<br>Ф.<br>Флшт                                                                                                    |     |
| 閲覧         | 22       | 2021/03/18 19:05 | 受付済               | テスト更新          |        |                                                                           |     | 20200424197:09<br>2020<br>(6)(3)9<br>2017-20-2020<br>(7)-2020<br>(7)-200 |     |
| 閲覧         | 21       | 2021/03/18 11:23 | 受付済               | テスト            |        |                                                                           |     | Roff.                                                                                                    |     |
| 閲覧         | 14       | 2021/03/12 16:06 | 受付済               | テスト            |        |                                                                           |     | 20<br>15년 18년 18년 18년 18년 18년 18년 18년 18년 18년 18                                                                                                    |     |
|            |          |                  |                   | _              |        |                                                                           |     | Salari (Al.<br>Relicio)<br>Dife                                                                                                    |     |
|            |          |                  | ホーム/              | ∖戻る            |        |                                                                           |     | -52.06<br>[9]<br>=0.05()<br>20000000101.0                                                                                                    |     |
|            |          |                  | © JTB Corp. All R | ights Reserved |        |                                                                           |     | १८८<br>जनसम्बद्धः<br>दत्यान्त्रद्धदन्तः<br>छताः १९४                                                                                                    |     |
|            |          |                  |                   |                |        |                                                                           |     | 1634<br>- 42juu<br>- 57                                                                                                    |     |
|            |          |                  |                   |                |        |                                                                           |     | 전유도 바꾸<br>전환(KASC) 1820<br>1920<br>2020년<br>- 전 전용(王) 등 20                                                                                                    |     |
|            |          |                  |                   |                |        |                                                                           |     | +×-1813<br>1552                                                                                                    |     |
|            |          |                  |                   |                |        |                                                                           |     | 20,046<br>24<br>HS/LDR<br>250(DD22) (24)<br>403                                                                                                    |     |
|            |          |                  |                   |                |        |                                                                           |     | 01477<br>71489178+<br>842<br>858                                                                                                    |     |
|            |          |                  |                   |                |        |                                                                           |     | 412년<br>2017<br>- 신제()                                                                                                    |     |
|            |          |                  |                   |                |        |                                                                           |     | 2004 Tha 29 tha 20<br>2020<br>安全体系<br>空体制度を行う<br>アントの研究(注)                                                                                                    |     |
|            |          |                  |                   |                |        |                                                                           |     | -4246-                                                                                                    |     |
|            |          |                  |                   |                |        |                                                                           |     | 22<br>2010/07<br>2010/07 H107<br>100<br>2010/                                                                                                    |     |
|            |          |                  |                   |                |        |                                                                           |     | し <b>は北田 44</b> 0<br>973 1 <b>月</b> 日<br>151年                                                                                                    |     |
|            |          |                  |                   |                |        |                                                                           |     | 2016<br>21<br>102.00<br>2016/01/1025                                                                                                    |     |

© NEUROTEC SYSTEM CORP. All Rights Reserved.

| タログサイト追 | 加テスト |                  |     |         |        |  |
|---------|------|------------------|-----|---------|--------|--|
| 申込履歴一覧  |      |                  |     |         |        |  |
|         | 甲込No | 申込日時             | 状況  |         | ご依頼主名称 |  |
| 閲覧      | 36   | 2021/05/14 12:01 | 受付済 | テスト更新   |        |  |
| 閲覧      | 35   | 2021/05/01 10:20 | 受付済 | テスト更新   |        |  |
| 閲覧      | 34   | 2021/04/27 00:14 | 受付済 | テスト更新   |        |  |
| 閲覧      | 33   | 2021/04/27 00:05 | 受付済 | テスト更新   |        |  |
| 閲覧      | 32   | 2021/04/26 19:44 | 受付済 | テスト更新   |        |  |
| 閲覧      | 31   | 2021/04/21 17:23 | 受付済 | テスト テスト |        |  |
| 閲覧      | 30   | 2021/04/21 17:19 | 受付済 | テストテスト  |        |  |
| 閲覧      | 29   | 2021/04/21 16:02 | 受付済 | 名前 いち   |        |  |
| 閲覧      | 28   | 2021/03/26 14:20 | 受付済 | 名前 いち   |        |  |
| 閲覧      | 27   | 2021/03/26 13:55 | 受付済 | テスト更新   |        |  |
| 問题      | 24   | 2021/03/23 13:54 | 受付済 | 企業      |        |  |
| 閲覧      | 23   | 2021/03/23 12:09 | 受付済 | テスト受付企業 |        |  |
| 閲覧      | 22   | 2021/03/18 19:05 | 受付済 | テスト更新   |        |  |
| 閲覧      | 21   | 2021/03/18 11:23 | 受付済 | テスト     |        |  |
| 閲覧      | 14   | 2021/03/12 16:06 | 受付済 | テスト     |        |  |
|         |      |                  |     |         |        |  |

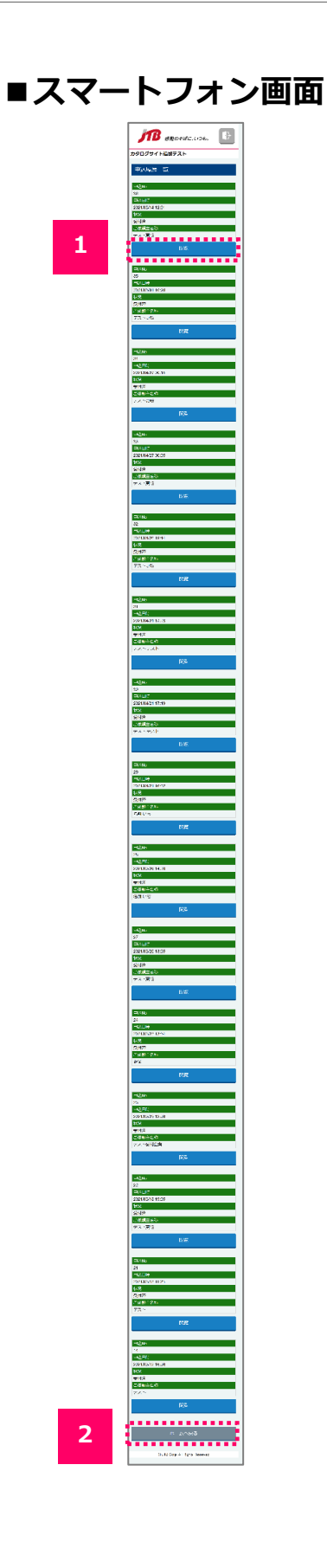

### **1** 閲覧

クリックしていただくと、選択した申込内容の履歴を参照できます。

### 2 ホームへ戻る

クリックしていただくとホームに遷移します。

1. 選択いただいた申込内容がご確認できます。

|                                           |                                 |               |                             |               |  | 、マードノオン                                                   |
|-------------------------------------------|---------------------------------|---------------|-----------------------------|---------------|--|-----------------------------------------------------------|
| 1 感動のそばに、いつき                              | <i>₺</i> 。                      |               |                             | ি দেৱসভান     |  | JB ADDELSIC, UIDE.                                        |
| サイト追加テスト                                  |                                 |               |                             |               |  | カタログサイト追加テスト                                              |
| 麻谷昭                                       |                                 |               |                             |               |  | 中込履歴参照                                                    |
| m (19) (19) (19) (19) (19) (19) (19) (19) |                                 |               |                             |               |  | 甲达日時/状況                                                   |
| 日時/状況                                     |                                 |               |                             |               |  | 申认日時                                                      |
|                                           |                                 |               |                             |               |  | 2021年05月14日12:01                                          |
| 中込日峙                                      | 2021年05月14日12:01                |               |                             |               |  | 163.86%                                                   |
| 申込状況                                      | 受付済                             |               |                             |               |  | 型付消                                                       |
|                                           |                                 |               |                             | _             |  | 美務担当者                                                     |
| 但当者                                       |                                 |               |                             |               |  | ●務理当者名                                                    |
| 業務担当者名                                    | 業務担当                            |               |                             |               |  | 兼務担当                                                      |
|                                           |                                 |               |                             |               |  | ご依赖主情報                                                    |
| 頼主情報                                      |                                 |               |                             |               |  | ご算・会社名                                                    |
|                                           |                                 |               |                             |               |  | テスト更新                                                     |
| 企業・会社名                                    | テスト更新                           |               |                             |               |  | 79#±                                                      |
| フリガナ                                      | テストコウシン                         |               |                             |               |  | テストコウシン                                                   |
|                                           |                                 |               |                             |               |  | 峰使兼号                                                      |
| 郵便番号                                      | 5540001                         |               |                             |               |  | 5540001                                                   |
| 都道府厚                                      | 大阪府                             |               |                             |               |  | き:道際県                                                     |
| en van i 2 ste                            | - MARY                          |               |                             |               |  | 大版m<br>· · · · · · · · · · · · · · · · · · ·              |
| 市区町村名・番地等                                 | 大阪市此花区高見テスト                     | ·町名・番地1       |                             |               |  | 市区町村名・啓地等                                                 |
|                                           | 一日,神道在一部日平日                     |               |                             |               |  |                                                           |
| 建物名・部屋番号寺                                 | テスト建物名・部屋番号                     | 1             |                             |               |  | 王の名・加速皆ら寺<br>テスト建物名・都屋番号1                                 |
| 電話番号                                      | 112-2223-3334                   |               |                             |               |  | ಗೂರಿಹೆಳ                                                   |
| 1                                         |                                 |               |                             | _             |  | 112-2223-3334                                             |
| 0 701A¥X                                  |                                 |               |                             | 学細方皮型         |  | お届け先情報                                                    |
| IJ                                        |                                 |               |                             |               |  | 企業名 .fuz/d.#                                              |
| カタログ名                                     | 本休価格(税別) シ                      | ステム科 (税<br>別) | 数量                          | 金額(税込)        |  | カタログギフト2021<br>木(州注後(税別) 50,000円                          |
| ログギフト2021                                 | 50.000H                         | 1.000H        | 3                           | 168.300円      |  | システム44(2231) 1000日<br>対量 3                                |
| ログギフト2022                                 | 50,000円                         | 1,000円        | 10                          | 561,000円      |  | ▲第 (1355) 166,300円<br>わタログギフト2022                         |
| ログギフト2021                                 | 50,000円                         | 1,000円        | 5                           | 280,500円      |  | 本件(Tik (第9)<br>システム4(12:0) 1000円                          |
|                                           |                                 |               |                             |               |  | (武2)((我上) S61000円                                         |
| まえ てすと                                    |                                 |               |                             | 詳細を確認         |  | カタログギフト2021<br>*##1117 (2031) 50000日                      |
| カタログ名                                     | 本体価格(税別)シ                       | ステム料 (税<br>別) | 数量                          | 金額(税込)        |  | · S,大, 자리 (良引) 1000円<br>값도                                |
| コジギフト2021                                 | 50,000円                         | 1,000円        | 7                           | 392,700円      |  |                                                           |
| コグギフト2021                                 | 50,000円                         | 1,000円        | 5                           | 280,500円      |  | なまえ くうと いれになる                                             |
|                                           |                                 |               |                             |               |  | カタログギフト2021<br>4歳(1校(85)) 5000円                           |
| 明細                                        |                                 |               |                             |               |  | システム-4 (2281) 1000円<br>放玉 7                               |
| +20/A1                                    |                                 |               | 71/2                        | (Ate (IV))    |  | 金融 (約35)                                                  |
|                                           | カタロク省                           |               |                             | 504 000       |  | カタログギフト2021<br>本計注格(仮知) 50,000円                           |
| -99<br>-w/                                | 222 パクロソキノト2021                 |               | 10                          | 561,000H      |  | システム-4 (#18) 1,000F3<br>安全 5                              |
|                                           | 222 カタログギフト2021                 |               | 10                          | 561,000円      |  | (部) (部) 280.200H                                          |
|                                           |                                 |               | 10                          | 001,000PJ     |  | 商品明細                                                      |
| 会額(種                                      | 跶): <b>1,683,000</b> 円+送料(税込):( | 〕円+のし・包装(料    | <sup>脱込):<b>715</b> 円</sup> | = 1,683,715 円 |  | 金額(約3人) - 1 693 000 0                                     |
|                                           |                                 |               |                             |               |  | (第4 (第35)::0 ()(○□)(○□)(第32 (第35))<br>715 円 = 1,683,715 円 |
|                                           | 中込履歴一覧へ戻                        | 3             |                             |               |  | 山辺橋敷・動へ戻る                                                 |
|                                           |                                 |               |                             |               |  |                                                           |

© NEUROTEC SYSTEM CORP. All Rights Reserved.

## **3-2. 申込履歴を参照**

### ■各項目について

### 1 詳細を確認

1. クリックしていただくと、お届け先情報の詳細が表示されます。

2. 「詳細を閉じる」ボタンをクリックしていただくと、詳細を隠します。

■スマートフォン画面

### ■PC画面

|                                         |                 |            |           | 詳細を確認    | 企業名                     | 詳細を確認         | :                                                                                                    |
|-----------------------------------------|-----------------|------------|-----------|----------|-------------------------|---------------|----------------------------------------------------------------------------------------------------|
|                                         |                 |            |           |          | カタログギフト2021             |               | <b>:</b>                                                                                                    |
| カタログ名 - ス                               | <b>本体価格(税別)</b> | システム料(税別)  | 数量        | 金額(税込)   | 本体価格(税別)<br>システム料(税別)   | 50,000円       | 企業名                                                                                                    |
| ギフト2021                                 | 50 000円         | 1 000円     | 3         | 168 300円 | 数量                      | 3             | お届け先                                                                                                    |
| t⊐⊾2022                                 | 50 000T         | 1,000      | 10        | F61 000  | ★AR (60本)               | 166,30019     | ①.X.+会社名                                                                                                    |
| + > 1 2 0 2 2                           | 50,000          | 1,000円     | 10        | 561,000  | 本体価格(税別)                | 50,000円       | 1.44                                                                                                    |
| キフト2021                                 | 50,000円         | 1,000円     | 5         | 280,500円 | システム料<br>(税別)<br>数量     | 1,000円<br>10  | 707.7<br>*#30X-7                                                                                                    |
|                                         |                 |            |           |          | 金額(税込)                  | 561,000円      | 网络夏                                                                                                    |
| 企業名                                     |                 |            | 詳細を閉じ     | 8        | カタログギフト2021<br>本体価格(税別) | 50,000円       |                                                                                                    |
| *111/4/4                                |                 |            |           |          | システム料(税別)               | 1,000円        | 7987                                                                                                    |
| お周り元                                    |                 |            |           | -        | 金額(税込)                  | 5<br>280,500円 | 经供查告                                                                                                    |
| 企業・会社名                                  | 企業名             |            |           |          |                         |               | 100002                                                                                                    |
| フリガナ                                    | キギョウメイ          |            |           |          |                         |               | <b>把</b> F.A.集                                                                                                    |
|                                         |                 |            |           |          |                         |               | 東京都                                                                                                    |
| お名前                                     |                 |            |           |          |                         |               | <b>同区</b> 间云名,通知等                                                                                                   |
| フリガナ                                    |                 |            |           |          |                         |               | 千代田区甲属外茶                                                                                                    |
| 郵便拼号                                    | 1000002         |            |           |          |                         |               | 建物名,创建委用其                                                                                                    |
|                                         |                 |            |           |          |                         |               | 市法律問                                                                                                    |
| 都進府県                                    | 東京都             |            |           |          |                         |               | 123-456-7890                                                                                                    |
| 市区町村名・無地等                               | 千代田区皇居外苑        |            |           |          |                         |               | のし、包装紙の設定                                                                                                    |
|                                         |                 |            |           |          |                         |               | son.<br>Ann                                                                                                    |
| 建物石,即建微巧寺                               |                 |            |           |          |                         |               | INDER SOL                                                                                                    |
| 電話曲号                                    | 123-456-7890    |            |           |          |                         |               | NOL                                                                                                    |
| のし・包装紙の設定                               |                 |            |           |          |                         |               | solumite                                                                                                    |
| ΦL.                                     | ±n.             |            |           | -        |                         |               | のし用法:内根                                                                                                    |
| 00                                      |                 |            |           |          |                         |               | (1.15), 350                                                                                                    |
| 内のし外のし                                  | 内のし             |            |           |          |                         |               | L: L8                                                                                                    |
|                                         | 01 Bit (#19     |            |           |          |                         |               | <b>ד</b> :                                                                                                    |
| のし用途                                    | 水引種類: 紅白螺結      | U          |           |          |                         |               | 12.                                                                                                    |
|                                         |                 |            |           |          |                         |               | <b>a</b> t.                                                                                                    |
| のし上段・下段                                 | 上: 上段<br>下:     |            |           |          |                         |               | たいさつないの内核的<br>希望なし                                                                                                  |
|                                         | r.              |            |           |          |                         |               | 2011,包装计 <b>制</b> 支持指述                                                                                              |
| 包装                                      | 無し              |            |           |          |                         |               |                                                                                                    |
| あいさつ文等の同個物(説明につい                        | a.c.            |            |           |          |                         |               | 第66帝皇11                                                                                                    |
| τ)                                      |                 |            |           |          |                         |               | ****** 副日<br>希望日を発定する                                                                                               |
| のし・包装に関する備考                             |                 |            |           |          |                         |               | 2021年06月01日                                                                                                    |
| 納品希望日                                   |                 |            |           |          |                         |               | カタログギフト202<br>本体で18(203)                                                                                            |
|                                         | 希望日を指定する        |            |           |          |                         |               | <ul><li>&lt;</li><li>&gt;</li><li>&gt;</li><li>&gt;</li><li>&gt;</li></ul> <li>&gt;</li> <li>&gt;<li>&gt;</li></li> |
| 納品希望日                                   | 2021年06月01日     |            |           |          |                         |               | 2 <u>211</u> (R20)<br>カタログギフト201                                                                                    |
| <u>ታማር//ጵ</u>                           | 本体価格 (税約)       | システム料(税 数量 | 金額(別為)    |          |                         |               | 本体(38) (2031)<br>(2047-2041 (2031)                                                                                  |
| ,,, <u>,</u> ,,,,,                      |                 | 30 30      |           |          |                         |               | 会が、(1852)<br>25年                                                                                                    |
| カタログギフト2021                             | 50,000円         | 1,000円     | 3 168,300 | e<br>    |                         |               | カタログキフト20:                                                                                                    |
| カダログギフト2022                             | 50,000円         | 1,000円 1   | 5 200 500 | е        |                         |               | 347.541 (1991)<br>347.7.544 (1991)                                                                                  |
| NY 11 1 1 1 1 1 1 1 1 1 1 1 1 1 1 1 1 1 | 30,000,7        | 1,000(1)   | 280,900   | .,       |                         |               | (54) (19(A)<br>2000                                                                                                 |

### 2 申込履歴一覧へ戻る

申込履歴一覧へ戻ります。

## 4-1. EXCELファイルのダウンロードを行う

- 1. 「EXCELファイルのダウンロード」ボタンをクリックしていただくと、一括でお届け先情報を入 力する際に必要なEXCELファイルをダウンロードします。
- 2. 商品番号については「2-4-4. カタログ一覧について」から取得してください。

| お届け先情報フォーマット |                  |  |  |  |  |
|--------------|------------------|--|--|--|--|
|              | EXCELファイルのダウンロード |  |  |  |  |

### ○お届け先情報EXCELファイルの項目一覧

- 企業・会社名
- フリガナ(企業・会社名)
- 所属・役職名
- お名前:姓
- お名前:名
- フリガナ(お名前:姓)
- フリガナ(お名前:名)
- 郵便番号
- 都道府県
- 市区町村名・番地等
- 建物名·部屋番号等
- 電話番号
- ・のし
- 内のし/外のし
- のし用途
- 水引種類
- のし上段
- のし下段
- のし・包装に関する備考
- あいさつ文
- 納品希望
- 納品希望日
- 商品コード1~5
- 数量1~5

## 5-1. 請求明細書一覧について

- 1. ダウンロード可能な請求明細書情報が月毎に一覧表示されます。
- 2. 一年以上の請求明細書情報がある場合、「年で絞り込む」検索条件が表示されます。
- 3. 「ダウンロード」ボタンをクリックしていただくと、請求明細書をダウンロードします。

■ PC画面

■スマートフォン画面

© JTB Corp. All Rights Reserved

|                                 | 「「「」」 感動のそばに、いつも。    |
|---------------------------------|----------------------|
| 請求明編書ダウンロード                     | カタログサイト追加テスト         |
| 請求明細書一覧                         |                      |
| <b>1</b> 2021年3月分               | 請求明細書ダウンロード          |
| ダウンロード 2021年2月分                 | <sub>請求明紙</sub> 1    |
| 2<br>市山小原省                      | ダウンロード 2021年3月分      |
| © JTB Corp. All Rights Reserved | ブウンロード 2021年2月分<br>2 |
|                                 | ホームへ戻る               |
|                                 |                      |
|                                 |                      |
|                                 |                      |
|                                 |                      |
| ■各項目について                        |                      |

## 1 ダウンロード

請求明細書情報をダウンロードします。

### 2 ホームに戻る

ホームに戻ります。

- ○「年で絞り込む」が表示されている場合
- 1. 「年」プルダウンを設定し、「検索する」ボタンをクリックしていただくと、請求明細書一覧エ リアに一致する情報が表示されます。

## ■PC画面

| 請求明細書タワンロード |          |      |       |
|-------------|----------|------|-------|
| 年で絞り込む      |          |      |       |
|             | ~ 年      | 検索する | ••••• |
| 請求明細書一覧     |          |      |       |
| ダウンロード      | 2021年3月分 |      |       |
| ダウンロード      | 2021年2月分 |      | ľ     |
| ダウンロード      | 2020年1月分 |      |       |
|             |          | _    |       |

| <b>那</b> 感動のそは     | たいつも。         |  |
|--------------------|---------------|--|
| カタログサイト追加テスト       |               |  |
| 請求明細書ダウンロ・         | -             |  |
| 年で絞り込む             |               |  |
| <b>、</b> 年         | 検索する          |  |
| 請求明細書一覧            |               |  |
| ダウンロード             | 2021年3月分      |  |
| ダウンロード             | 2021年2月分      |  |
| ダウンロード             | 2020年1月分      |  |
| <b></b>            | 戻る            |  |
|                    |               |  |
| © JTB Corp. All Ri | ghts Reserved |  |

## 5-2. 請求明細書のダウンロードを行う

- 1. 「ダウンロード」ボタンをクリックします。
- 2. 下図(※1)のような「請求明細書\_指定した年月.xlsx」ファイルをダウンロードします。

## ■PC画面

## 

|                     | に、いつも。        |
|---------------------|---------------|
| カタログサイト追加テスト        |               |
| 請求明細書ダウンロ-          | -ド            |
| 請求明細書一覧             |               |
| ダウンロード              | 2021年3月分      |
| ダウンロード              | 2021年2月分      |
|                     |               |
| ホームへ                | ·戻る           |
|                     |               |
|                     |               |
|                     |               |
|                     |               |
|                     |               |
|                     |               |
| © JTB Corp. All Rig | ghts Reserved |

■スマートフォン画面

|    | A                | В     | С        | D          | E          | F                                                       | G              | Н      | I           | J    | K          |
|----|------------------|-------|----------|------------|------------|---------------------------------------------------------|----------------|--------|-------------|------|------------|
| 1  | 嵊                | 請求明細  | 書        |            | <2021年03月> |                                                         |                |        |             | 出力日: | 2021/03/17 |
| 2  | 依頼主              | 申込Nα  | 受付日      | 発送日        | カタログ会社名    | 商品区分                                                    | 商品名            | 単価     | システム<br>使用料 | 数量   | 販売額計(税込)   |
| з  | 大阪株式会社           | 4-1   |          | 2021/03/01 | ハーモニック     | 力タログギフト2021                                             | カタログギフト2021    | 50,000 | 800         | 25   | 1,397,000  |
| 4  |                  | 4-1   |          | 2021/03/01 |            | ファインチョイス                                                | カタログギフト2022    | 60,000 | 900         | 35   | 2,344,650  |
| 5  |                  |       |          |            |            | のし・包装加工費                                                |                |        |             |      | 0          |
| 6  |                  |       |          |            |            | 送料                                                      |                |        |             |      | 0          |
| 7  | 大阪株式会社           | 5-1   |          | 2021/03/15 |            | カタログギフト2021                                             | カタログギフト2021    | 50,000 | 800         |      | 1,397,000  |
| 8  |                  |       |          |            |            | のし、包装加工費                                                |                |        |             |      | 0          |
| 9  | -L PE AN -D A AI |       |          |            |            |                                                         |                |        |             |      | 0          |
| 10 | 大阪株式会任           | 6-1   |          | 2021/03/15 |            | 万分山フキノト2021                                             | 刀ダロクキノト2021    | 50,000 | 800         | - 25 | 1,397,000  |
| 10 |                  |       |          |            |            | 1995・己安加工賞                                              |                |        |             |      | U          |
| 12 | 大阪姓犬会社           | 7-1   |          | 0001/09/1E |            | 広村 <br>  カタログ ギコトの001                                   | カタログ ギコトのの01   | E0.000 | 800         | OF   | 1 997 000  |
| 14 |                  | /-1   |          | 2021/03/15 |            | //J3ロノキノ12021<br>の1、句社hn工典                              | 75247 + 712021 | 50,000 | 800         | 25   | 1,397,000  |
| 15 |                  |       |          |            |            | 「「「「「「「「「」」」」「「」」」「「」」」「「」」」「「」」」「「」」」「」」」「」」」「」」」「」」」」 |                |        |             |      | 0          |
| 16 | 77 h             | 8-4   |          | 2021/03/01 |            | 「TBオリジナル」日本の贈り物(Web版)                                   | 全备             | 30.000 | 0           | 5    | 165.000    |
| 17 | £.£31            | 8-4   |          | 2021/03/01 |            | JTBオリジナル 日本の増り物(Web版)                                   | 節の花            | 50.000 | 0           | 3    | 165.000    |
| 18 |                  | 8-5   |          | 2021/03/02 |            | JTBオリジナル 日本の贈り物(Web版)                                   | 金色             | 30,000 | 0           | 15   | 495,000    |
| 19 |                  | 8-6   |          | 2021/03/05 |            | JTBオリジナル 日本の贈り物(Web版)                                   | 卵の花            | 50,000 | 0           | 7    | 385,000    |
| 20 |                  |       |          |            |            | のし・包装加工費                                                |                |        |             |      | 0          |
| 21 |                  |       |          |            |            | 送料                                                      |                |        |             |      | 0          |
| 22 |                  |       |          | ,          |            | I.                                                      |                |        |             | 165  |            |
| 23 | テスト1テスト1         | 10-9  |          | 2021/03/05 | 大和         | カタログギフト2021                                             | カタログギフト2021    | 50,000 | 1,000       | 4    | 224,400    |
| 24 |                  |       |          |            |            | のし・包装加工費                                                |                |        |             |      | 0          |
| 25 |                  |       |          |            | 1          | 送料                                                      | 1 7-51         |        |             |      | 0          |
| 26 | +++              |       |          |            | L          |                                                         | 大和計            |        |             | 4    |            |
| 27 | ສສສເາເາເາ        | 11-12 |          | 2021/03/05 | ジャティ       | 75/11/2 キノト2021                                         | カタロクキノト2021    | 50,000 | 0           | 10   | 550,000    |
| 28 |                  | 11-12 |          | 2021/03/05 |            | ハシロジキンド2021                                             | UDXUD + JF2021 | 50,000 | Ų           | 10   | 550,000    |
| 30 |                  |       |          |            |            | [2](1)(1)(1)(1)(1)(1)(1)(1)(1)(1)(1)(1)(1)(             |                | 900    |             |      | 990        |
| 31 |                  |       | <u>.</u> | 1          | 1          | 1/0/17                                                  | シャディ計          | 800    |             | 20   | 000        |
|    |                  |       |          |            |            | 洋 승計                                                    | 212181         |        |             | 100  | 10 467 920 |
| 32 |                  |       |          |            | , <b>1</b> |                                                         |                |        |             | 109  | 10,407,930 |

※1

## 6-1. 取扱個所情報の変更を行う

- 1. 個所情報の変更を行うことが可能です。
- 「変更する」ボタンをクリックし、個所情報の変更が完了します。 2.

## ■PC画面

| ■スマー | トフォ | ン画面 |
|------|-----|-----|
|------|-----|-----|

| bタログサイト追加テスト     |                                 | カタログサイト追加テスト             |
|------------------|---------------------------------|--------------------------|
| 取扱個所情報の変更        |                                 | 取扱個所情報の変更                |
| 取扱個所情報を入力してください。 |                                 | 取扱個所情報を入力してください          |
| 支店コード            | 0132                            | 支店コード                    |
| 個所名              |                                 | 0132                     |
| 支店名              |                                 | 個所名                      |
| 必須課              | テスト課                            |                          |
| 必須 担当者名          | 担当 太郎                           | 支店名                      |
| 必須 電話番号          | 06 – 6541 – 3334                | <br>必須 課                 |
| 必須 精算担当者メールアドレス  | このメールアドレスに申込売了メールを送信する。         | テスト課                     |
| _                |                                 | 必須 担当者名                  |
| 必須 業務担当者メールアドレス  | このメールアドレスに申込完了メールを送信する。         | 担当 太郎                    |
| 必須 代理店名          | テスト代理                           | 必須 電話番号                  |
|                  |                                 |                          |
| 変更する             | ホームへ戻る                          | 必須 精算担当者メールアドレス          |
|                  | © JTB Corp. All Rights Reserved |                          |
|                  |                                 | このメールアドレスに申込売<br>ルを送信する。 |
|                  |                                 |                          |

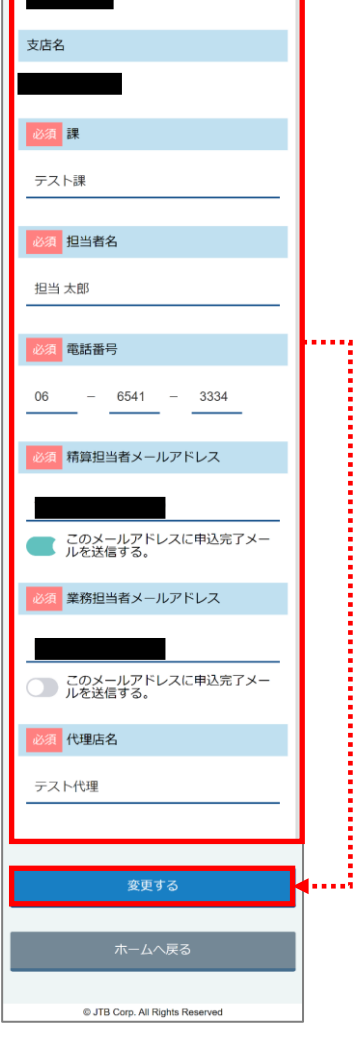

■PC画面

■スマートフォン画面

5

6

7

8

9

必須 代理店名

テスト代理

このメールアドレスに申込完了メー ルを送信する。

© JTB Corp. All Rights Reserved

. . . . . . . . . . . .

3

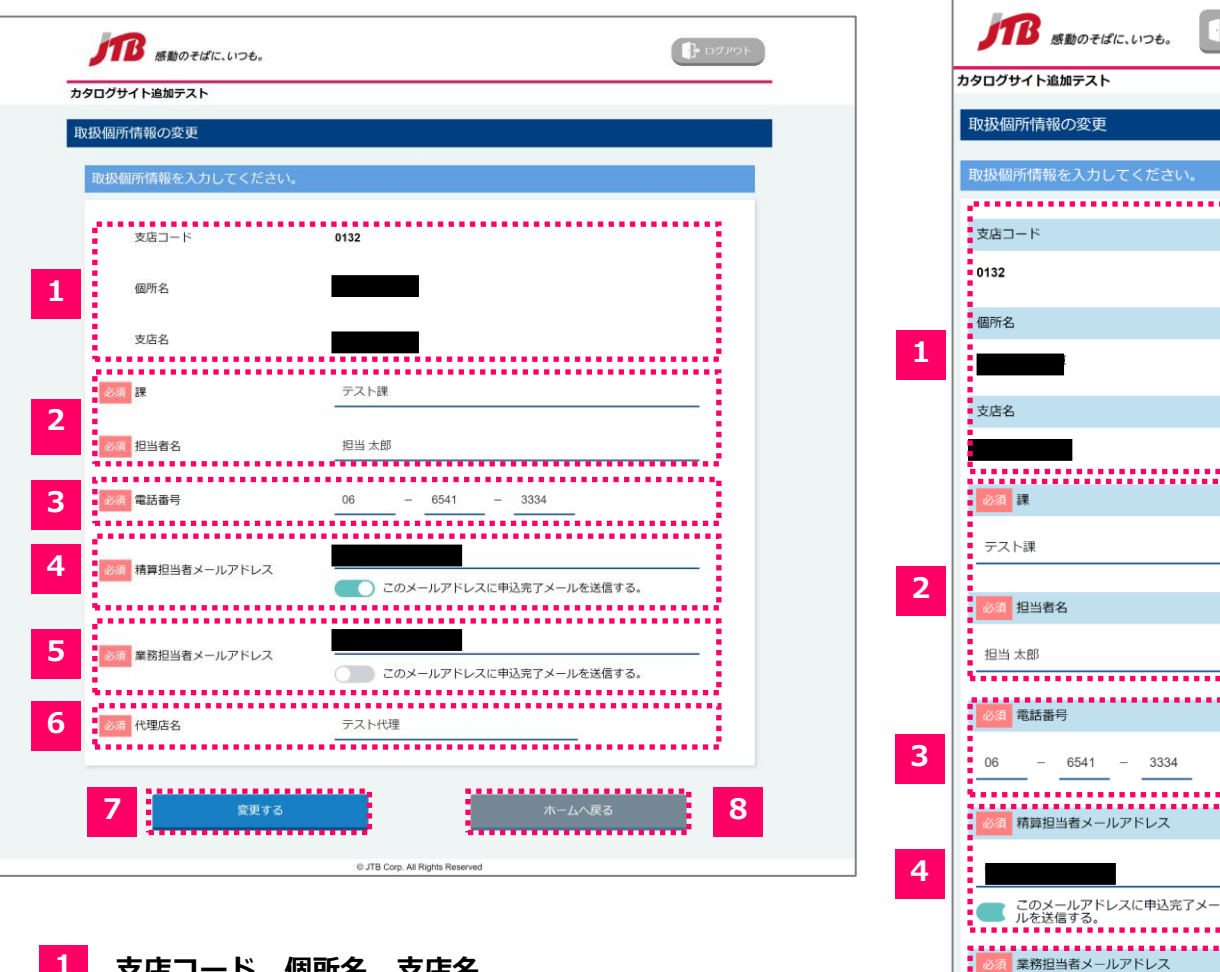

#### 1 支店コード、個所名、支店名

支店コード、個所名、支店名を表示します。 変更は不可能です。

2 課、担当者名

課、担当者名を入力します。

#### 3 電話番号

電話番号を入力します。

#### 4 精算担当者メールアドレス

精算担当者メールアドレスを入力します。 カタログ申込完了メールを送信したい場合は「このメールアドレスに申込完了メールを送 信する。」にチェックをいれてください。

### 5 業務担当者メールアドレス

業務担当者メールアドレスを入力します。 カタログ申込完了メールを送信したい場合は「このメールアドレスに申込完了メールを送信す る。」にチェックをいれてください。

### 6 代理店名

代理店名を入力します。

### 7 変更する

入力いただいた個所情報を変更します。 エラーの場合は変更されません。 変更が完了した場合、完了メッセージが表示されます。

### 8 ホームに戻る

ホームに戻ります。

## 7. ご依頼主情報の変更

## 7-1. ご依頼主情報一覧について

- カタログ申込のご依頼主情報入力画面(「2-2.ご依頼主情報の入力を行う」を参照)の「ご依頼 主情報を登録して次へ」ボタンをクリックし登録した内容が一覧表示されます。
- 2. 「変更」ボタンをクリックしていただくと、ご依頼主情報変更画面に遷移します。

#### ■PC画面 ■スマートフォン画面 -}-TB 13 感動のそばに、いつも。 感動のそばに、いつも。 カタログサイト追加テスト カタログサイト追加テスト ご依頼主情報一覧 ご依頼主情報一覧 個人/法人 お名前/企業名 フリガナ 送り主 個人/法人 送り主 お名前/企業名 送り主 フリガナ 個人/法人 法人 法人 テスト更新 テストコウシン お名前/企業名 テスト更新 個人 テストテスト テストテスト フリガナ 個人 名前 さん ナマエ サン テストコウシン 送り主 個人/法ノ アアアイイイ 法人 あああいいいい 送り主 お名前/企業 名前 よん 個人 ナマエ ヨン 送り主 フリガナ 法人 テスト テスト 変更 法人 テスト受付企業 テストキウケツケギョウ 個人 てすと1 あああ1 テスト アアア 法人 企業 キギョウ 個人/法人 個人 名前 いち ナマエ イチ 法人 企業・会社名 フリガナ 個人 個人 名前 に ナマエニ 法人 企業・会社名 フリガナ お名前/企業名 テストテスト 個人 テストご テストゴ フリガナ テストテスト 送り主 個人/法人 送り主 お名前/企業 送り主 フリガナ © JTB Corp. All Rights Reserved 個人 お名前/企業名

© NEUROTEC SYSTEM CORP. All Rights Reserved.

名前 に フリガナ ナマエニ 送り主 個人/法人 送り主 お名前/企業名 企業・会社名 送り主 フリガナ フリガナ

個人法人
 個人
 個人
 お名前企業名
 テストご
 デストゴ
 デストゴ
 送り主 個人法人
 送り主お名前/企業名
 送り主フリガナ

変更

変更

|    | PC画     | 面                 |         |                               |           |             | L odvik  |
|----|---------|-------------------|---------|-------------------------------|-----------|-------------|----------|
| カイ | タログサイト追 | 薬動のそばに、いつ<br>加テスト | Dも。     |                               |           |             |          |
| Z  | "依頼主情報- | 一覧                |         |                               |           |             |          |
|    |         | 個人/法人             | お名前/企業名 | フリガナ                          | 送り主 個人/法人 | 送り主 お名前/企業名 | 送り主 フリガナ |
| 1  | 変更      | 法人                | テスト更新   | テストコウシン                       |           |             |          |
|    | 変更      | 個人                | テストテスト  | テストテスト                        |           |             |          |
|    | 変更      | 個人                | 名前 さん   | ナマエ サン                        |           |             |          |
|    | 変更      | 法人                | あああいいいい | アアアイイイ                        |           |             |          |
|    | 変更      | 個人                | 名前 よん   | ナマエ ヨン                        |           |             |          |
|    | 変更      | 法人                | テスト     | テスト                           |           |             |          |
|    | 変更      | 法人                | テスト受付企業 | テストキウケツケギョウ                   | 個人        | てすと1 あああ1   | テスト アアア  |
|    | 変更      | 法人                | 企業      | キギョウ                          |           |             |          |
|    | 変更      | 個人                | 名前 いち   | ナマエ イチ                        | 法人        | 企業・会社名      | フリガナ     |
|    | 変更      | 個人                | 名前に     | ナマエニ                          | 法人        | 企業・会社名      | フリガナ     |
|    | 変更      | 個人                | テストご    | テストゴ                          |           |             |          |
|    |         |                   | 2       | ホームへ戻る                        |           |             |          |
|    |         |                   |         | © JTB Corp. All Rights Reserv | ed        |             |          |

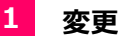

選択したご依頼主情報の変更画面に遷移します。

### 2 ホームに戻る

ホームに戻ります。

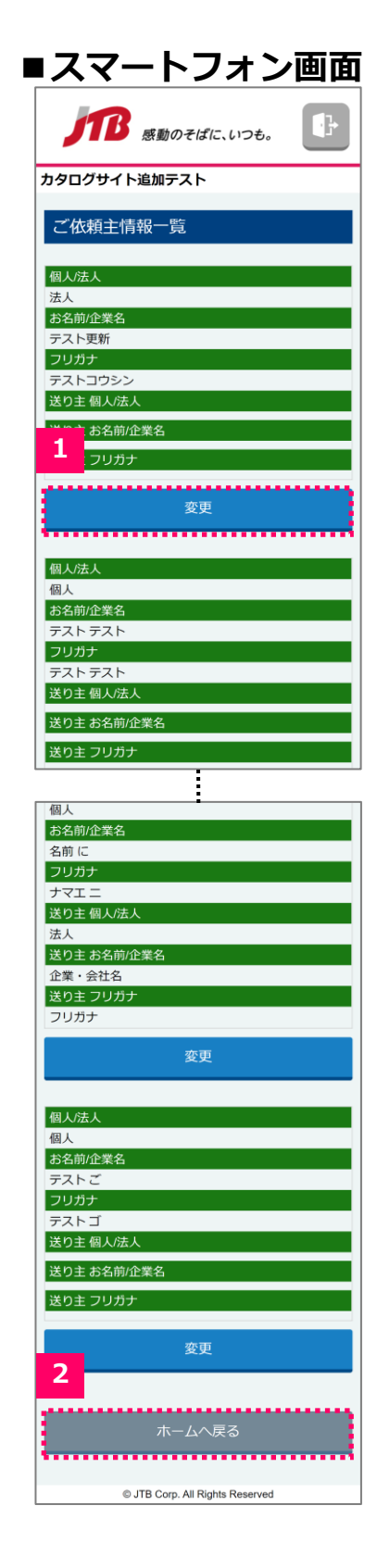

- 1. 変更したい内容を入力します。
- 2. 「変更する」ボタンし、内容を変更します。

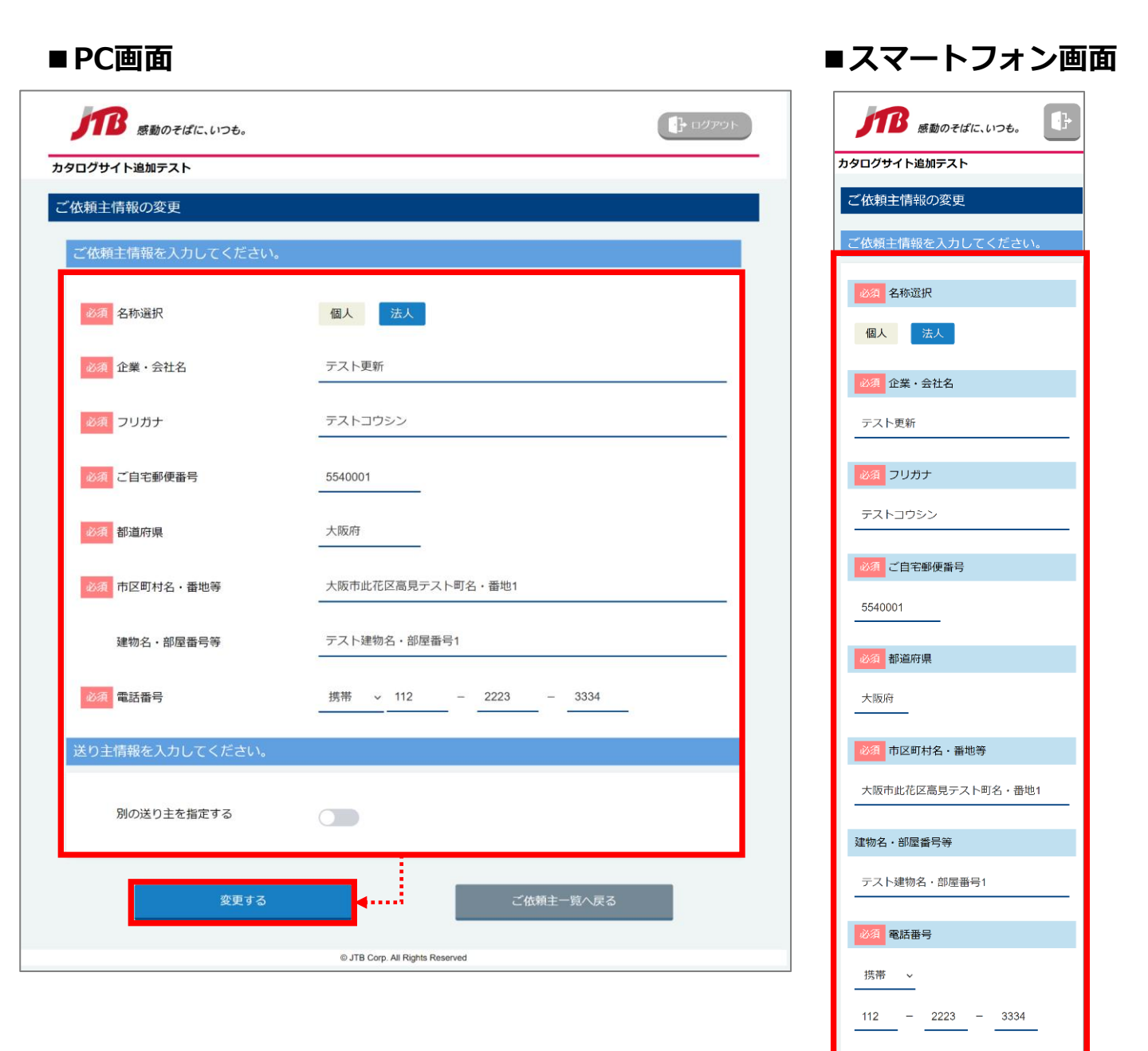

別の送り主を指定する

変更する

© JTB Corp. All Rights Reserved

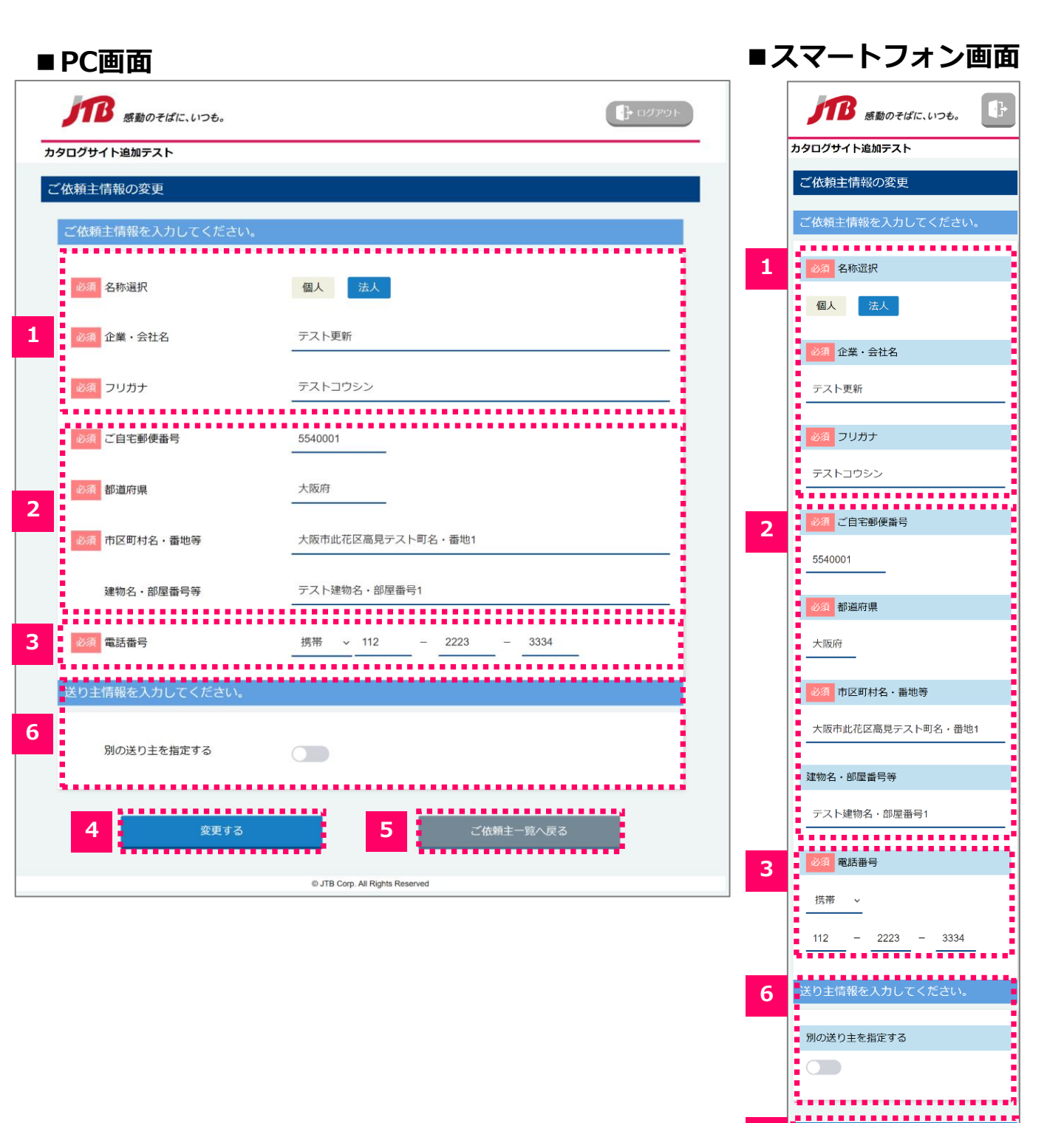

4

5

ご依頼主一覧へ戻る

@ JTB Com, All Rights Reserved

### **1** 名称選択

"個人"または"法人"を選択して、「お名前」または「企業・会社名」、そして「フリガナ」を入力 します。

### ○「名称選択」の"個人"を選択した場合

「お名前」「フリガナ」の入力項目が表示されます。

## ■PC画面

| 必須 名称選択 | 個人法人 | • |
|---------|------|---|
| 必須お名前   | 姓    | 名 |
| 必須 フリガナ | 姓    | 名 |

| ■スマー | トフォ | ン画面 |
|------|-----|-----|
|------|-----|-----|

| 必須 名称選択   |  |  |  |  |  |  |
|-----------|--|--|--|--|--|--|
| 個人 法人     |  |  |  |  |  |  |
| 必須 企業・会社名 |  |  |  |  |  |  |
| テスト更新<br> |  |  |  |  |  |  |
| 必須 フリガナ   |  |  |  |  |  |  |
| テスト更新     |  |  |  |  |  |  |

### ○「名称選択」の"法人"を押下した場合

「企業・会社名」「フリガナ」の入力項目が表示されます。

## ■PC画面

| 必須名称選択    | 個人法人  | • |
|-----------|-------|---|
| 必須 企業・会社名 | テスト更新 |   |
| 必須 フリガナ   | テスト更新 |   |

| ■スマー | トフ | オン | 画面 |
|------|----|----|----|
|------|----|----|----|

| 必須名称選択  |  |  |  |  |  |  |
|---------|--|--|--|--|--|--|
| 個人 法人   |  |  |  |  |  |  |
| 必須お名前   |  |  |  |  |  |  |
| 姓       |  |  |  |  |  |  |
| 名       |  |  |  |  |  |  |
| 必須 フリガナ |  |  |  |  |  |  |
| 妵       |  |  |  |  |  |  |
| 名       |  |  |  |  |  |  |

2 ご自宅郵便番号、都道府県、市区町村名・番地等、建物名・部屋番号等

ご自宅郵便番号、都道府県、市区町村名・番地等、建物名・部屋番号等を入力します。 ご自宅郵便番号を入力していただくと、郵便番号に従って住所が自動で入力されます。

### **3** 電話番号

ご依頼主の「自宅」「勤務先」「携帯」から連絡先を選択していただき、電話番号を入力します。

### 4 変更する

入力いただいた情報を変更します。 エラーの場合は、変更されず、エラーメッセージが表示されます。 エラーがない場合は、変更完了メッセージが表示されます。

### 5 ご依頼主一覧に戻る

ご依頼主一覧に戻ります。

### 6 別の送り主を指定する

■PC画面

送り主の情報を入力します。

送り主を指定するにチェックすると、送り主情報を入力する項目が表示されます。

※ 送り主情報の入力項目については次のページを参照してください。

| 送り主情報を入力してください。 |        | 送 | り主情報を入力してください。  |
|-----------------|--------|---|-----------------|
| 別の送り主を指定する      |        |   |                 |
|                 |        | 別 | の送り主を指定する       |
| 送り主情報を入力してください。 |        |   |                 |
| 別の送り主を指定する      |        |   |                 |
| 2 4 14:39 HD    |        |   | 送り主情報を入力してください。 |
|                 | 10八 止朱 |   |                 |
| 必須 郵便番号         |        |   | 別の送り主を指定する      |
| 必須 都道府県         |        |   |                 |
| 必須市区町村名・番地等     |        |   | 必須 名称選択         |
| 建物名・部屋番号等       |        |   | 個人企業            |
| 必須 電話番号         | ·      |   |                 |
|                 |        | 1 | 123須 野ए番号       |
|                 |        |   |                 |
|                 |        |   | 必須 都道府県         |
|                 |        |   |                 |
|                 |        |   |                 |
|                 |        |   | 必須市区町村名・番地等     |
|                 |        |   |                 |
|                 |        |   | 建物名・部屋番号等       |
|                 |        |   |                 |
|                 |        |   |                 |
|                 |        |   | 必須 電話番号         |
|                 |        |   | ~               |
|                 |        |   |                 |
|                 |        |   | —  —  —         |

#### ■ PC画面 送り主情報を入力してください。 別の送り主を指定する ..... ...... 必須 名称選択 個人 企業 . . . . . . . . . . . . . . . . . . . . ..... ...... 必須 郵便番号 12 j, 必須 都道府県 必須市区町村名・番地等 建物名・部屋番号等 -----◎ 電話番号 - - -9 \_\_\_\_\_

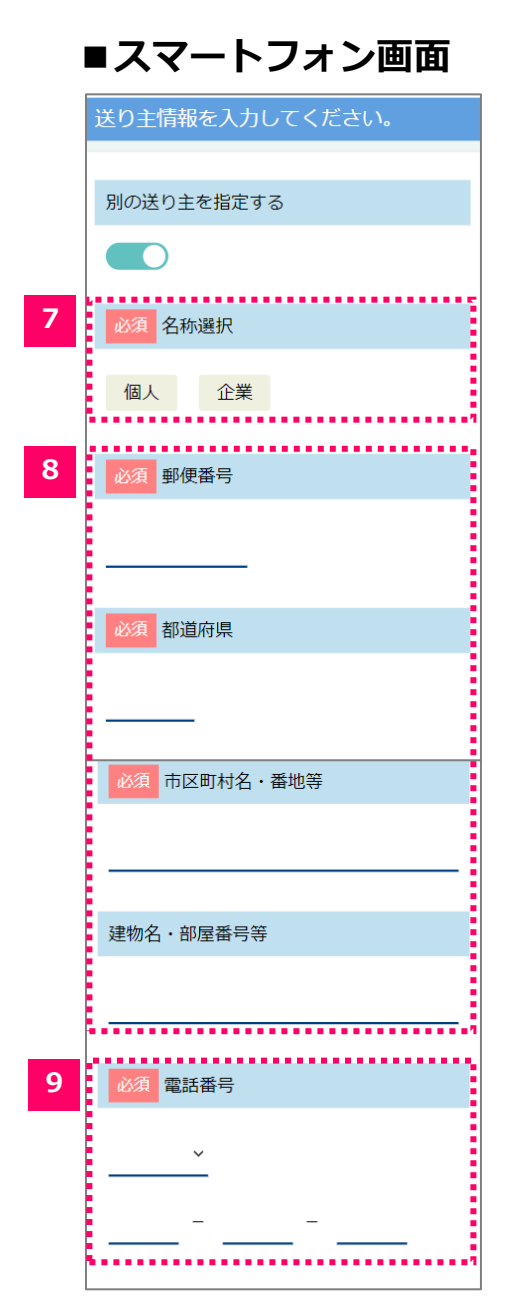

## 2-2. ご依頼主情報の入力を行う

### ※ 各入力項目について

### 7 名称選択

"個人"または"法人"を選択して、「お名前」または「企業・会社名」、そして「フリガナ」を入 力します。

「依頼主情報を呼出」ボタンをクリックし、登録いただいたご依頼主情報がモーダルで表示され ます。

### ○「名称選択」の"個人"を選択した場合

「お名前」「フリガナ」の入力項目が表示されます。

| ■PC画面   |      |   |            | ■スマートフォン画面         |
|---------|------|---|------------|--------------------|
| 必須 名称選択 | 個人企業 |   |            | 必須 名称選択            |
| 必須お名前   | 姓    | 名 |            | 個人企業               |
| 必須 フリガナ | 姓    | 名 | <b>∢</b> i | 必須お名前              |
|         |      |   | J          | 姓                  |
|         |      |   |            | <sup>д</sup>       |
|         |      |   |            | <u></u><br>必須 フリガナ |
|         |      |   |            | 娃                  |
|         |      |   |            | 名                  |

### ○「名称選択」の"法人"を選択した場合

「企業・会社名」「リガナ」の入力項目が表示されます。

## ■PC画面

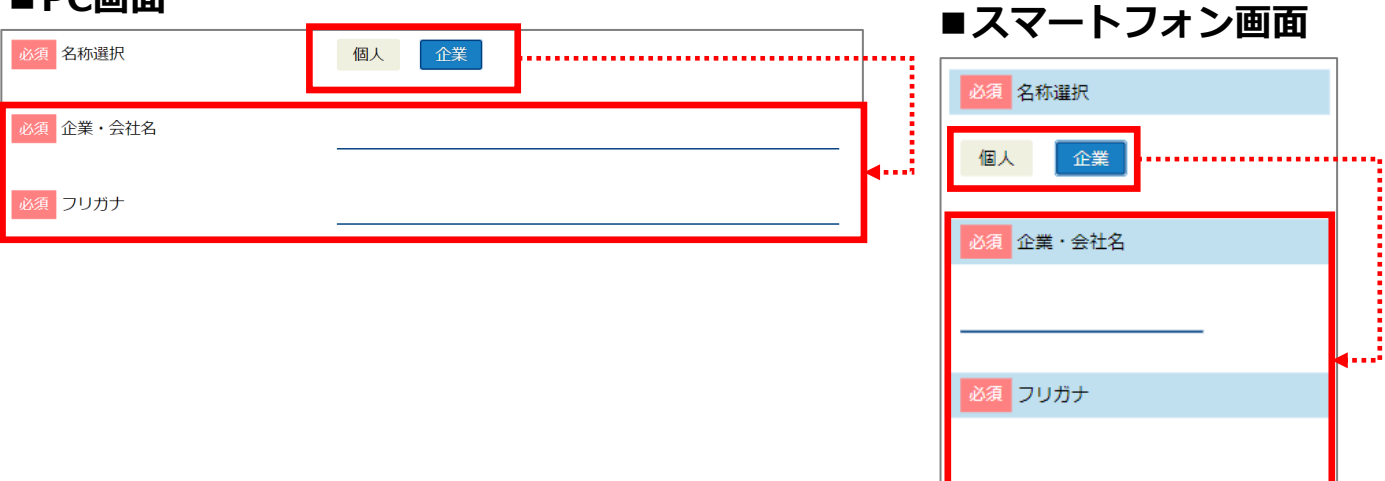

8 郵便番号、都道府県、市区町村名·番地等、建物名·部屋番号等

ご依頼主の郵便番号、都道府県、市区町村名・番地等、建物名・部屋番号等を入力します。 郵便番号を入力していただくと、郵便番号に従って住所が自動で入力されます。

### **9** 電話番号

ご依頼主の「自宅」「勤務先」「携帯」から連絡先を選択していただき、電話番号を入力します。

## 8-1. 申込明細書一覧について

- 1. ダウンロード可能な申込明細書情報が月毎に一覧表示されます。
- 2. 一年以上の申込明細書情報がある場合、「年で絞り込む」検索条件が表示されます。
- 3. 「ダウンロード」ボタンをクリックしていただくと、申込明細書をダウンロードします。

| ■PC画面                       |                     | ■スマートフォン画面 |                      |  |  |  |  |
|-----------------------------|---------------------|------------|----------------------|--|--|--|--|
| 原動のそばに、いつも。<br>カタログサイト追加テスト |                     |            |                      |  |  |  |  |
| 申込明細書ダウンロード                 |                     |            | カタログサイト追加テスト         |  |  |  |  |
| 申込明細書一覧                     |                     |            | 申込明細書ダウンロード          |  |  |  |  |
| 1 א-ם<לפ                    | 2021年5月分            |            | 1 明細書一覧              |  |  |  |  |
| ダウンロード                      | 2021年4月分            |            |                      |  |  |  |  |
| ダウンロード                      | 2021年3月分            |            | ダウンロード 2021年5月分      |  |  |  |  |
| ダウンロード                      | 2021年2月分            |            | ダウンロード 2021年4月分      |  |  |  |  |
|                             | 2 <sub>ホームへ戻る</sub> |            | ダウンロード 2021年3月分      |  |  |  |  |
|                             |                     |            | ダウンロード 2021年2月分<br>2 |  |  |  |  |
|                             |                     |            |                      |  |  |  |  |
|                             |                     |            |                      |  |  |  |  |
|                             |                     |            |                      |  |  |  |  |

## ■各項目について

### 1 ダウンロード

申込明細書情報をダウンロードします。

## 2 ホームに戻る

ホームに戻ります。

- ○「年で絞り込む」が表示されている場合
- 1. 「年」プルダウンを設定し、「検索する」ボタンをクリックしていただくと、請求明細書一覧エ リアに一致する情報が表示されます。

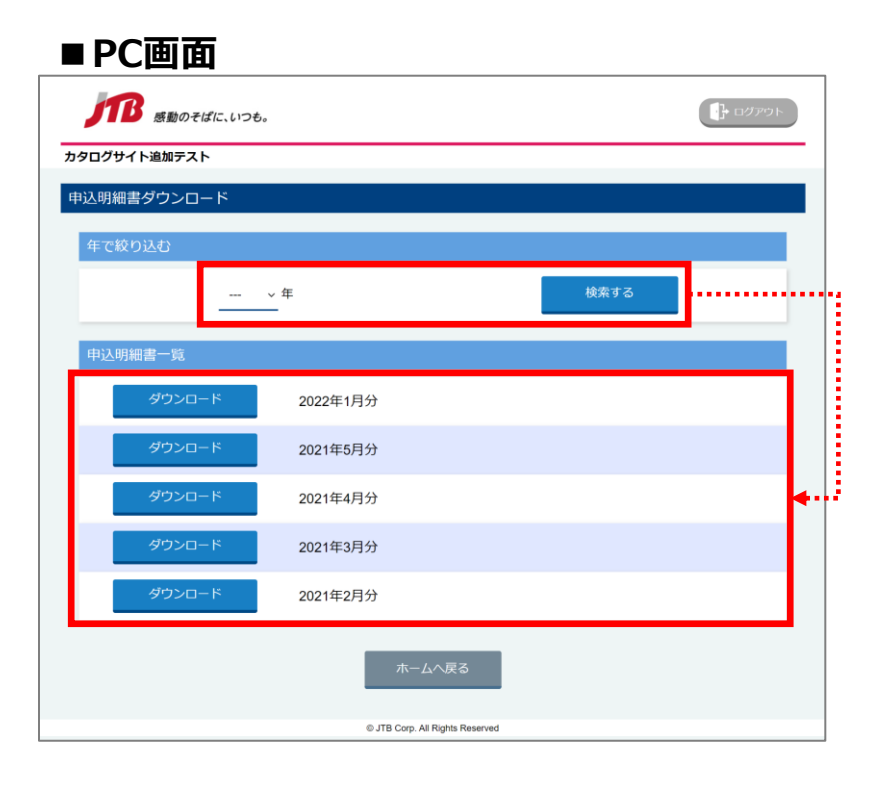

| ■スマートフォン画面         |               |  |  |  |  |  |  |  |
|--------------------|---------------|--|--|--|--|--|--|--|
| 「「ひろう」「「「「「」」」。    |               |  |  |  |  |  |  |  |
| カタログサイト追加テスト       |               |  |  |  |  |  |  |  |
| 申込明細書ダウンロード        |               |  |  |  |  |  |  |  |
| 年で絞り込む             |               |  |  |  |  |  |  |  |
| 午<br>              | 検索する          |  |  |  |  |  |  |  |
| 申込明細書一覧            |               |  |  |  |  |  |  |  |
| ダウンロード             | 2022年1月分      |  |  |  |  |  |  |  |
| ダウンロード             | 2021年5月分      |  |  |  |  |  |  |  |
| ダウンロード             | 2021年4月分      |  |  |  |  |  |  |  |
| ダウンロード             | 2021年3月分      |  |  |  |  |  |  |  |
| ダウンロード             | 2021年2月分      |  |  |  |  |  |  |  |
| ホーム^               | ▲戻る           |  |  |  |  |  |  |  |
| © JTB Corp. All Ri | ghts Reserved |  |  |  |  |  |  |  |

## 8-2. 申込明細書のダウンロードを行う

- 1. 「ダウンロード」ボタンをクリックします。
- 2. 下図(※1)のような「申込明細書\_指定した年月.xlsx」ファイルをダウンロードします。

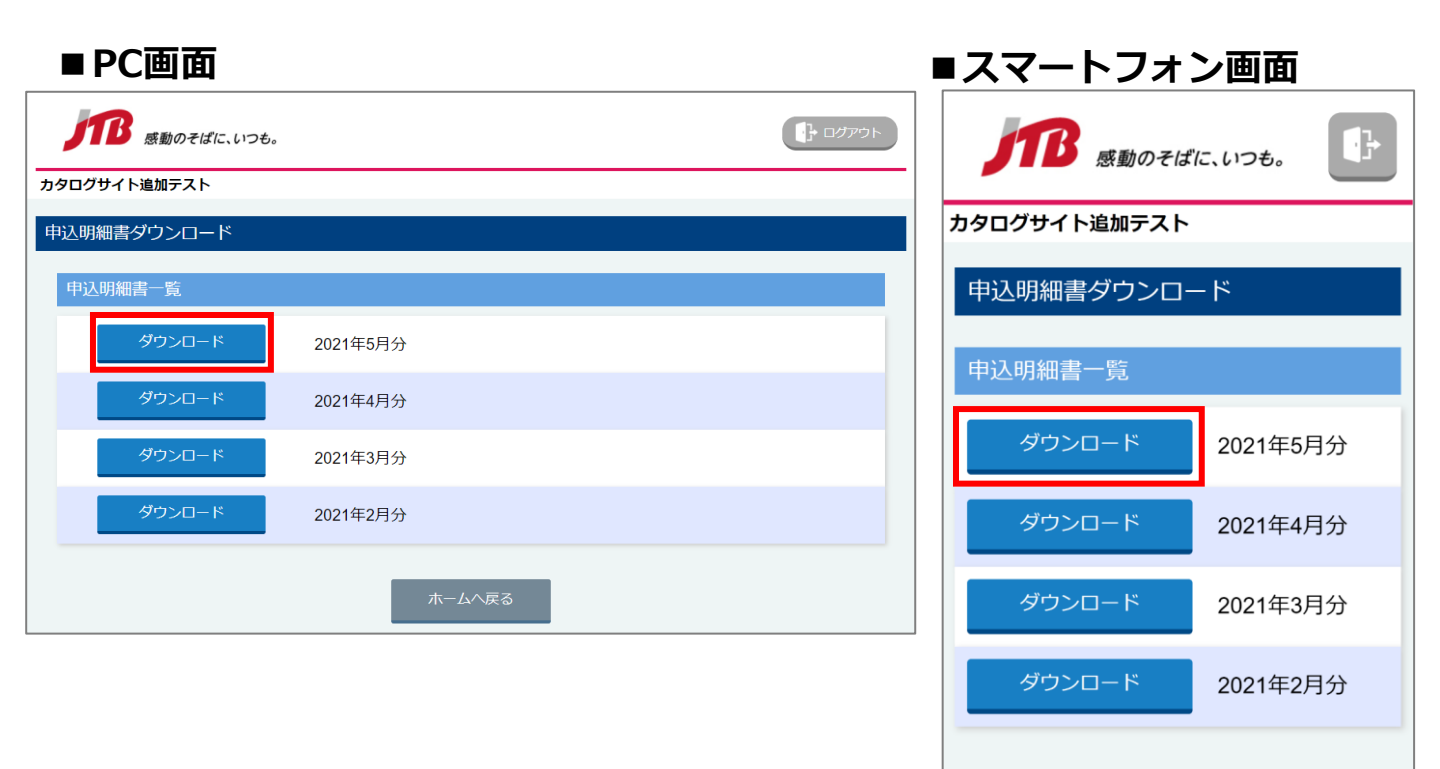

|    | A           | В    | С          | D          | E          | F           | G           | Н      | Ι           | J   | К           |
|----|-------------|------|------------|------------|------------|-------------|-------------|--------|-------------|-----|-------------|
| 1  | 様           | 申込明  | 細書         |            | <2021年05月> |             |             |        |             | 出力日 | :2021/05/13 |
| 2  | 依頼主         | 申込Na | 受付日        | 発送日        | カタログ会社名    | 商品区分        | 商品名         | 単価     | システム<br>使用料 | 数量  | 販売額計(税込)    |
| 3  | テスト更新       | 35-1 | 2021/05/01 | 2021/05/01 | ハーモニック     | カタログギフト2021 | カタログギフト2021 | 50,000 | 1,000       | 1   | 56,100      |
| 4  |             |      |            |            |            | のし・包装加工費    |             | 100    |             | 1   | 110         |
| 5  |             |      |            |            | ]          | 送料          |             |        |             |     | 0           |
| 6  |             |      |            |            |            | •           |             |        |             | 1   | 56,210      |
| 7  |             | 35-1 | 2021/05/01 | 2021/05/01 | 大和         | カタログギフト2021 | カタログギフト2021 | 50,000 | 1,000       | 1   | 56,100      |
| 8  |             |      |            |            |            | のし・包装加工費    |             |        |             |     | 0           |
| 9  |             |      | ]          |            | ]          | 送料          |             | 500    |             | 1   | 550         |
| 10 | 10 大和計 (11) |      |            |            |            |             |             |        |             | 1   | 56,650      |
| 11 |             | 35-1 | 2021/05/01 | 2021/05/01 | シャディ       | カタログギフト2021 | カタログギフト2021 | 50,000 | 1,000       | 1   | 56,100      |
| 12 |             |      |            |            |            | のし・包装加工費    |             |        |             |     | 0           |
| 13 |             |      |            |            |            | 送料          |             | 800    |             | 1   | 880         |
| 14 |             |      |            |            |            |             | シャディ計       |        |             | 1   | 56,980      |
| 15 |             |      |            |            |            | 様 合計        |             |        |             | 3   | 169,840     |

※1

ホームへ戻る